# **Inspiron 3793**

សៀវភៅណែនាំអំពីសេវាកម្ម

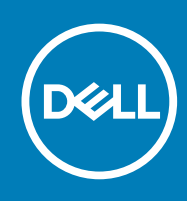

### កំណត់ចំណាំ ការប្រុងប្រយ័ត្ន និងការព្រមានប្រាប់

🚺 ចំណាំ កំណត់ចំណាំបង្ហាញពីព័តមានសំខាន់ៗដែលអាចថ្មយដល់លោកអ្នក នៅក្នុងការប្រើប្រាស់ផលិតផលរបស់អ្នកកាន់តែប្រសើរឡើង ។

🕂 ការព្រមាន ការព្រមាន ការព្រមានបង្ហាញពីសក្តានុពលដែលនាំឱ្យមានការទូចទានដល់ទ្រព្យសម្បត្តិ របួសលើដងខ្លួន ឬក៏សេចក្តីស្លាប់ ។

🛆 ប្រយ័ត្ ករប្រុងប្រយ័ត្នបង្ហាញពីការខូចទានធ្ងន់ធ្ងរទៅលើហាដដែរប្រារបាត់បង់ទិត្តន័យ និងប្រាប់ដល់លោកអ្នកអំពីរប្រៀបភៀសវាងនូវបញ្ហាទាំងអស់នេះ ។

© 2019 Dell Inc. պրոմթղուներություն ու Dell, EMC និងនិម្មិតសញ្ញាពណ៌ផ្គពម្មផ្សេងទៀតគឺជានិម្មិតសញ្ញាពណ៌ផ្គពម្មផ្សេងទៀតកំពង់ម្មិតសញ្ញាពណ៌ផ្អពម្មផ្សេងទៀតសញ្ញាពណ៌ផ្អពម្មផ្សេងទៀតសញ្ញាពណ៌ផ្អពម្មផ្ទរបស់ក្រុមហ៊ុន Dell Inc. ប្រុកមហ៊ុន ប្រុសអង្គនាល់អនុទារ និម្មតែសញ្ញាពណ៌ផ្អពម្មផ្ទរបស់ក្រុមហ៊ែងទៀតសញ្ញាពណ៌ផ្អពម្មផ្ទរបស់ក្រុមហ៊ែងទៀតសញ្ញាពណ៌ផ្អពម្មផ្ទរបស់ក្រុមហ៊ែងទៀតសញ្ញាពណ៌ផ្អពម្មផ្ទរបស់ក្រុមហ៊ែងទៀតសញ្ញាពណ៌ផ្អពម្មផ្ទរបស់ក្រុមហ៊ែងទៀតសញ្ញាពណ៌ផ្ទ ពាណិជ្ជកម្មនៃម្ចាស់កម្មសិទ្ធិវៀងខ្លួន។

2019 - 08

ការពិនិត្យឡើងវិញ AOO

# មាតិកា

| ជំពួក            | 1: មុខនឹងធ្វើការនៅទាងក្នុងកុំឲ្យទ័ររបស់អ្នក    | 9               |
|------------------|------------------------------------------------|-----------------|
| -                | មុខពេលអ្នកចាប់ផ្តើម                            | G               |
|                  |                                                |                 |
| ជំពូក            | 2: ក្រោយពីធ្វើការទៅចាងក្នុងកុំត្បូទ័ររបស់អ្នក  | 10              |
|                  |                                                |                 |
| ជំពូក            | 3: ៣ដំណត់ពីសុវត្ថិភាព                          |                 |
|                  | ការផ្តាច់ចរន្តអគ្គិសនីស្តាទិក—ការការការ ESD    |                 |
|                  | ยบหรณ์การการสุนธรฐ ESD                         |                 |
|                  | ការដឹកជញ្ជូនសមាសភាគដែលងាយនឹងខួច                | 12              |
| ជំពួក            | 4: ยบทรณภ์ใสมญายในกย่ำ                         | 13              |
| ñna              | 5' milet                                       | 14              |
| -y.,             |                                                |                 |
| ជំពូក            | 6: กกระกายการสุขจิย                            | 16              |
|                  | ដំណើរការ                                       | 16              |
| ជំពួក            | 7: การุมุษาเมษุยุชิย                           |                 |
|                  | ដំណើរការ                                       | 18              |
| s                | <b>9.</b>                                      | 20              |
| ពព្ហក            |                                                | <b>20</b><br>ວດ |
|                  | តម្រូវការចាញចជាមុន                             | 20              |
|                  |                                                |                 |
| ជំពួក            | 9: ករដាក់គម្របបាតចូលវិញ។                       | 22              |
|                  | ដំណើរការ                                       | 22              |
|                  | តម្រូវការចាំបាច់ក្រោយធ្វើការ                   |                 |
| ជំព <del>ក</del> | 10: mstan:d                                    | 24              |
|                  | ិ<br>ការប្រងប្រយ័ត្នជាមុខស្មីពីថូលីចុម-អ៊ីយ៉ុង |                 |
|                  | ម, ប ។ ។ ។ ។ ។ ។ ។ ។ ។ ។ ។ ។ ។ ។ ។ ។ ។ ។       |                 |
|                  | ີ້ - '<br>ຢ່າດກິສາກສ                           | 24              |
| ñne              | 11. อาหาร์สอบชิตร                              | 26              |
| -3.              | ากระเบินขึ้นหมายในโลยาะมีทำล                   | 26              |
|                  | หูเปนูเอง:<br>แต่ก็พฤการ์ขุดสูกสุกคริด ผู่ที่ห |                 |
|                  | នម្រូវការចាំបាច់ក្រោយធ្វើការ                   | 27              |
|                  | 40                                             |                 |
| ជំពូក            | 12: กานกาะขู้สุดหหฐุดหต่                       |                 |
|                  | តម្រូវការចាបាចជាមុន                            |                 |
|                  | ដំណើរការ                                       |                 |
| A                | 13. annihranska s                              | 20              |
| មម្លា            | 10- แหน่งอื่ากหมือหอง                          |                 |

|                 | น้ำกลึงกาง                                        | 29       |
|-----------------|---------------------------------------------------|----------|
|                 |                                                   | 20<br>ວດ |
|                 | តម្រូវការចេប្រចេរព្រាយធ្វេការ                     |          |
|                 |                                                   |          |
| ជំពួក           | r 14: กระมาะกรสรรัฐ                               | 30       |
|                 | តម្រូវការចាំបាច់ជាមុន                             |          |
|                 | ដំណើរការ                                          |          |
|                 |                                                   |          |
| ða <del>n</del> | 15: muumadaia.                                    |          |
|                 | ະ<br>                                             | 32       |
|                 |                                                   |          |
|                 | តម្រុះការចប្រទេក្រាយរង្វាព                        |          |
|                 |                                                   |          |
| ជំពួក           | n 16: กละมาะฏ่าลลบกรณ์ฏาช่ายหมุมจิก               |          |
|                 | តម្រូវការចាំបាច់ជាមុន                             |          |
|                 | ដំណើរការ                                          |          |
|                 |                                                   |          |
| ða <del>n</del> | ո 17: ութիդիցոլուսմորիսի ուրոնցը                  |          |
|                 | ້                                                 | .34      |
|                 | N94011                                            | 3/       |
|                 | តម្រូវការចេប្រចេរព្រាយធ្វេការ                     |          |
|                 |                                                   |          |
| ជំពួក           | n 18: กละมาะสูงกษณ์มีชิต                          | 35       |
|                 | តម្រូវការចាំបាច់ជាមុន                             | 35       |
|                 | ដំណើរការ                                          | 35       |
|                 |                                                   |          |
| ជំពក            | 19: กบุษฐายน่งวันธุ                               |          |
|                 |                                                   | .36      |
|                 | ######################################            | 36       |
|                 | មក្រុមស្រុកស្រុកស្រុកស្រុកស្រុកស្រុកស្រុកស្រុក    |          |
|                 |                                                   |          |
| ជំពូក           | า 20: mnah:ngm                                    | 37       |
|                 | តម្រូវការចាំបាច់ជាមុន                             |          |
|                 | ដំណើរការ                                          |          |
|                 |                                                   |          |
| ជំពួក           | n 21: mrg:ngw                                     |          |
| -               | ទ ។<br>ដំណើរការ                                   |          |
|                 | តមេវការណ៍បាច់ក្រោមច្រើនារ                         | 40       |
|                 |                                                   |          |
|                 | 20. a (Intel Ontena                               | 44       |
| ជំពូក           | 7 22: กุสสา:เลาะพุธธาตริส/ Intel Optane           |          |
|                 | តម្រូវការចាំបាច់ជាមុន                             |          |
|                 | របៀបដោះដ្រាយស្ថានភាពរឹង M.2 2230                  | 41       |
|                 | នំណើរការដោះដ្រាយស្ថានភាពរឹង M.2 2280/Intel Optane | 42       |
|                 |                                                   |          |
| ជំពួក           | ո 23: ուռոփրութչատոն /Intel Optane                | 43       |
| -               | มปุขมาก็เสายมงาน M.2 2230                         |          |
|                 | ้มณ์มีกายกก่ายการการรัช∕Intel Optane M.2 2280     |          |
|                 |                                                   |          |
|                 | มโรแแหลเกเองในเกาผิแห                             |          |
|                 |                                                   | -        |
| ជំពួក           | n 24: maa:jhuuthaa                                |          |
|                 | តម្រូវការចាំបាច់ជាមុន                             | 45       |
|                 | នំណើរការ                                          | 45       |

| ជំពួក           | 25: กนตกุ่มตามหล                                                                                                    | 47         |
|-----------------|----------------------------------------------------------------------------------------------------|------------|
|                 | ម<br>ដំណើរការ                                                                                                    | 47         |
|                 | តម្រវការចាំបាច់ក្រោយធ្វើការ                                                                                           | 48         |
|                 |                                                                                                    |            |
| ជំពួក           | 26: mm:m:ug:ů:                                                                                                    | . 49       |
| •               | ។<br>តម្រវការចាំបាច់ជាមុន                                                                                             | 49         |
|                 | ្វ្រ '<br>ដំណើរការ                                                                                                    | 49         |
|                 |                                                                                                    |            |
| ជំពក            | 27: muthimus:d:::::::::::::::::::::::::::::::::::                                                                     | 51         |
| 2               | م ب<br>אُرەمارىيىنى ئۇرۇر ئۇرۇپ ئۇرۇپ ئۇرۇپ ئۇرۇپ ئۇرۇپ ئۇرۇپ ئۇرۇپ ئۇرۇپ ئۇرۇپ ئۇرۇپ ئۇرۇپ ئۇرۇپ ئۇرۇپ ئۇرۇپ ئۇرۇپ ئ | 51         |
|                 | ព្យមវការចាំបាច់ក្រោយធើការ                                                                                             | 52         |
|                 |                                                                                                    |            |
| ða <del>n</del> | 28: การเขาะตากรณ์ที่กลุ่อภาพว                                                                                         | 53         |
|                 | ក្នុមវការចំលាន់ជាមន                                                                                                   | 53         |
|                 | ្នុ                                                                                                    | 53         |
|                 |                                                                                                    |            |
| ða <del>n</del> | 29: การและกรุงก์กัดสุดทั้งหา                                                                                          | . 54       |
| -3.             |                                                                                                    |            |
|                 | តមេវការជំហាក់មកាមធ្វើការ                                                                                              |            |
|                 | · · · · · · · · · · · · · · · · · · ·                                                                                 |            |
| Ann             | 30                                                                                                    | 55         |
| - <u>-</u>      | <ul> <li>เพิ่มสายสายสายสายสายสายสายสายสายสายสายสายสายส</li></ul>                                                      | 55         |
|                 | ំប្រហាសនុក្ខភ្លុក ដូច<br>ខ្ញុំឈើរការ                                                                                  | 55         |
|                 |                                                                                                    |            |
| ñon             | 31: พระกลุ่สร้างคุณแก่หม                                                                                              | . 56       |
| -3.             | <ul> <li>และแกมรู้สะรูปอาการเ</li> <li>หันเมืองกระ</li> </ul>                                                         | 56         |
|                 | តមេរការធំពាត់មកាមធ្វើការ                                                                                              |            |
|                 | ີ່ ເມື່ອງ ແລະ ເປັນ ເພື່ອ ເພື່ອ ເພື່ອ ເພື່ອ ເພື່ອ ເພື່ອ ເພື່ອ ເພື່ອ ເພື່ອ ເພື່ອ ເພື່ອ ເພື່ອ ເພື່ອ ເພື່ອ ເພື່ອ ເ        |            |
| Ana             | 32. อายุบายสองปาต์สังสามากร                                                                                           | 57         |
| нуп             | ✓L. แแหลเ-เฐิสเมเบรงของพบ                                                                                             |            |
|                 | តមេតារណ៍កក់ពមន                                                                                                    |            |
|                 | ិច្រ                                                                                                    | 57         |
|                 | មំណើរការ                                                                                                    | 59         |
|                 |                                                                                                    |            |
| Ån <b>n</b>     | 33: เกาะสุดภาพที่อัสสามากก                                                                                            | 60         |
| -3-             | ข้านก็รากร.                                                                                                    | 60         |
|                 | ការបរព្រឿងដំឡើងអោកង់                                                                                                  | 60         |
|                 | ្ធបៀ ដ ប<br>ដំណើរការ                                                                                                  | 60         |
|                 | តម្រូវការចាំបាច់អកាយធើការ                                                                                             | 62         |
|                 | u, u a                                                                                                    |            |
| ភ្នំពក          | 34: การเขาะหยิงอิงพีอเหาะอิ                                                                                           | . 63       |
| ~30             | บ                                                                                                    | 63         |
|                 | ្ម                                                                                                    | 63         |
|                 |                                                                                                    |            |
|                 | 35. annuals indexes                                                                                                   | <b>A</b> A |
| មណ្ឌា           | <ul> <li>๛๛๛๛๛๛๛๛๛๛๛๛๛๛๛๛๛๛๛๛๛๛๛๛๛๛๛๛๛๛๛๛๛๛๛๛</li></ul>                                                               |            |
|                 | ទមេវការកំពាក់មកាមធ្វើការ                                                                                              | 67         |
|                 | · · · · · · · · · · · · · · · · · · ·                                                                                 | 07         |

| ជំពួក | 36: กระกะสุน I/O                                    | 68 |
|-------|-----------------------------------------------------|----|
|       | តម្រូវការចំបាច់ជាមុន                                | 68 |
|       | ដំណើរការ                                            | 68 |
| ជំពួក | . 37: ກະຫຼະຫຼາຍ I/O                                 | 69 |
| -     | រ ។<br>ដំណើរការ                                     | 69 |
|       | តម្រូវការចាំបាច់ក្រោយធ្វើការ                        | 69 |
| ជំពួក | 38: ការដោះបន្ទះប្តីក្នុងថាមពល                       | 70 |
|       | តម្រូវការចំបាច់ជាមុន                                | 70 |
|       |                                                     | 70 |
| ជំពួក | . 39: ដាក់បន្ទះចិត្តដូថាមកល                         | 72 |
|       | នំណើរការ                                            | 72 |
|       | តម្រូវការចាំបាច់ក្រោយធ្វើការ                        | 73 |
| ជំពួក | 40: ការដោះផ្ទាំងប្រព័ន្ធ                            | 74 |
|       | តម្រូវការចំបាច់ជាមុន                                | 74 |
|       |                                                     | 74 |
| ជំពួក | . 41: mayagiappäg                                   | 77 |
|       | ដំណើរការ                                            | 77 |
|       | តម្រូវការចាំបាច់ក្រោយធ្វើការ                        | 78 |
|       | ការបញ្ចូលស្លាកសេវាកម្មទៅក្នុងកម្មវិធីដំឡើង BIOS     | 79 |
| ជំពួក | 42: ការដោះប៊ូតុងថាមពលជាមួយកម្មវិធីអានស្នាមក្រឃៅដែ   | 80 |
|       | តម្រូវការចំបាច់ជាមុន                                | 80 |
|       | មំណើរការ                                            | 80 |
| ជំពួក | 43: ការយ៉ូច៉ូនុងថាមពលជាមួយកម្មវិធីអានស្នាមក្រាយ៉ាអៃ | 81 |
|       | ដំណើរការ                                            | 81 |
|       | តម្រូវការចាំបាច់ក្រោយធ្វើការ                        | 81 |
| ជំពួក | 44: ការដោះកន្លែងដាក់បាតវិដ និងបត្រឿងតម្លើងក្តារចុច  | 82 |
|       | តម្រូវការចាំបាច់ជាមុន                               | 82 |
|       | នំណើរការ                                            | 82 |
| ជំពួក | 45: ការប្តូរកន្លែងដាក់បាតដៃ និងត្រៀងតម្លើងក្តារចុច  | 83 |
|       | ដំណើរការ                                            | 83 |
|       | តម្រូវការចាំបាច់ក្រោយធ្វើការ                        | 83 |
| ជំពូក | 46: กระยาะญัยบุกนบงันตุกล่                          | 84 |
|       | តម្រូវការចំបាច់ជាមុន                                | 84 |
|       | ឌំណើរការ                                            | 84 |
| ជំពួក | 47: ការនោះស៊ីមក្រៅរបស់អាក្រង់                       | 85 |
|       | ខំណើរការ                                            | 85 |

|               | តម្រូវការចាំបាច់ក្រោយធ្វើការ                                                                                    | 85 |
|---------------|----------------------------------------------------------------------------------------------------|----|
| ជំពក          | 48: mstah:mstah                                                                                                 | 86 |
| ,             | តមេវការចំបាច់ជាមន                                                                                               | 86 |
|               | ្វ្រ<br>មិនណីរការ                                                                                               | 86 |
|               |                                                                                                    |    |
| ជំព្លូក       | 49: กญากายก                                                                                                    | 87 |
|               | ដំណើរការ                                                                                                    | 87 |
|               | តម្រូវការចាំបាច់ក្រោយធ្វើការ                                                                                    | 87 |
| Åne           | 50: 18-57-19-57-19-19-19-19-19-19-19-19-19-19-19-19-19-                                                         | 88 |
| - <u>3</u> -  | <ul> <li>พยามหางสูงพฤหางสูงพฤหาง</li> </ul>                                                                     | 88 |
|               | ม []รากและ นุขอมาธุร<br>มันกรี้เอาะ                                                                             | 88 |
|               | 8 ML/ / N /                                                                                                    | 00 |
| ជំពួក         | . 51: millingitamijna                                                                                           | 90 |
|               | ដំណើរការ                                                                                                    | 90 |
|               | តម្រូវការចាំបាច់ក្រោយរធ្វីការ                                                                                   |    |
| •             | F2.                                                                                                    | 02 |
| ជព្វក         | . วัน การสารกรุตการสารสารงาน เมือง เมือง เมือง เมือง เมือง เมือง เมือง เมือง เมือง เมือง เมือง เมือง เมือง เมือ | 52 |
|               | តម្រូវការចាំបាចជាមុខ                                                                                            | 92 |
|               | ដំណើរការ                                                                                                    | 92 |
| ជំពួក         | 53: ការដាក់ត្រជៀកអាក្រងំ                                                                                        | 93 |
|               | នំណើរការ                                                                                                    | 93 |
|               | តម្រូវការចាំបាច់ក្រោយធ្វើការ                                                                                    | 93 |
| -Ann          | 54' mm tennet                                                                                                   | 94 |
| - <u>y</u> ., | ្ត្រី ក្រោមសេឡីម្ហាប្រក                                                                                         | 94 |
|               | » ត្រូវការសំណើរដែរ ខ្មែរ<br>ដំណើរការ                                                                            | 94 |
|               |                                                                                                    |    |
| ធំពួក         | 55: ការដាក់ឡែរម្យក្រង់ចូល                                                                                       | 95 |
|               | ដំណើរការ                                                                                                    | 95 |
|               | តម្រូវការចាំបាច់ក្រោយធ្វើការ                                                                                    | 95 |
| ជំពក          | 56: เชาะสามาตาอยากการมากอ่ สอบเพื่อสังเพียสอร์สล                                                                | 96 |
| - y.          | รายรักษณ์ของของ                                                                                                 |    |
|               | ្ន្វ ំ ា<br>ដំណើរការ                                                                                            | 96 |
|               |                                                                                                    |    |
| ជំព្លូក       | 57: กาะแก่กลุเษยนุกายมพุการ์ อิลนุญในสงร์ตอ                                                                     | 97 |
|               | ដំណើរការ                                                                                                    | 97 |
|               | តម្រូវការចាំបាច់ក្រោយធ្វើការ                                                                                    | 9/ |
| ជំពួក         | 58: լրաքատոմ                                                                                                    | 98 |
| -             | -<br>កម្មវិធីតម្លើងសំណុំឈឹម Intel                                                                               | 98 |
|               | ការទាញយកង្រាយវីក្រាហ្វិក                                                                                        | 98 |
|               | ក្រុមហើ Intel Serial IO                                                                                         | 98 |
|               | -<br>ចំណុចប្រទាក់ម៉ាស៊ីនប្រតិបត្តិការដែលទុកចិត្តបានរបស់ Intel                                                   | 98 |
|               | ម្រាយវិច្ឆិតុងនិម្មិតរបស់ Intel                                                                                 | 98 |

| <del>ท</del> 59: <sub>ทิส</sub> ษัญหัฐ                           |  |
|------------------------------------------------------------------|--|
| ទិដ្ឋភាពអំពី BIOS                                                |  |
| ករចូលក្នុងកម្មវិធីដំឡើង BIOS                                     |  |
| ់<br>គ្រាប់ចុចរុករក                                              |  |
| លំដាប់ប៊ូត                                                       |  |
| ជម្រើសដំឡើងប្រព័ន្ធ                                              |  |
| ពាក្យសម្ងាត់ប្រព័ន្ធ និងពាក្យសម្ងាត់ដំឡើង                        |  |
| ការដាក់ពាក្យសម្ងាត់ដំឡើងប្រព័ន្ធ                                 |  |
| ការលុប ឬផ្លាស់ប្តូរពាក្យសម្ងាត់ដំឡើងប្រព័ន្ធដែលមានស្រាប់         |  |
| ការសម្ពាតការកំណត់ CMOS                                           |  |
| លួចការដំឡើងប្រព័ន្ធ BIOS (System Setup) និងពាក្យសម្ងាត់ប្រព័ន្ធ។ |  |

| វត្តត 60: ៣តមាះស្រោយបញ្ហា                                          |     |
|--------------------------------------------------------------------|-----|
| ី<br>ការវិនិច្ឆ័យលើការវាយតម្លៃប្រព័ន្ធប្លឹកជាមុខដែលបានកែលមួ (ePSA) |     |
| ការដំណើរការវិនិច្ឆ័យ ePSA                                          |     |
| ពធ្លឺវិនិច្ឆ័យប្រព័ន្ធ                                             |     |
| ការសង្គ្រោះប្រព័ន្ធប្រតិបត្តិការ                                   |     |
| mrage: BIOS (լոոմգա USB)                                           |     |
| ការបើកផ្ទាស BIOS                                                   |     |
| វដ្ដថាមពល WiFi                                                     |     |
| ការបើកអង្គចងចាំ Intel Optane                                       |     |
| ៣របិទអង្គធងចាំ Intel Optane                                        |     |
| ការបញ្ចេញថាមពលសេសសល់បន្ទាប់ពីបិទ                                   | 110 |
|                                                                    |     |
| តំពួក 61: ករ៖ទទួលបានកំនួយ និងទំនាក់ទំនងក្រុមហ៊ុន Dell              | 111 |
| •                                                                  |     |

# មុននឹងធ្វើការនៅខាងក្នុងកុំព្យូទ័ររបស់អ្នក

🚺 ចំណាំ រូបភាពនៅក្នុងឯកសារនេះអាចនឹងមានភាពខុសគ្នាពីកុំព្យូទ័ររបស់អ្នកអាស្រ័យទៅលើការកំណត់រចនាសម្ព័ន្ធវែងលះលាកអ្នកបានបញ្ហាទិញ។

### មុនពេលអ្នកចាប់ផ្តើម

- 1. Save and close all open files and exit all open applications.
- 2. บิงกุ่ญขึ้งๆ จุธ อาซ์สู่ช #menucascade-separator 🕹 กษณณ#menucascade-separator 💩 ก
  - instructions.
- 3. ផ្តាច់ឧបករណ៍កុំព្យូទ័រ និងឧបករណ៍ភ្ជាប់ទាំងអស់ពីព្រីស្នឹងរបស់ពួកវា។
- 4. Disconnect all attached network devices and peripherals, such as keyboard, mouse, and monitor from your computer.
- 5. Remove any media card and optical disc from your computer, if applicable.

- 5. បើកកុំព្យូទ័ររបស់អ្នក។
- 4. ភ្ជាប់កុំព្យូទ័ររបស់អ្នក និងឧបករណ៍ដែលបានភ្ជាប់ទាំងអស់ទៅនឹងព្រីអ្នីងរបស់ឧបករណ៍ទាំងនោះ។
- 3. ប្តូរកាតមេទៀ ឌីសណាមួយ ឬគ្រឿងបន្លាស់ផ្សេងទៀតណាមួយដែលអ្នកបានដោះចេញមុននឹងធ្វើការទៅលើកុំព្យូទ័ររបស់អ្នក។
- 2. ភ្លាប់ឧបករណខាងក្រៅ គ្រឿងកុំព្យូទ័រ ឬខ្សែណាមួយដែលអ្នកបានដោះចេញមុខទឹងធ្វើការនៅលើកុំព្យូទ័ររបស់អ្នក។
- 1. ប្តូរខ្មៅទាំងអស់ និងត្រូវប្រាកដថាមិនមានខ្មៅប្រើលែងកើតសល់នៅខាងក្នុងកុំព្យូទ័ររបស់អ្នក

🚫 ប្រយ័ព្ទ ការបន្ទល់ទុកវន្មរីដែលប្រើទិនកើត ប្តន្តើនូវនៅទាងក្នុងកុំព្យូទ័លបស់អ្នកសាចធ្វើកុំព្យូទ័លបស់អ្នកទូចទាតធ្ងន់ធ្លរ។

# ក្រោយពីធ្វើការនៅខាងក្នុងកុំព្យូទ័ររបស់អ្នក

នបករណ៍ការពារការដូងមន្តមិនបាច់តាមដានគឺជានបករណ៍ការពារការដូងមន្តរីដលក្រវបានប្រើប្រាស់ច្រើនបំផុត។ ឧបករណ៍ការពារការដូងមន្តរួមមានសមាសភាគធំ១បី៖ កម្រាលប្រឆាំងនឹងស្តាទិច ខ្សែពាក់នឹងកងៃ, និងខ្សែនងភ្ជាប់គ្នា។

### ឧបករណ៍ការពារការឆ្លងចរន្ត ESD

- មុនដឹកជញ្ជូនសមាសភាគដែលឆ្លងចរន្ត ត្រវដាក់សមាសភាគទាំងនោះក្នុងប្រអប់ ឬកញ្ចប់ការពារជាមុនសិន ។
- ពេលដោះសមាសធាតុដែលផ្លូងចនន្ត ពីកាតុងដែលឡើមក ហាមដកសមាសធាតុទាំងនោះ ចេញពីកញ្ចប់សម្ភារកញ្ចប់ការពារផ្លងចនន្តនោះចេញ លុះត្រារអ្នកក្រៀមរួចរាល់ក្នុងការដំឡើងសមាសភាគទាំងនោះ។ មុខពេលដោះកញ្ចប់ការពារគ្រឿង ត្រវធានាថារអ្នកត្រវដោះបស់ផ្លងចនន្តអគ្គិសទីចេញពីខ្លួន របស់អ្នក។
- កាន់សមាសធាតុដែលឆ្លងចរន្ត ក្នុងកន្លែងដែលមានសុវត្ថិភាពមិនឆ្លងចរន្ត។ បើអាចធ្វើសូមប្រើកម្រាលជ័រ និងកម្រាលឈើ។

#### អនុវត្តតាមជំហានដូចខាងក្រោមនេះដើម្បីការពារការខ្ចុចខាត ESD៖

ការខូចខាតបែបធ្ងន់ធ្ងរច្រើនពិបាកនឹងដឹង នោះការដោះស្រាយបញ្ហាក៏មិនទៀងទាត់ (ហៅថាភាពមិនច្បាស់ ឬ "ការដើលើរបួស") ។

- #กกัสสุดๆ บฏาผกกัสมูดบอยุเข้มณ 80 กละเข้เผตกกัจรู ESDา หลุดรูญังโลกแหกกัหมูดยอยขับกละเรียงเกมณาเส่นดงการรูธออธกรีสะเรียมชิงกระรูธออธกรีสะเรียมชิงกระรูธออธกรีสะเรียมชิงกระรูธออธกรีสะเรียมชิงกระรูธออธกรีสะเรียมชิงกระรูธออธกรีสะเรียมชิงกระรูธออธกรีสะเรียมชิงกระรูธออธกรีสะเรียมชิงกระรูธออ ទាក់ទងនឹងការខ្លួនចាតភ្លាម១នោះទេ។ ការឱ្យសញ្ញាឆ្នាក់ចុះអាចត្រូវការរយៈពេលជាច្រើនសប្តាហ៍ ឬច្រើនខែដើម្បីវេលាយបាត់ហើយក្នុងពេលតំណាលគ្នាអាចបណ្តាលឱ្យខ្លួនគុណភាពនៃអង្គចងចាំ កំហុសអង្គចងចាំមានការអាក់អរុលជារងឹម។ ល។
- POST/No Video" ជាមួយក្នុងសំឡេងប៊ីប ឬការបាត់បង់ ឬអង្គចងចាំមិនដំណើរការត្រឹមត្រូវ។
- ฐขอท กะอุธอกรษายุบรับเงนา 20 กะหมย ไลกะษิอลันมีหาะเทก่ถัฐอีล ESD ๆ กะอุธอกธบนูกเฉยิฐเกล่บส่อรูเซอลารอะบรณภัฏษาอธิสจำลุเผลฯ ลงทบรณ์โลกะอุธอกธ์หลูลลลด์ DIMM เ้มณจจูเงเกลยะอูเซ เบ็บบนุรีตบลฐกษฐะเผฐา "No

#### ប្រភេទដែលត្រូវបានទទួលស្គាល់ចំនួនពីរនៃការខូចខាត ESD គឺមិនដំណើរការ ខាតធ្ងន់ និងរអាក់រអូល។

ដោយសារតែដង់ស៊ីតេកើនឡើងនៃឧបករណ៍អញ្ជិចត្រនិចដែលប្រើប្រាស់នៅក្នុងផលិតផលថ្មីររបស់ក្រុមហ៊ុន Dell ភាពខូចចាតឥឡូវនេះមានខ្ពស់ជាងផលិតផល Dell ពីមុនទៅទៀត។ សម្រាប់ឃាតុផលនេះវិធីសាស្រមួយចំនួននៃផ្នែកគ្រប់គ្រងដែលបានអនុម័តពីមុនមិនត្រវបានអនុវត្តទេ។

ESD គឺជាកង្វល់ដំនំមួយទៅពេលអ្នកគ្រប់គ្រងគ្រឿងអេឡិចគ្រនិចជាពិសេសសមាសធាតុសំខាន់១នំដូចជាកាត expansion ខ្លូអង្គដំណើរការ អង្គចងចាំ DIMMs និងឆ្នាំងប្រព័ន្ធ។ ការសាកតិចពេកអាចធ្វើឱ្យទូចខាតសៀគ្លីដែលមិនច្បាស់លាស់ដូចជាបញ្ហាទូចខាតកើតឡើង ប្រុអាយុកាល ផលិតផលមានរយៈពេលខ្លឹ។ ដោយឧស្សាហកម្មជំរុញឱ្យមានសម្រាប់តម្រវការថាមពលទាប និងដង់ស៊ីតេកើនឡើង ការការពារ ESD គឺធ្វើឱ្យ ការព្រយបារម្ភកើនឡើង។

### ការផ្តាច់ចរន្តអគ្គិសនីស្តាទិក—ការការពារ ESD

- () នំណាំ ពណ៌នៃកុំព្យូទ័ររបស់អ្នក និងគ្រឿងម៉ាស៊ីនមួយចំនួនអាចខុសប្លែកពីអ្វីដែលបានបង្ហាញនៅក្នុងឯកសារនេះ។
- ប្រយ័ត្ន ចុច ហើយត្រានចេញកាតដែលបានដំឡើងណាមួយពីកម្មវិធីអានកាតមេដៀ។
- ដៀសវាងការកោងឬមៀនក៏នរបស់ឧបករណ៍ភ្លាប់ណាមួយ។ នៅគេលក្លាប់ខ្សែ ត្រូវប្រាកដថារន្ធនិងឧបករណ៍ភ្ជាប់ត្រដងាក់ចំ និងបានត្រឹមត្រូវ។
- ប្រយ័ន្ធ នៅពេលអ្នកផ្តាច់ខ្មែរ ត្រូវទាញនៅលើឧបករណ៍ភ្នាប់ ឬទាញបន្តរផ្តាន់ជួរសារ មិននៃឧទាញខ្មែរដោយផ្តាល់នោះទេ។ ខ្មែរមួយខណខយករណ៍ជាប់គន្លឹះ យុទ្ធថ្មលដោយនៃដែលអ្នកត្រព័ត៌ដោះចេញមុខពេលផ្តាច់ខ្មែរ នៅពេលអ្នកផ្តាច់ខ្មែរ នៅពេលអ្នកផ្តាច់ខ្មែរ នៅពេលអ្នកផ្តាច់ខ្មែរ នៅពេលអ្នកផ្តាច់ខ្មែរ នៅ ខេត្តក្រុង និង
- ក្រយ័ច្ន មុនចំរើនកែខាងក្នុងណាមួយរបស់កុំព្យូទ័៖ អ្នកត្រូវអនុវត្ត ដោយក្រើរ៍ខ្មែនាក់កដៃ ឬការប៉ះផ្ទៃលោហៈដែលមិនមានលាបពណ៍ដែឡាកែលហៈដែលមិនមានលាបពណ៍ដើម្បីបិទនេន្តអគ្គីសនីដែលអាទចំរពាល់ដល់ឧបករណ៍ ទាងក្នុង។
- ส่ถึงสุธิการใหญ่บริการในกฎบริการของเมือง เมื่อเหม เมือง เมือง เมือง เมือง เมือง เมือง เมือง เมือง เมือง เมือง เ
- ច្រច័ន្ទ អ្នកនូរអនុវត្តអោះស្រាយបញ្ហា និងជួសជុលតាមការអនុញ្ញាត អ្នលានរំណតាំអោយក្រមតិនួយបច្ចេកទេសរបស់ Dell ។ การฐออกเหมาយกากផ្លល់សេវាកច្ចរ័ណចិនត្រូវបានអនុញ្ញាតអោយក្រមហ៊ុន Dell គឺមិនបានទទួលការមានាធិក្រមហ៊ុនឡើយ។ ស្ទមមើលសេចក្តីណែនាំ
- ប្រយ័ត្ន កាន់ឧបករណ៍និងកាតដោយយកចិត្តទុកដាក់។ កុំប៉ះឧបករណ៍នៅលើកាតដោយផ្ទាល់។ កាន់កាតចាងគល់ឬទម្រចាងដែក កាន់ឧបករណ៍ដូចជាអង្គដំណើរការចាងគល់ មិនត្រូវកាន់ចាងគឺឧទេ។
- ប្រយ័ត្ន ដើម្បីជៀសវាងការខ្វូមខាតកុំព្យូទ័ររបស់លោកអ្នក ត្រវប្រាកដថាផ្ទៃសម្រាប់ធ្វើការគឺមានលក្ខណៈរាបស្មើ និងស្អាត។
- **(i)** ចំណាំ ផ្តាច់ប្រភពថាមពលទាំងអស់មុននិងលើកតម្រប ឬឆ្នាំងបន្ទះកុំព្យូទ័ះ។ បន្ទាប់ពីធ្វើការនៅខាងក្នុងកុំព្យូទ័រ សូមដាក់តម្រប និងផ្ទាំងបន្ទះទាំងអស់ចូលវិញមុននិងក្តាប់ចូលព្រឹណ្នឹង។
- ចំណាំ មុខនឹងធ្វើការទៅខាងក្នុងកំព្យូទ័ររបស់អ្នកចុះអានសេចក្តីណែនាំអំពីសុវត្ថិភាពតាមឯកណរ អ្នចដែលមានភ្លាប់មកជាមួយម៉ាស៊ីនកំព្យូទ័ររបស់អ្នក។ សម្រាប់ព័តមានបន្ថែម ស្តីពីការអនុវត្តប្រកបរងាយសុវត្ថិភាពបំផុត សូមមើលអោហទំព័រ ការអនុវត្តតាមបទបញ្ញត្តិ តាមរយៈ  $\bigcirc$ www.dell.com/regulatory\_compliance +

មប្រីសេចក្តីណេខាំអំពីសុវត្ថិភាពដូចខាងក្រោមដើម្បីការពាក់ពុទ្ធទ័រពន្ធធំនូន និងដើម្បីធានាខួវសុវត្ថិភាពផ្ទាល់ខ្លួនរបស់អ្នក។ នំណើរការនីមួយៗដែលមានក្នុងឯកសារនេះ សន្មតថាអ្នកបានអានព័ត៌មានសុវត្ថិភាពដែលភ្ជាប់ជាមួយកុំព្យូទ័ររបស់អ្នកភ្លួចហើយ លើកលើងតែមានកំណត់សម្គាល់អ្វី ដែលនិយាយផ្សេងពីនេះ។

# ការណែនាំពីសុវត្ថិភាព

#### សមាសភាគនៃទបករណ៍ការពារការអង្គធរទ

ุ่งษณภาคไขยบกรณ์การการสุนธรย ESD คื

- កម្រាលប្រឆាំងនឹងស្តាទិច កម្រាលប្រឆាំងនឹងស្តាទិច មានលក្ខណៈខណ្ឌាមាត្រ និងគ្រឿងបន្ទាស់ខានាអាចដាក់លើវានៅពេលដំណើរការសេវាកម្ម។ នៅពេលប្រើកម្រាលប្រឆាំងនឹងស្តាទិច ខ្សែពាក់នឹងកដែរបស់អ្នកដូវតែមានភាពងាយស្រល ហើយខ្សែចងភ្លាប់ខ្វាគួរតែភ្លាប់ទៅកម្រាល និងទៅ លោហៈមិនមានស្រោបនៅលើប្រព័ន្ធដែលកំពុងដំណើរការ។ ទៅពេលដែលត្រូវបានដាក់ឱ្យបានត្រឹមត្រូវ ត្រឿងបន្ទាស់ដែលត្រូវធ្វើសោកម្ម អាចត្រូវបានដោះចេញពីកាបូប ESD និងដាក់ដោយផ្ទាល់នៅលើកម្រាលនោះ។ សម្ភារៈ ESD ដែលងាយនឹងខួច គឺមានសុវត្ថិភាពនៅក្នុងដែរបស់អ្នក នៅលើកម្រាល ESD នៅក្នុងប្រព័ន្ធ ឬនៅក្នុងកាបូប។
- យើងសូមផ្តល់អនុសាសន៍ឱ្យធ្វើតេស្តវ័ខ្សពាក់នឹងកដៃនិងខ្សែចងភ្ជាប់គ្នាយ៉ាងហោចណាស់ម្តងក្នុងមួយសប្តាហ៍។
- នបកគណ៍ផ្លាំអាស្ត្រីឲ្យជាក់នឹងការ ESD ខ្សែឡើងនៅខាងក្នុងខ្សែ ESD ងាយនិងខូចខាតគេលាប្រើកន់តែយូរ នៅពេលប្រើឧបករណ៍ដែលមិនបាន់តាមដាន យកលួគីធ្វើគេស្តុរ័ន្យជាក់នឹងកដៃជាទៀងទាត់មុខនឹងធ្វើការហៅទៅសេវាកម្មជួយឯតិចបំផុតកម្ពុងក្នុងខួយសប្តាហ៍។ ឧបករណ៍ ធ្វើគេស្តាខ្សែពាក់នឹងកដៃគឺជាវិធីសាស្ត្រដ៏ឡំធ្វើគេស្តរបៀននេះ។ ប្រសិនបើអ្នកមិនមានឧបករណ៍ធ្វើគេស្តរខ្សែពាក់នឹងកដែរបស់អ្នកផ្ទាល់ទេ ស្ទមពិនិត្យជាមួយការិយាល័យប្រចាំតំបន់របស់អ្នកដើម្បីរកមើលថាតើពួកគេមានមួយឬទេ។ ដើម្បីអនុវត្តការធ្វើគេស្ត្ សូមភ្ជាប់ខ្សែភ្លាប់នឹងកន្លែងទៅនិង ឧបកណ៍គេស្តូ នណះគេលដែលវាត្រវបាខត្តាប់ទៅខ័ងកដៃរបស់អ្នកហើយចុចប្តីចុងដើម្បីគេស្ត។ ភ្លើងពណ៌បៃគង បញ្ហាក់ថាការឆ្លើតស្តនេះជោគជ័យ។ សញ្ញាភ្លើងពណ៌ក្រហមហើយមាខសំឡេងធាទី បញ្ជាក់ថាការធ្វើគេស្តនេះបោជ័យ។
- **ភាវនាតុអ៊ីសូឡង់** វាមានសរះសំខាន់ណាស់ក្នុងការក្បានបករណ៍ ESD ដែលងាយនឹងទូច អ្នចជា កន្លែងលាងសម្អាតកំដៅជ័រ ពីគ្រឿងបន្លាស់ខាងក្នុងដែលជាអ៊ីសូឡង់ហើយជាញឹកញាប់គឺមានចរន្តឆ្លងកាត់។
- กร้องจำแบร้อยเมียบีบันญอยู่บนคงบุบลีอรีนอภ์กุนสูงมากร้องเลก ก็สูงสัตลายสีญญาไม้แบกเอบอุยุโหลียบตามออกสายสาย ESD ฯ เข่าเบ็กร้องเสีกา สัญญาไม่ออก Styrofoam อิลญาญิธหมู่มวยหรักสุนกายสามบริกาม 12 สัยนุ 30 សង់ទីម៉ែត្រពីគ្រឿងបន្លាស់ដែលងាយឆ្លងចរន្តមុខពេលធ្វើការជាក់ស្តែងលើសមាសភាគផ្នែករឹងណាមួយ។
- นกษณุบีกบูบ ESD เลยูเบลินสอฐบัลูกฐีนีมงเวลยกมณ่ฯ กบุบ ESD สูงเลกุสบล่อนอิลบิจสิลบภัณษฐน:สอฐบัญยมูอดูวจันสงคุมเลกุสบุลบรูบันสกุลบุลบบเรื่อนอนกุมจากเรื่อนอนกุมจากเล่า estrum ESD เมนจานจูออกลลูงเลกุสงานอนกุมจากเล่า estrum ชออูบัสถุดบเข่าเข้าผู้การถานัมดการการนอย ขุณการ เบียนทุศ)ลบอาเมื่อสุมสาหารข้อสุมสาหารข้อสุมสาหารข้อสาหารข้อสาหารข้อสาหารข้อสาหารข้อสาหารข้อสาหารข้อสาหารข้อสาหารข้อสาหารข้อสาหารข้อสาหารข้อสาหารข้อสาหารข้อสาหารข้อสาหารข នៅក្នុងប្រព័ន្ធ ឬនៅក្នុងកាបូបប្រឆាំងនឹងស្តាទិច។
- **กเล็กรกูลงษณภารร้องสาม เมื่อนการร้อง (1971)** (1971) (1971) (197 សវតិភាពពេលដឹកជពាន។

#### សេចក្តីសង្ខេច ស្តីពីការការពារ ESD

ត្រឿងអ៊ីសូឡង់ទាំងអស់ នៅពេលកំពុងដំណើរការសេវាហើយពួកគេត្រវប្រើកាឬបប្រឆាំងនឹងស្តាទិចសម្រាប់ដឹកជញ្ជូនសមាសភាគដែលងាយខូចខាត។

### ការដឹកជញ្ចូនសមាសភាគដែលងាយនឹងខ្ទួច

เขาเกณลีกสญูยงษางงกลน้องขายของของ ESD มูธฉายคู่ในบฐางนั้นอยู่สบูน แยคู่ในบฐางนั้นอยู่สบุบลณ์ชูเขา Dell ริญ เอาะมีในง่อาย่บัสุลลียสมกับคู่ในบฐาง่จำนะเอากุนกบบบูมา่นยืนดูจิธเมีย์รู้ยายงงุสลิกสเกณลีกสญาย

#### การณ์กิตตารกากกั

សូមប្រកាន់ខ្ជាប់ទៅនឹងការណែនាំដូចខាងក្រោមនៅពេលលើកឧបករណ៍ធ្ងន់ៗ៖

### <mark>ប្រយ័ត្</mark>ធ កុំលើកទម្ងន់លើសពី 50 ផោន។ តែងតែប្រើធនធានបន្ថែមប្រប្រឹនបករណ៍លើកមេកានិច។

- 1. រៀបចំជំហរដែលរឹងមាំ រក្សាជើងរបស់អ្នកឱ្យចេញពីកន្លែងដែលមានស្ទេរភាពហើយតម្រង់ម្រាមជើងរបស់អ្នកចេញក្រៅ។
- 2. ពង្រឹងសាច់ដុំក្បាលពោះ។ សាច់ដុំពោះជួយដល់អ្ហីងខ្នងរបស់អ្នកនៅពេលអ្នកលើកវត្ថុឡើង។
- 3. លើកដោយប្រើជើងរបស់អ្នក មិនមែនខ្នងរបស់អ្នកឡើងយ។

- 4. រក្បាបន្ទុកឲ្យនៅជិត។ កាលណាវាកាន់តែជិតទៅអ្ហីងខ្នងរបស់អ្នក នោះអ្នកប្រើកម្លាំងខ្នងកាន់តែតិត។
- 6. អនុវត្តតាមបច្ចេកទេសដូចគ្នានេះដែរ តែតាមលំដាប់បញ្ច្រាសនៅពេលដាក់ចុះបន្ទុកដែលត្រូវលើក។

- 5. រក្សាឱ្យខ្នងរបស់អ្នកឈរគ្រង់ មិនថាពេលើកឡើង ឬដាក់វត្តចុះ។ កុំបន្ថែមទម្ងន់នៃរាងកាយរបស់អ្នកទៅកាន់បន្ទុកដែលគ្រះលើក។ ជៀសវាងការបន្ទំលរាងកាយនិងខ្នងរបស់អ្នក។

13

ឧបករណ៍ដែលបានណែនាំ

4

- ប្រដាប់គាស់ផ្លាស្ទិក

ដំណើរការក្នុងឯកសារនេះតម្រូវឲ្យមានឧបករណ៍ដូចខាងក្រោម៖

- ទូណាវីសក្បាលសំប៉ែត

| សមាសភាគ                                                              | ដែលភ្ជាប់ទៅទឹង                           | ព្រអាទរឆ្នាំ | ឋរិមាណ | រូបភាពឡៅ |
|----------------------------------------------------------------------|------------------------------------------|--------------|--------|----------|
| គម្របបាត                                                             | គ្រឿងដំឡើងដ្រាយអុចទឹក                    | M2x4         | 2      |          |
| គម្របបាត                                                             | គ្រឿងដំឡើងកន្លែងដាក់បាតដៃ និងក្តារចុច    | M2.5x7       | 6      |          |
| ម្ម<br>                                                              | គ្រឿងដំឡើងកន្លែងដាក់បាតនៃ និងក្តារចុច    | M2x3         | 4      | 9        |
| ឆ្នាំងអេក្រង់                                                        | ក្រឿងដំឡើងតម្របអេក្រង់ខាងក្រោយ និងអង់តែខ | M2x3         | 4      | 9        |
| កង្ហារ                                                               | គ្រឿងដំឡើងកន្លែងដាក់បាតដៃ និងក្តារចុច    | M2.5x5       | 3      |          |
| គ្រឿងដំឡើងដ្រាយថាសរីង                                                | គ្រឿងដំឡើងកន្លែងដាក់បាតដៃ និងក្តារចុច    | M2x3         | 4      | 9        |
| ជើងទម្រង្រាយថាសរឹង                                                   | ង្រាយថាសរឹង                              | МЗхЗ         | 4      |          |
| ករ័ន្ធងទទួលកំដៅ (សម្រាប់កុំព្យូទ័រដែលភ្ជាប់មកជាមួយ<br>ក្រាហ្វិកដាច់) | ផ្ទាំងប្រព័ន្ធ                           | M2x3         | 3      | 9        |
| ត្រះរៀក                                                              | គ្រឿងដំឡើងកន្លែងដាក់បាតដៃ និងក្តារចុច    | M2.5x5       | 5      |          |
| ដើងទម្រត្រថៀក                                                        | គ្រឿងដំឡើងគម្របអេក្រង់ខាងក្រោយ ខិងអង់តែខ | M2.5x4       | 8      | Ŷ        |
| ជើងទម្រត្របៀក                                                        | គ្រឿងដំឡើងគម្របអេក្រង់ខាងក្រោយ និងអង់តែខ | M2x3         | 2      | 9        |
| <sub>ส้</sub> ล I/O                                                  | ក្រឿងដំឡើងកន្លែងដាក់បាតដៃ និងក្តារចុច    | M2x4         | 1      |          |
| វដឹងទម្រង្រាយអុបទិក                                                  | ង្រាយអ៊ុបទិច                             | M2x3         | 2      | 9        |
| ឆ្នាំងនបករណ៍ភ្ជាប់ង្រាយថាសរីង                                        | គ្រឿងដំឡើងកន្លែងដាក់បាតដៃ និងក្តារចុច    | M2x2 ក្បាលធំ | 1      | <b>@</b> |

តារាង 1. បញ្ជីឡៅ

🚺 ចំណាំ ពណ៌ខ្មៅអាចខុសគ្នាទៅតាមការកំណត់អោលបញ្ហាទិញ។

(j) ចំណាំ កុំព្យូទ័រខ្លះមានផ្ទៃម៉ាញទិក។ ចូរប្រាកដថាឆ្នៅមិនត្រូវបានទុកទោលយើផ្ទៃនេះ នៅគេលង្វើការដាក់សមាសភាគ។

i ចំណាំ នៅពេលដោះឡៅចេញពីសមាសភាគ ចូរកត់ចំណាំប្រភាទទ្នៅ ចំនួនខ្មៅ ហើយដាក់វាក្នុងប្រអប់រក្សាទុកឡៅ។ នេះគឺដើម្បីប្រាកដថា ចំនួនខ្មៅ និងប្រភាទខ្មៅ គឺត្រឹមត្រូវ និងក្រប់ចំនួននៅពេលចាប់បញ្ចូលវិញ។

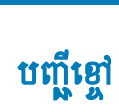

| សមាសភាគ                                              | ដែលភ្ជាប់ទៅនឹង                        | ព្រះរេតវឌីរ្ | ឋវិមាណ | រូបភាពខ្លៅ |
|------------------------------------------------------|---------------------------------------|--------------|--------|------------|
| រខ្លួរកដាប់ទ័រថាមពល                                  | គ្រឿងដំឡើងកន្លែងដាក់បាតដៃ និងក្តារចុច | M2x3         | 1      |            |
| ផ្ទាំងប៊្លិតុងថាមពល                                  | គ្រឿងដំឡើងកន្លែងដាក់បាតដៃ និងក្តារចុច | M2x2         | 1      | 9          |
| ថ្វីតុងថាមពលជាមួយឧបករណ៍អាឧស្នាមម្រាមដៃ<br>(ជាជម្រើស) | គ្រឿងដំឡើងកន្លែងដាក់បាតដៃ និងក្តារឲ្ច | M2x2         | 1      | <b>3</b> 1 |
| <sub>ฌฐะกินที</sub> ่ M.2 2230/2280                  | គ្រឿងដំឡើងកន្លែងដាក់បាតដៃ និងក្តារចុច | M2x3         | 1      |            |
| គ្រាយស្ថានភាពរឹង M.2 2230                            | សខ្លះកំដៅ M.2 2230                    | M2x2.2       | 1      | Ŷ          |
| ផ្ទាំងប្រព័ន្ធ                                       | គ្រឿងដំឡើងកន្លែងដាក់បាតដៃ និងក្តារចុច | M2x4         | 1      |            |
| បន្ទះប៉ះ                                             | គ្រឿងដំឡើងកន្លែងដាក់បាតដៃ និងក្តាវត្  | M2x2         | 4      | 51         |
| ជើងទម្រកាតឥតខ្សែ                                     | ផ្ទាំងប្រព័ន្ធ                        | M2x3         | 1      | ę          |

6

### ការដោះដ្រាយអុបទិច

i ចំណាំ មុននឹងធ្វើការនៅខាងក្នុងកុំព្យូទ័ររបស់អ្នក សូមមានព័ត៌មានសុវត្ថិភាពដែលមកជាមួយនឹងកុំព្យូទ័ររបស់អ្នក និងអតុវត្តតាមដំហាននាននៅក្នុង មុននឹងធ្វើការនៅខាងក្នុងកុំព្យូទ័ររបស់អ្នក បន្ទាប់ពីធ្វើការនៅខាងក្នុងកុំព្យូទ័ររបស់អ្នក សូមអតុវត្តតាមករណនាំនៅក្នុងបន្ទាប់ពីធ្វើការនៅខាងក្នុង អ្

### <mark>ដំណើ</mark>វការ

- 1. ដោះខ្មៅ (M2x4) ពីក្រោប់ដែលភ្ជាប់គ្រឿងដំឡើងដ្រាយអុបទិកទៅនឹងគម្របបាត។
- 2. ដោយប្រើទូណ៏វីស រុញដ្រាយអុបទិកតាមរន្ធដើម្បីដោះគ្រឿងដំឡើងដ្រាយអុបទិកចេញពីប្រអប់ដាក់ដ្រាយអុបទិក។
- 3. រុញគ្រឿងដំឡើងដ្រាយអុបទិកចេញពីប្រអប់ដ្រាយអុបទិក។

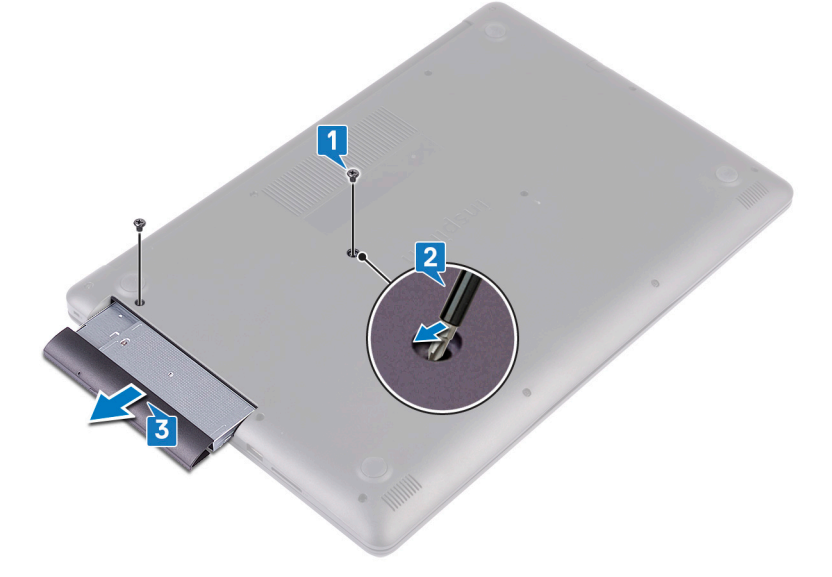

- **4.** ដោះខ្មៅ (M2x3) ពីវគ្រាប់ដែលភ្ជាប់ជើងទម្រង្រាយអុបទិកទៅនឹងង្រាយអុបទិក។
- 5. ដោះជើងទម្រដ្រាយអុបទិកចេញពីដ្រាយអុបទិក។

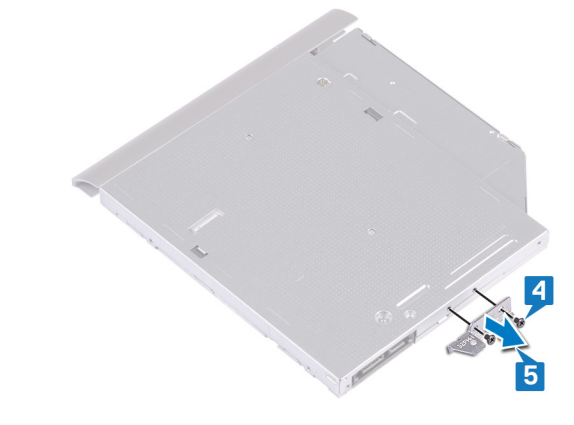

6. ទាញស៊ុមង្រាយអុបទិកដោយប្រុងប្រយ័ត្នដើម្បីដោះវាចេញពីដ្រាយអុបទិក។

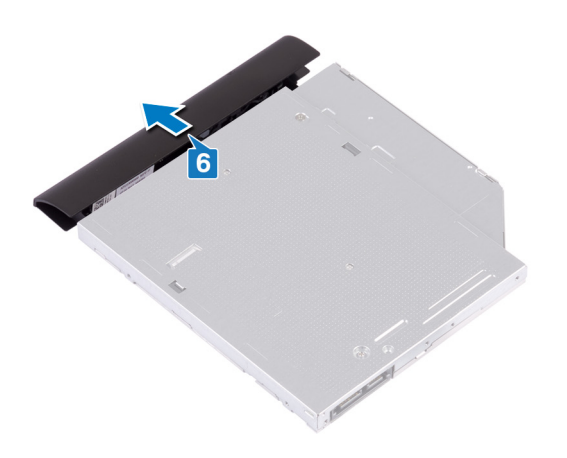

- 6. ចាប់ខ្មៅ (M2x4) ពីរគ្រាប់ដែលភ្ជាប់គ្រឿងដំឡើងង្រាយអុបទិកទៅគម្របបាត។

- 5. តម្រង់រន្ធខ្លៅនៅលើជើងទម្រដ្រាយអុបទិកជាមួយរន្ធខ្លៅនៅលើគម្របបាត។

- 4. ទាញគ្រឿងដំឡើងដ្រាយអុបទិកចូលទៅក្នុងប្រអប់ដ្រាយអុបទិក។

**3.** ចាប់ខ្មៅ (M2x3) ពីរគ្រាប់ដែលភ្ជាប់ជើងទម្រង្រាយអុបទិកទៅង្រាយអុបទិក។

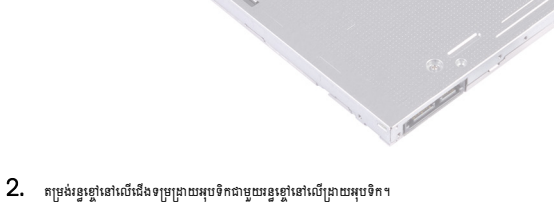

# ដំណើរការ 1. តម្រង់ផេបលើស៊ុមដ្រាយអុបទិកជាមួយរន្ធនៅលើដ្រាយអុបទិក ហើយរុញស៊ុមដ្រាយអុបទិកឲ្យចូលទីតាំងស៊ប់។

i ចំណាំ មុននឹងធ្វើការនៅទាងក្នុងកុំព្យូទ័ររបស់អ្នក សូមមានព័ត៌មានសុវត្ថិភាពដែលមកជាមួយនឹងកុំព្យូទ័ររបស់អ្នក និងអនុវត្តតាមជំហាននានានៅក្នុង មុននិងធ្វើការនៅទាងក្នុងកុំព្យូទ័ររបស់អ្នក ឬទាប់ពីធ្វើការនៅទាងក្នុងកុំព្យូទ័ររបស់អ្នក សូមអនុវត្តតាមករណៃនាំនៅក្នុងបន្ទាប់ពីធ្វើការនៅទាងក្នុង កុំព្យូទ័ររបស់អ្នក។ សម្រាប់ព័ត៌មានបន្ថែម ស្តីពីការអនុវត្តប្រកបរដាយសុវត្ថិភាពខែចំផុត សូមទើលគេហទំព័រ ការអនុវត្តតាមបទញ្ញត្តិ តាមរយៈ WWW.dell.com/regulatory\_compliance ។

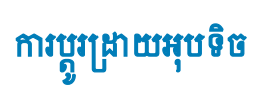

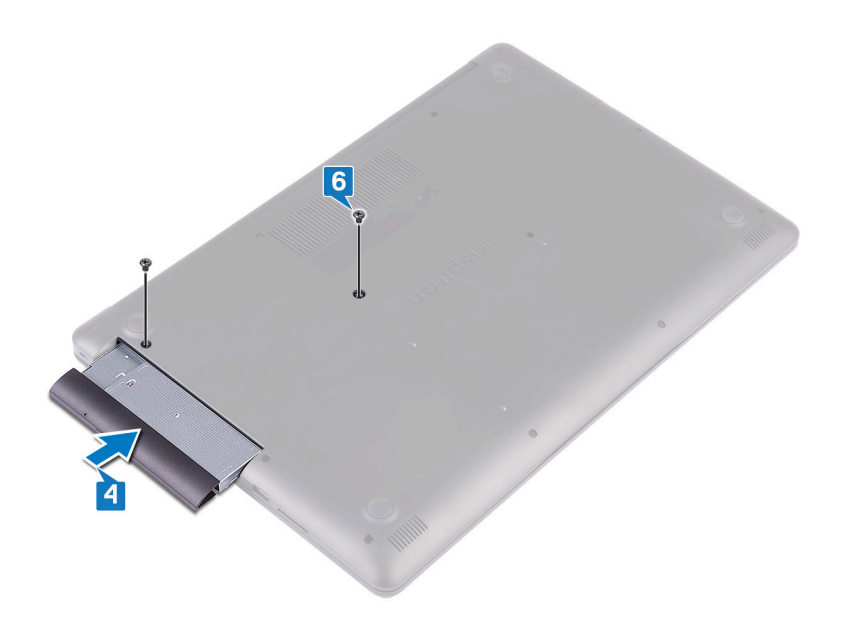

ការដោះគម្របបាត

i ចំណាំ មុននឹងធ្វើការនៅខាងក្នុងកុំព្យូទ័ររបស់អ្នក សូមមានព័ត៌មានសុវត្ថិភាពដែលមកជាមួយនឹងកុំព្យូទ័ររបស់អ្នក និងអតុវត្តតាមដំហាននាននៅក្នុង មុននឹងធ្វើការនៅខាងក្នុងកុំព្យូទ័ររបស់អ្នក បន្ទាប់ពីធ្វើការនៅខាងក្នុងកុំព្យូទ័ររបស់អ្នក សូមអតុវត្តតាមករណនាំនៅក្នុងបន្ទាប់ពីធ្វើការនៅខាងក្នុង អ្

# តម្រវការចាំបាច់ជាមុន

ដោះ ដ្រាយអុបទិក។

### ដំណើរការ

- 1. មូលបន្ទូរខ្មៅក្បាលមួកព្រាំគ្រាប់នៅលើគម្របបាត។
- ដោះខ្មៅ (M2x2) ពីរគ្រាប់ដែលភ្ជាប់គម្របបាតទៅគ្រឿងដំឡើងកន្លែងដាក់បាតដៃ និងក្តារចុច។
- 3. ដោះខ្មៅ (M2.5x7) ព្រាំមួយគ្រាប់ ដែលភ្ជាប់គម្របបាតទៅគ្រឿងដំឡើងកន្លែងដាក់បាតដៃ និងក្តារចុច។

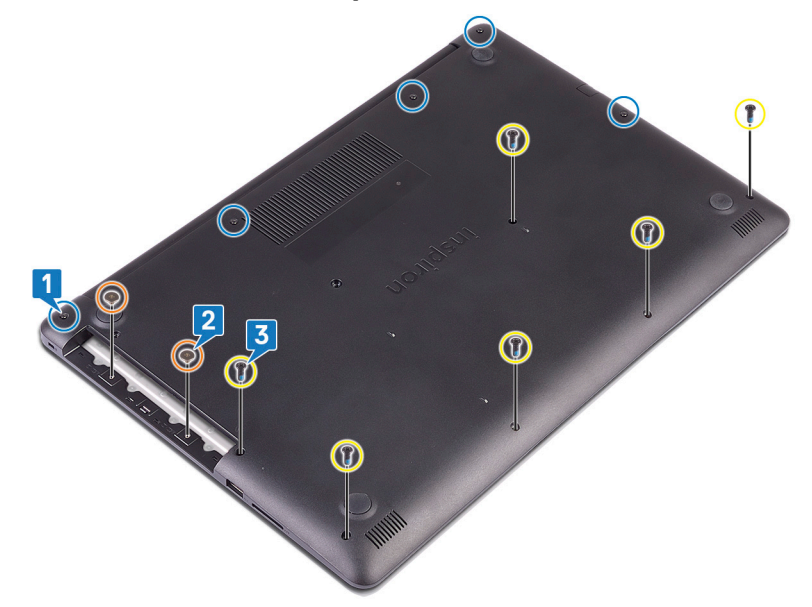

- 4. គាស់គម្របបាតឡើងដោយផ្តើមពីជ្រុងខាងលើផ្នែកខាងឆ្វេងនៃបាតកុំព្យូទ័រ។
- 5. លើកគម្របបាតចេញពីគ្រឿងដំឡើងកន្លែងដាក់បាតដៃ និងក្តារចុច។

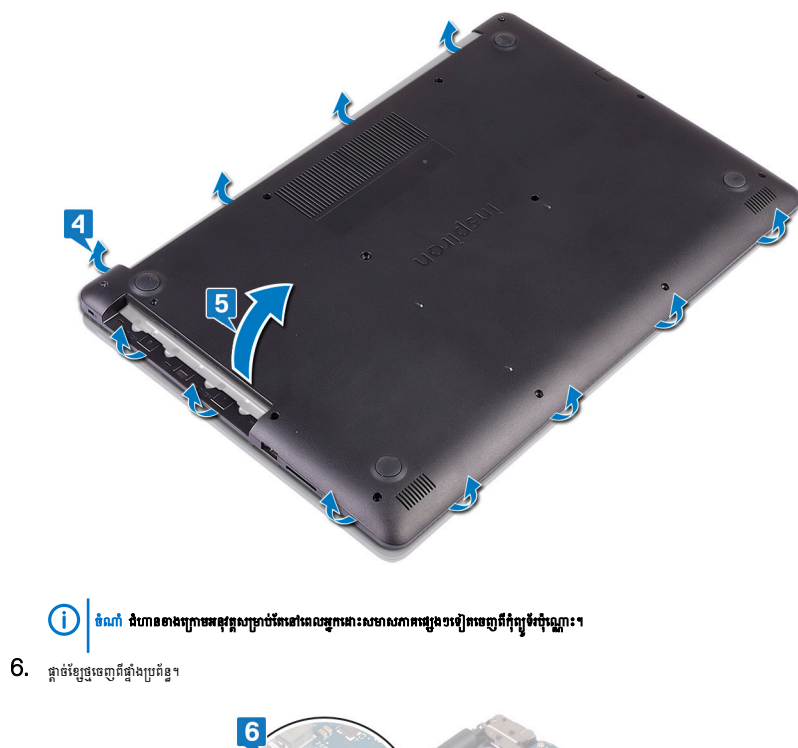

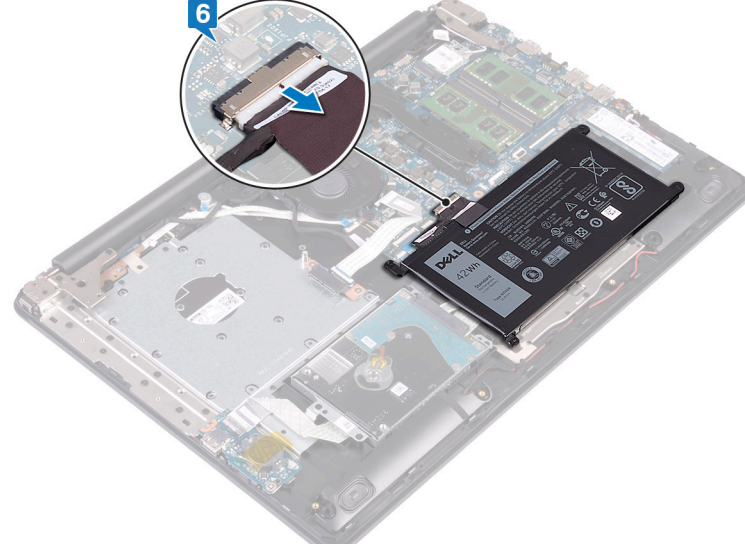

7. ចុច និងសង្កត់ប៊ូតុងថាមពលឲ្យជាប់ក្នុងរយៈពេល 5 វិនាទីដើម្បីរំដោះថាមពលសេសសល់ឲ្យអស់។

# ការដាក់គម្របបាតចូលវិញ។

ប៉ណា មុននឹងធ្វើការទៅខាងក្នុងកុំព្យូទ័ររបស់អ្នក សូមអានព័ត៌មានសុវត្ថិភាពដែលមកជាមួយនឹងកុំព្យូទ័ររបស់អ្នក និងអនុវត្តតាមដំហាននាទារនាំក្នុង មុននឹងធ្វើការនៅខាងក្នុងកុំព្យូទ័ររបស់អ្នក ។ បន្ទាប់ពីធ្វើការនៅខាងក្នុងកុំព្យូទ័ររបស់អ្នក សូមអនុវត្តតាមករណនាំនៅក្នុងបន្ទាប់ពីធ្វើការនៅខាងក្នុង
 កុំព្យូទ័ររបស់អ្នក។ សម្រាប់ព័រទាំងចេះសូវ សូមអនុវត្តតាមករណនាំនៅក្នុងបន្ទាប់ពីធ្វើការនៅខាងក្នុង
 កុំព្យូទ័ររបស់អ្នក។ សម្រាប់ព័រទាំងចេះសូវ សូមអនុវត្តតាមករណនាំនៅក្នុងបន្ទាប់ពីធ្វើការនៅខាងក្នុង
 កុំព្យូទ័ររបស់អ្នក។ សម្រាប់ព័រទាំងទេសក្តែម សូមអនុវត្តតាមករណនាំនៅក្នុងបន្ទាប់ពីធ្វើការនៅខាងក្នុង
 កូតកូ
 កុំព្យូទ័ររបស់អ្នក។ សម្រាប់ព័រទាំងទេសក្តែង
 កុំព្យូទ័ររបស់អ្នក សូមអនុវត្តតាមករណនាំនៅក្នុងបន្ទាប់ពីធ្វើការនៅខាងក្នុង
 កុំព្យូទ័ររបស់អ្នក។ សម្រាប់ព័រទាំងខេត្តកំពូវ ទេសកំពីអនុវត្តតាមករណនាំង
 កំពុង
 កំពុង
 កំពុង
 កំពុង
 កំពុង
 កំពុង
 កំពុង
 កំពុង
 កំពុង
 កំពុង
 កំពុង
 កំពុង
 កំពុង
 កំពុង
 កំពុង
 កំពូ
 កំពេង
 កំពុង
 កំពុង
 កំពុង
 កំពុង
 កំពាំអនគឺជាទាំការទៅខាងក្នុង
 កូ
 កំពូ
 កំពង
 កំពុង
 កំពីអនគេកំពូ
 កំពុង
 កំពុង
 កំពុង
 កំពាង
 កំពុង
 កំពុង
 កំពាង
 កំពូ
 កំពាង
 កំពាង
 កំពូ
 កំពាង
 កំពាង
 កំពាង
 កំពាង
 កំពាង
 កំពុង
 កំពាង
 កំពាង
 កំពាង
 កំពាង
 កំពាង
 កំពាង
 កំពាង
 កំពាង
 កំពាង
 កំពាង
 កំពាង
 កំពាង
 កំពាង
 កំពាង
 កំពាង
 កំពាង
 កំពាង
 កំពាង
 កំពាង
 កំពាង
 កំពាង
 កំពាង
 កំពាង
 កំពាង
 កំពាង
 កំពាង
 កំពាង
 កំពាង
 កំពាង
 កំពាង
 កំពាង
 កំពាង
 កំពាង
 កំពាង
 កំពាង
 កំពាង
 កំពាង
 កំពាង
 កំពាង
 កំពាង
 កំពាង
 កំពាង
 កំពាង
 កំពាង
 កំពាង
 កំពាង
 កំពាង
 កំពាង
 កំពាង
 កំពាង
 កំពាង
 កំពាង
 កំពាង
 កំពាង
 កំពាង
 កំពាង
 កំពាង
 កំពាង
 កំពាង
 កំពាង
 កំពាង
 កំពាង
 កំពាង
 កំពាង
 កំពាង
 កំពាង
 កំពាង
 កំពាង
 កំពាង
 កំពាង
 កំពាង
 កំពាង
 កំពាង
 កំពាង
 កំពាង
 កំពាង
 កំពាង
 កំពាង
 កំពាង
 កំព

### ដំណើរការ

1. ភ្ជាប់ខ្សែថ្មទៅផ្ទាំងប្រព័ន្ធ ប្រសិនបើមាន។

🛆 ប្រយ័ត្ន ដើម្បីចៀសវាងការខូចចាត់ដោយចែអន្យចំពោះអន្ធរន្ធអាពាប់ទ័រថាចគលៈសូមកុំចុចគម្របបាតខ្លាំងទៅនឹងនូអាពាប់ទ័រនៅដលរអ្នកច្បាស់គម្របបាតទៅនឹងបាតកុំព្យូទ័រ។

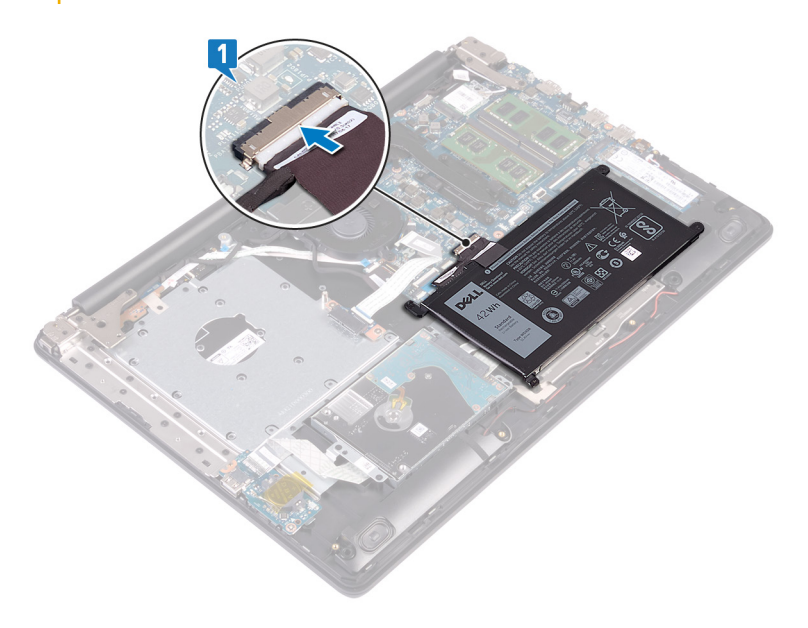

2. ដាក់គម្របបាតនៅលើគ្រឿងដំឡើងកន្លែងដាក់បាតដៃ និងក្តារចុច ហើយខ្នាស់គម្របបាតស្វចូលស៊ប់ដោយចាប់ផ្តើមពីរន្ធអាដាប់ទ័រថាមពល។

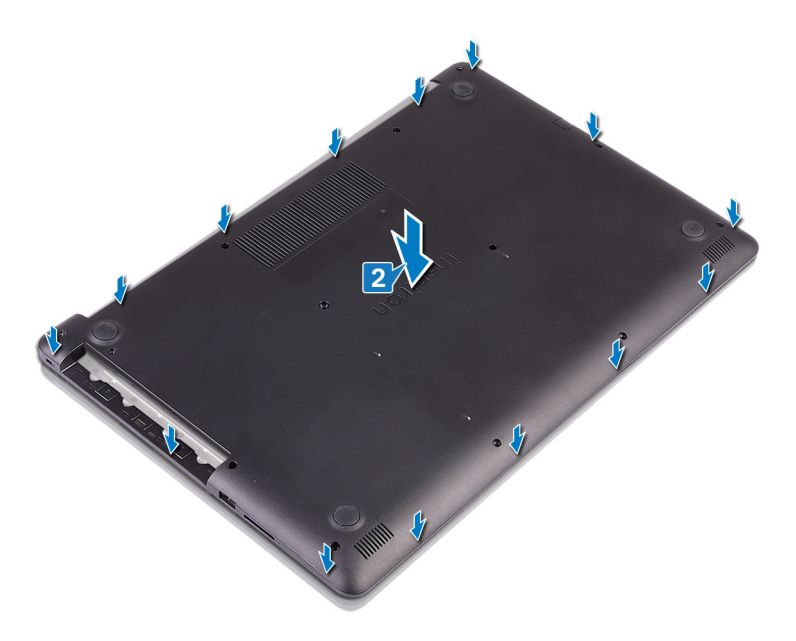

ឆាប់ខ្មៅ (M2.5x7) ព្រាំមួយគ្រាប់ដែលភ្ជាប់គម្របបាតទៅគ្រឿងដំឡើងកន្លែងដាក់បាតដៃ និងក្តារចុច។

- 4. ចាប់ឆ្នៅ (M2x2) ពីរគ្រាប់ដែលភ្ជាប់គម្របបាតទៅគ្រឿងដំឡើងកន្លែងដាក់បាតដៃ និងក្តារចុច។
- 5. មូលបន្តឹងខ្មៅក្បាលមួកប្រាំគ្រាប់ដែលភ្ជាប់គម្របបាតទៅនឹងគ្រឿងដំឡើងកន្លែងដាក់បាតដៃ និងក្តារចុច។

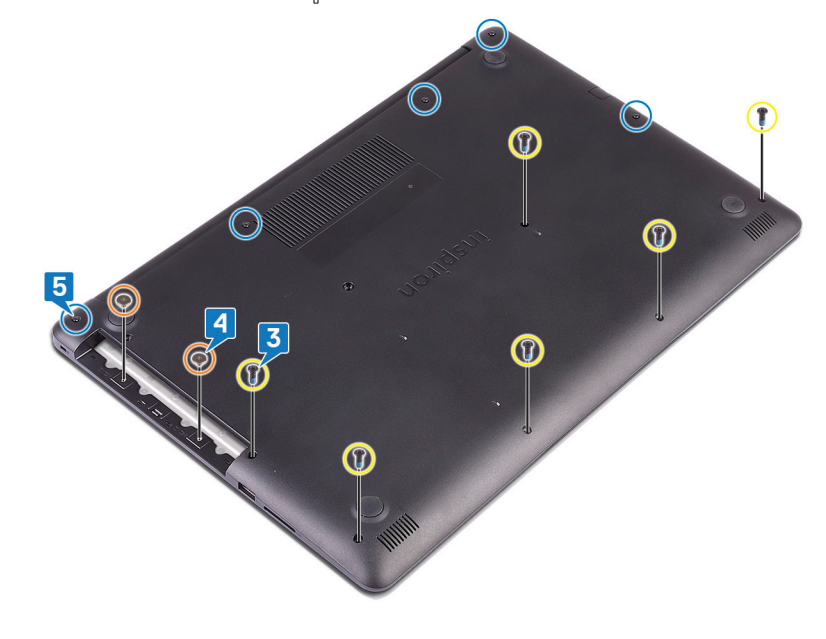

# តម្រូវការចាំបាច់ក្រោយធ្វើការ

ដាក់ ដ្រាយអុបទិក។

# 👔 ចំណាំ មុខនឹងធ្វើការនៅខាងក្នុងកុំត្បូទ័ររបស់អ្នក សូមអានព័ត៌មានសុវន្ថិភាពដែលមកជាមួយនឹងកុំត្បូទ័ររបស់អ្នក និងអនុវត្តតាមដំហាននាននៅក្នុង មុខនឹងធ្វើការនៅខាងក្នុងកុំត្បូទ័ររបស់អ្នក បន្ទាប់ពីធ្វើការនៅខាងក្នុងកុំត្បូទ័ររបស់អ្នក សូមអនុវត្តតាមករណនាំនៅក្នុងបន្ទាប់ពីធ្វើការនៅខាងក្នុង

### ការដោះថ្ម

### 🚺 ចំណាំ ត្រូវធានាថា ឡែថ្មត្រូវបានផ្តាច់ចេញពីឆ្នាំងប្រព័ន្ធមុខពេលអនុវត្តនំណើរការដូចខាងក្រោម។

- 1. ដោះខ្មៅ (M2x3) ប្អូនគ្រាប់ដែលភ្ជាប់ថ្មទៅគ្រឿងដំឡើងកន្លែងដាក់បាតដៃ និងក្តារចុច។
- 2. លើកថ្មចេញពីគ្រឿងដំឡើងកន្លែងដាក់បាតដៃ និងក្តារចុច។

- តម្រវការចាំបាច់ជាមុន

1. ដោះ ដ្រាយអុបទិក។ 2. ដោះ **គម្រប**បាត។

ដំណើរការ

V hog

٠ ٠

٠

٠ ٠

٠

ការប្រុងប្រយ័ត្នជាមុនស្តីពីថ្មលីចូម−អ៊ីយ៉ុង

ត្រវប្រុងប្រយ័ត្ននៅពេលប្រើប្រាស់ថ្មលីច្ចម-អ៊ីយ៉ុង។

 ហាមបំបែក ទម្លាក់ ធ្វើឲ្យទូចទាត ឬដាក់ថ្មចូលក្នុងវត្ថុដទៃ ។ កុំទុកថ្មក្នុងសីតុណ្ហភាពខ្ពស់ ឬដោះគ្រឿងក្នុងថ្ម និងផ្លាកថ្ម។

> ហាមបន្ថែមសម្ពាធទៅលើផ្ទៃថ្ម។ មិនត្រូវពត់ផ្ទះទ។

ហាមប្រើប្រាស់វត្ថុផ្សេង១ដើម្បីគាស់ថ្មចេញ។

- contactdell<sub>1</sub>

# ត្រាតែទិញផ្ទសុទ្ធពិតប្រាកដពី www.dell.com ព្លដៃគូចែកចាយ និងអ្នកលក់បន្តរបស់ Dell ដែលបានអនុញ្ញាត។

ធ្វើឲ្យផ្នអស់ឲ្យបានច្រើនចំផុតតាមតែអាចធ្វើបានមុននិងដោះវាចេញពីប្រព័ន្ធ ។ វាអាចប្រព្រឹត្តទៅបានដោយផ្តាច់អាដាប់ទ័រ AC ចេញពីប្រព័ន្ធដើម្បីប្រើប្រាស់ថ្ម។

ប្រសិនចើឡត្របានជាច់ក្នុងឧបករណ៍ដោយសរសាំង ហាមយកថ្មនោះចេញដោយការកាត់ ចត់ ញកំទនឲ្យស៊ីចូមអ៊ីយ៉ុង ព្រោះថាវាអាចមានចត្រាះគ្នាក់។ ចំនោះបញ្ហានេះ សូមចាក់មងជំនួយបន្តការទសរបស់ Dell សក្រាច់ងំនួយ។ សូមចើល www.dell.com/

កុំព្យូទ័លបង់អ្នក។ សម្រាប់ជំនមានបន្ថែម ស្តីពីករអនុវត្តប្រកបដោយសុន្តិភាពបំផុន សូមមើលអេហទំព័រ ករអនុវត្តតាមបទបញ្ញត្តិ តាមរយៈ www.dell.com/regulatory\_compliance ។

### ٠ ប្រសិនសិទ្ធត្រូវបានជាប់ក្នុងឧបករណ៍ដោយណរល៉ាង ហាមយកថ្មនោះចេញដោយការកាត់ បត់ ឬកម្ទេចផ្លូលីចូម-អ៊ីស៊ុង អ្នោះថាវាអាចមានគ្រោះថ្នាក់។ ក្នុងករណ៍រំបែបនេះ សូមទាក់ទងរកជំនួយ និងសេចក្តីវ័ណនាំបន្ថែម។ ٠

ត្រូវប្រាកដថាឡៅណាមួយនៅពេលធ្វើការលើផលិតផលនេះ គឺមិនត្រូវបានបាត់បង់ ឬដាក់ខុសកន្លែងដើម្បីបង្ការការចាក់ទម្លះ ឬខូទខាតទៅលើថ្ម និងសមភាសភាគប្រព័ន្ធផ្សេងៗទៀត។

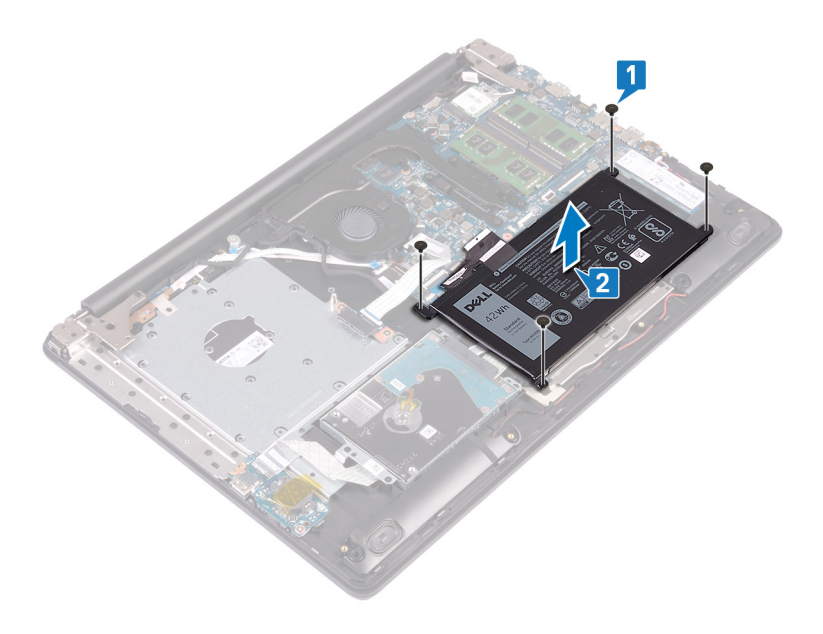

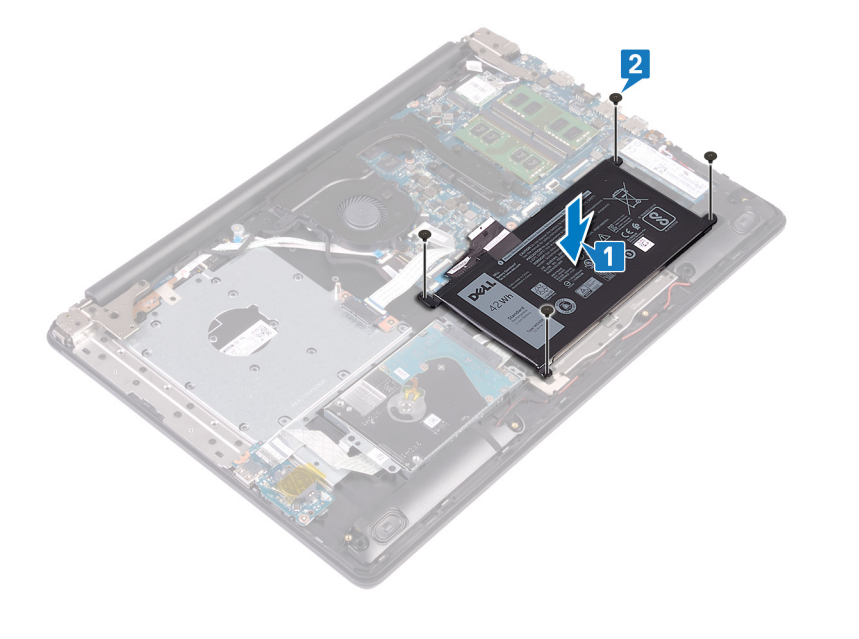

1. តម្រង់រន្ធខ្ចៅនៅលើថ្មជាមួយរន្ធខ្ចៅនៅលើគ្រឿងដំឡើងកន្លែងដាក់បាតដៃ និងក្តារចុច។ 2. ចាប់ខ្មៅ (M2x3) ប្អូនគ្រាប់ដែលភ្ជាប់ថ្មទៅនឹងគ្រឿងដំឡើងកន្លែងដាក់បាតដៃ និងក្តាវចុច។

### ដំណើរការ

- ត្រូវតែទិញថ្មសុទ្ធពិតប្រាកដពី www.dell.com ព្លដៃគូចែកចាយ និងអ្នកលក់បន្តរបស់ Dell ដែលបានអនុញ្ញាក។
- ប្រសិនឃើញត្រូវបានជាច់ក្នុងឧបករណ៍ដោយសរសាំង ហាមយកថ្មនោះចេញដោយការកាត់ ចត់ ញកំទនផ្ញលីចូមអ៊ីដុង ព្រោះថាវាអាចមានច្រោះថ្នាក់។ ចំពោះបញ្ហានេះ សូមទាក់ទងជំនួយបច្ចេកទេសរបស់ Dell សម្រាប់ជំនួយ។ សូមទន័ល www.dell.com/ ٠ contactdell<sub>1</sub>
- ٠ ប្រសិនសិទ្ធត្រូវបានជាប់ក្នុងឧបករណ៍ដោយណរល៉ាង ហាមយកថ្មនោះចេញដោយការកាត់ បត់ ឬកម្ទេចផ្លូលីចូម-អ៊ីស៊ុង អ្នោះថាវាអាចមានគ្រោះថ្នាក់។ ក្នុងករណ៍រំបែបនេះ សូមទាក់ទងរកជំនួយ និងសេចក្តីវ័ណនាំបន្ថែម។
- ត្រូវប្រាកដថាឡើណាមួយនៅពេលធ្វើការលើផលិតផលនេះ គឺមិនត្រូវបានបាត់បង់ ឬដាក់ខុសកន្លែងដើម្បីបង្ការករចាក់ទម្លុះ ឬខូចចាតទៅលើថ្ម និងសមភាសភាគប្រព័ន្ធផ្សេង១ទៀត។ ٠
- ٠ ហាមប្រើប្រាស់វត្ថុផ្សេង១ដើម្បីគាស់ថ្មចេញ។
- មិនត្រូវពត់ផ្ទូទេ។ ٠

∆|րմը

- ហាមបន្ថែមសម្ពាធទៅលើផ្ទៃថ្ម។
- កុំទុកផ្ញក្នុងសីតុណ្ហភាពខ្ពស់ ឬដោះគ្រឿងក្នុងថ្ម និងផ្លាកថ្ម។
- ٠ ហាមបំបែក ទម្លាក់ ធ្វើឲ្យទូចខាត ឬដាក់ថ្មចូលក្នុងវត្ថុដទៃ ។
- ឆ្វើឲ្យផ្ទះអស់ឲ្យបានច្រើនចំផុតតាមតែអាចធ្វើបានមុននឹងដោះវាចេញពីប្រព័ន្ធ ។ វាអាចប្រព្រឹត្តទៅបានដោយផ្តាច់អាដាប់ទ័រ AC ចេញពីប្រព័ន្ធដើម្បីប្រើប្រាស់ថ្ម។
- ត្រវប្រុងប្រយ័ត្ននៅពេលប្រើប្រាស់ផ្មូលីច្ចមកអ៊ីយ៉ុង។

# ការប្រុងប្រយ័ត្**ជាមុនស្តីពីថ្មលីចូម**=អ៊ីយ៉ុង

កុំព្យូទ័ពរបស់អ្នក។ សម្រាប់ព័តមានបន្ថែម ស្តីពីករអនុវត្តប្រកបដោយសុវត្ថិភាពបំផុត សូមមើលអេហទ័ព ករអនុវត្តតាមបទបញ្ញត្តិ តាមរយៈ www.dell.com/regulatory\_compliance ។

🥡 ប៉ណាំ មុននឹងធ្វើការនៅខាងក្នុងកុំត្បូទ័ររបស់អ្នក សូមមានព័ត៌មានសុវត្ថិភាពដែលមកជាមួយនឹងកុំព្យូទ័ររបស់អ្នក និងអនុវត្តតាមដំហាននានានៅក្នុង មុននឹងធ្វើការនៅខាងក្នុងកុំត្បូទ័ររបស់អ្នក បន្ទាប់ពីធ្វើការនៅខាងក្នុងកុំត្បូទ័ររបស់អ្នក សូមអនុវត្តតាមករណនាំនៅក្នុងបន្ទាប់ពីធ្វើការនៅខាងក្នុង

# ការដាក់ថ្មចូលវិញ។

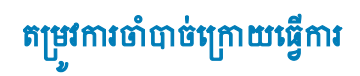

- 1. ដាក់ គម្របបាត។
- 2. ដាក់ ដ្រាយអុបទិក។

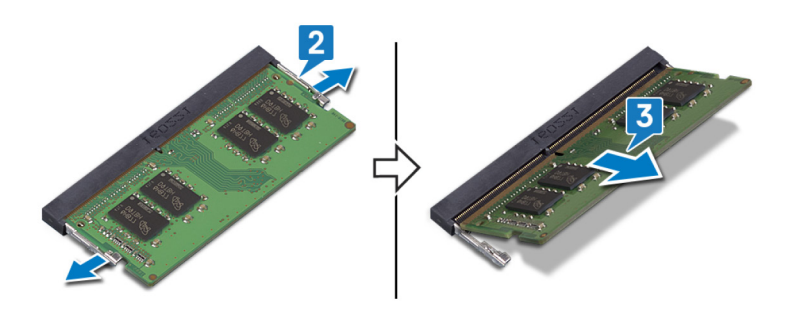

- 3. ដោះម៉ូឌុលអង្គចងចាំចេញពីរន្ធម៉ូឌុលអង្គចងចាំ។
- 2. ប្រើម្រាមដែររបស់អ្នកដោយប្រុងប្រយ័ត្នដើម្បីគាស់ឃ្មៀបនៅខាងចុងនៃរន្ធម៉ូឌុលអង្គចងចាំរហូតដល់អង្គចងចាំលោតឡើង។

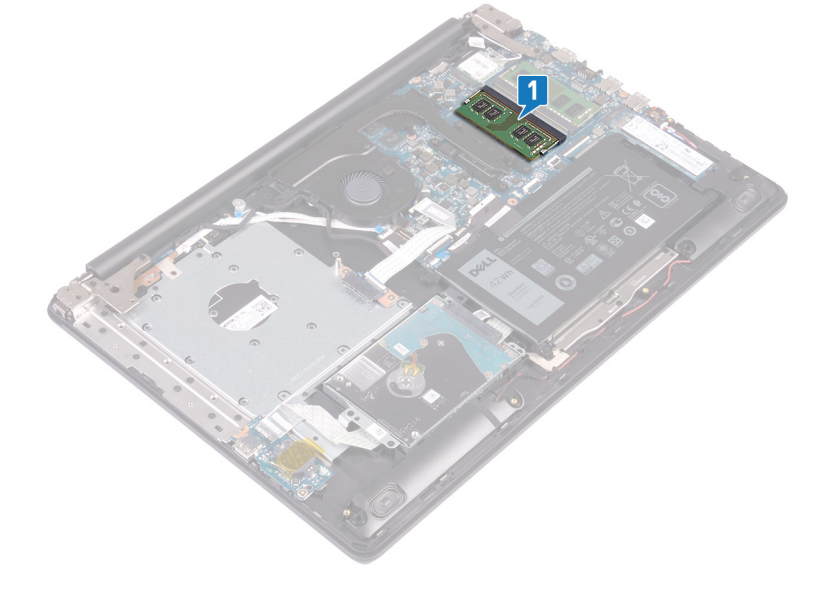

កំណត់ទីតាំងម៉ូឌុលអង្គចងចាំនៅលើកុំព្យូទ័ររបស់អ្នក។

តម្រវការចាំបាច់ជាមុន

ដោះ ដ្រាយអុបទិក។
 ដោះ គម្របបាត។

ដំណើរការ

🪺 ចំណាំ អាស្រីយលើករកំណត់រចនាសម្ព័ន្ធដែលបានបញ្ហាទិញ កុំព្យូទ័ររបស់អ្នកអាចនិះឡើងម្អិនចូលអង្គចងលំបានរហូតដល់ទៅន៍។ ធ្វើតាមដំណើរការខាងក្រោមន៍រងងប្រសិនបើអ្នកដកម្លិតលាអង្គចងនាំទាំងពីរទេញ។

ប៉ណាំ មុននឹងធ្វើការទៅខាងក្នុងកុំព្យូទ័ររបស់អ្នក សូមអានត័ត៍មានសុវត្ថិភាពដែលមកជាមួយនឹងកុំព្យូទ័ររបស់អ្នក និងអតុវត្តតាមដំហាននានានៅក្នុង មុននឹងធ្វើការទៅខាងក្នុងកុំព្យូទ័ររបស់អ្នក បន្ទាប់ពីធ្វើការទៅខាងក្នុងកុំព្យូទ័ររបស់អ្នក សូមអតុវត្តតាមការណ៍នាំនៅក្នុងបន្ទាប់ពីធ្វើការទៅខាងក្នុង
 កុំព្យូទ័ររបស់អ្នក។ សម្រាប់ពីតើការទៅខាងក្នុងកុំព្យូទ័ររបស់អ្នក សូមអតុវត្តតាមការណ៍នាំនៅក្នុងបន្ទាប់ពីធ្វើការទៅខាងក្នុង
 កុំព្យូទ័ររបស់អ្នក។ សម្រាប់ពីតើអានទាំងខ្នាស់កំព្យូទ័ររបស់អ្នក សូមអតីលានហិតុនេ ការអនុវត្តតាមចលបញ្ញត្តិ តាមរយៈ www.dell.com/regulatory\_compliance ។

# កា<mark>រដោះម៉ូឌុលអង្គចងចាំ</mark>

- 1. ដាក់ គម្របបាត។
- 2. ដាក់ ដ្រាយអុបទិក។

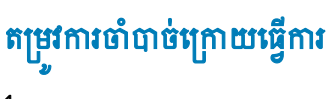

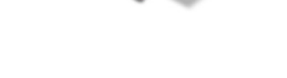

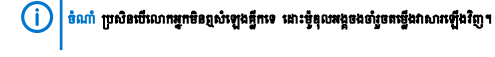

- 2. រុញម៉ូឌុលអង្គចងចាំឲ្យបានណែនទៅក្នុងរន្ធពីជ្រុងណាមួយ។ 3. សង្កត់ម៉ូឌុលអង្គចងចាំចុះក្រោមរហូតដល់វាចុចជាប់នៅនឹងកន្លែង។
- 1. តម្រង់គន្លាក់នៅលើម៉ូឌុលអង្គចងចាំជាមួយថេបនៅលើវន្ធម៉ូឌុលអង្គចងចាំ។
- 🚺 ចំណាំ កុំត្បូទ័រនេះអាចគាំទ្រខ្ញុំពុលអង្គចងចាំរហូតដល់ទៅពីរ។ ធ្វើតាមដំណើរការចាងក្រោមពីរដង ប្រសិនបើអ្នកដំឡើងខ្ញុំពុលអង្គចងចាំពីរ។

### ដំណើរការ

i ចំណាំ មុននឹងធ្វើការនៅទាងក្នុងកុំព្យូទ័ររបស់អ្នក សូមមានព័ត៌មានសុវត្ថិភាពដែលមកជាមួយនឹងកុំព្យូទ័ររបស់អ្នក និងអនុវត្តតាមដំហានទានានៅក្នុង មុននឹងធ្វើការនៅទាងក្នុងកុំព្យូទ័ររបស់អ្នក បន្ទាប់ពីធ្វើការនៅទាងក្នុងកុំព្យូទ័ររបស់អ្នក សូមអនុវត្តតាមករណៃនាំនៅក្នុងបន្ទាប់ពីធ្វើការនៅទាងក្នុង កុំព្យូទ័ររបស់អ្នក។ សម្រាប់ព័ត៌មានបន្ថែម ស្តីពីការអនុវត្តប្រកបរដាយសុវត្ថិភាពដែលមកជាមួយនឹងកុំព្យូទ័ររបស់អ្នក និងអនុវត្តតាមដលាននានានៅក្នុង មុននឹងធ្វើការនៅទាងក្នុងកុំព្យូទ័ររបស់អ្នក បន្ទាប់ពីធ្វើការនៅទាងក្នុងកុំព្យូទ័ររបស់អ្នក។ បន្ទាប់ពីធ្វើការនៅទាងក្នុងកុំព្យូទ័ររបស់អ្នក សូមអនុវត្តតាមករណ៍នាំនៅក្នុងបន្ទាប់ពីធ្វើការនៅទាងក្នុង

1/3

# ការប្តូរម៉ូឌុលអង្គចងចាំ

### ការដោះកាតឥតខ្សែ

i ចំណាំ មុននឹងធ្វើការនៅខាងក្នុងកុំព្យូទ័ររបស់អ្នក សូមមានព័ត៌មានសុវត្ថិភាពដែលមកជាមួយនឹងកុំព្យូទ័ររបស់អ្នក និងអតុវត្តតាមដំហាននាននៅក្នុង មុននឹងធ្វើការនៅខាងក្នុងកុំព្យូទ័ររបស់អ្នក បន្ទាប់ពីធ្វើការនៅខាងក្នុងកុំព្យូទ័ររបស់អ្នក សូមអតុវត្តតាមករណនាំនៅក្នុងបន្ទាប់ពីធ្វើការនៅខាងក្នុង អ្

# តម្រវការចាំបាច់ជាមុន

- 1. ដោះ ដ្រាយអុបទិក។
- **2.** ដោះ **គម្រប**បាត។

### ដំណើរការ

1. កំណត់ទីតាំងកាតឥតខ្សែនៅលើកុំព្យូទ័ររបស់អ្នក។

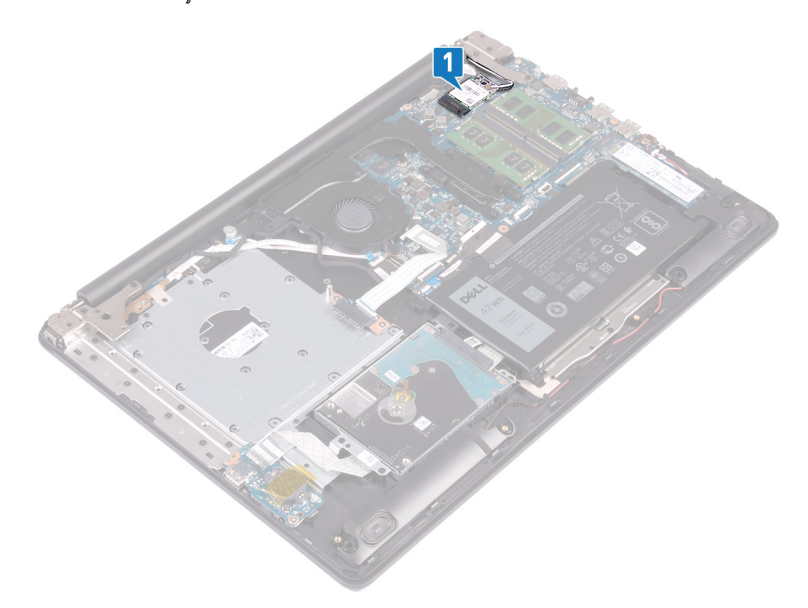

- 2. ដោះខ្មៅ (M2x3) ដែលភ្ជាប់ជើងទម្រកាតឥខ្សែទៅផ្ទាំងប្រព័ន្ធ។
- 3. ទាញ និងដោះជើងទម្រកាតឥតខ្សែចេញពីកាតឥតខ្សែ។
- 4. ដោយប្រើប្រដាប់គាស់ប្ផាស្ទឹក សូមផ្ដាច់ខ្សែអង់តែនចេញពីកាតឥតខ្សែ។
- 5. ទាញ ហើយដោះកាតឥតខ្សែចេញពីរន្ធកាតឥតខ្សែ។

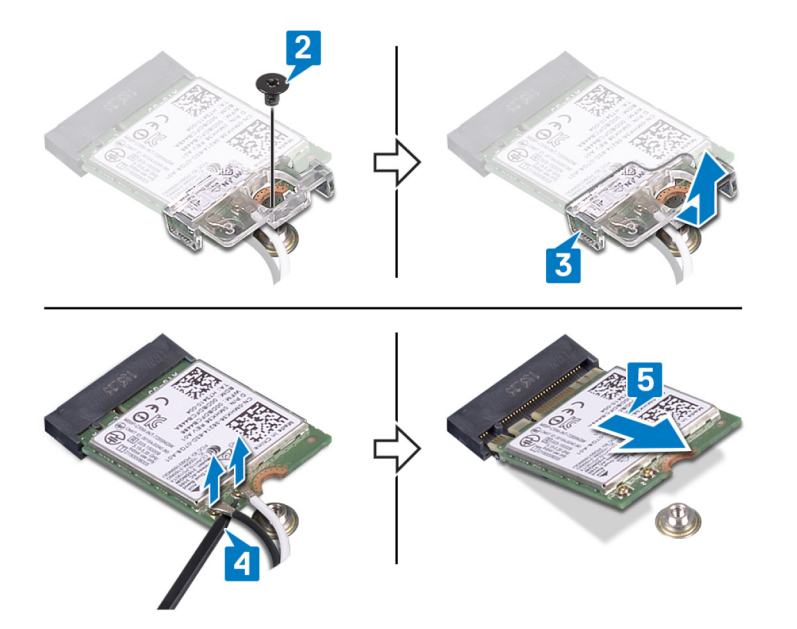

2. ដាក់ ដ្រាយអុបទិក។

1. ដាក់ គម្របបាត។

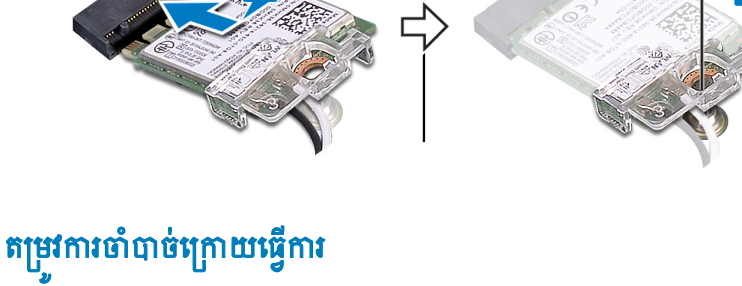

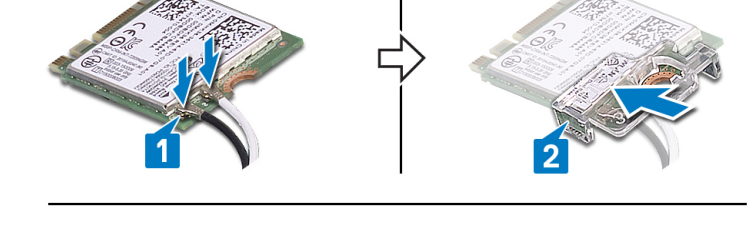

🕕 ចំណាំ មុននឹងធ្វើការទៅខាងក្នុងកុំព្យូទ័ររបស់អ្នក សូមអានព័ត៌មានសុវត្ថិភាគដែលមកជាមួយនឹងកុំព្យូទ័ររបស់អ្នក និងអនុវត្តតាមដំហាននាននៅក្នុង មុននឹងធ្វើការនៅខាងក្នុងកុំព្យូទ័ររបស់អ្នក។ បន្ទាប់ពីធ្វើការនៅខាងក្នុងកុំព្យូទ័ររបស់អ្នក សូមអនុវត្តតាមករណនាំនៅក្នុងបន្ទាប់ពីធ្វើការនៅខាងក្នុង

ពណ៌ខ្សែអង់តែន

ពណ៌ស ពណ៌ខ្មៅ

កុំត្យូទ័លបស់អ្នក។ សម្រាប់ព័តមានបន្ថែម ស្តីពីការអនុវត្តប្រកបដោយសុវត្ថិភាពបំផុត សូមមើលអេហទំព័រ ការអនុវត្តតាមបទបញ្ញត្តិ តាមរយៈ www.dell.com/regulatory\_compliance ។

- 4. ចាប់ខ្មៅ (M2x3) ដែលភ្ជាប់ជើងទម្រកាតឥតខ្សែទៅភាគឥតខ្សែ និងគ្រឿងដំឡើងកន្លែងដាក់បាតដៃ និងក្តាវចុច។

- 3. តម្រង់គន្លាក់ទៅលើភាតឥតខ្សែជាមួយថេបទៅលើរន្ធភាតឥតខ្សែ ហើយបញ្ចូលភាតឥតខ្សែពីជ្រុងមួយទៅក្នុងរន្ធភាតឥតខ្សែ។

ប្រយ័ត្ន ដើម្បីជៀសវាងការខ្វួនខាតចំពោះកាតឥតខ្សែ សូមកុំដាក់ខ្សែណាមួយនៅពីក្រោមវា។

តារាងខាងក្រោមនេះផ្តល់នូវរូបរាងពណ៌ខ្សែអង់តែនសម្រាប់កាតឥតខ្សែដែលគាំទ្រដោយកុំព្យូទ័ររបស់អ្នក។

| បន្ទាប់បន្បំ (ត្រីកោណពណ៌ខ្មៅ) |  |  |
|-------------------------------|--|--|

ភ្ជាប់ខ្សែអង់តែនទៅនឹងកាតឥតខ្សែ ។

តារាង 2. ក្រោងពណ៌ខ្សែអង់តែន ឧបករណ៍តក្លាប់នៅលើកាតឥតខ្សែ

សំខាន់ (ត្រីកោណពណ៌ស)

ដំណើរការ

1.

2. រុញ ហើយដាក់ជើងទម្រកាតឥតខ្សែនៅលើកាតឥតខ្សែ។

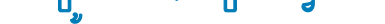

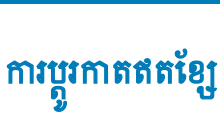

# ការដោះផ្ទាំងឧបករណ៍ភ្លាប់ដ្រាយអុបទិក

ប៉ណាំ មុននឹងធ្វើការទៅខាងក្នុងកុំព្យូទ័ររបស់អ្នក សូមអានព័ត៌មានសុវត្ថិភាពដែលមកជាមួយនឹងកុំព្យូទ័ររបស់អ្នក និងអនុវត្តតាមដំហាននានានៅក្នុង មុននឹងធ្វើការនៅខាងក្នុងកុំព្យូទ័ររបស់អ្នក ឬខាប់ពីធ្វើការនៅខាងក្នុងកុំព្យូទ័ររបស់អ្នក សូមអនុវត្តតាមករណែនាំនៅក្នុងបន្ទាប់ពីធ្វើការនៅខាងក្នុង
 កុំព្យូទ័ររបស់អ្នក។ សម្រាប់ពីរទាំងបន្តប់ពីឆ្នាំការទាំងកូងកុំព្យូទ័ររបស់អ្នក សូមអនុវត្តតាមករណែនាំនៅក្នុងបន្ទាប់ពីធ្វើការនៅខាងក្នុង
 កុំព្យូទ័ររបស់អ្នក។ សម្រាប់ពីរទាំងបន្តប់ពីឆ្នាំការទាំងបន្តហារដែលមកជាមួយនឹងកុំព្យូទ័ររបស់អ្នក អាមាន សារនើលាកនៅខាងក្នុង
 កុំព្យូទ័ររបស់អ្នក។ សម្រាប់ពីរទាំងបានបាន ស្ថិងកែរអនុវត្តតាមករណ៍នាំនៅក្នុងបន្ទាប់ពីធ្វើការនៅខាងក្នុង
 កុំផ្ទើករបស់អ្នក។ សម្រាប់ពីរទាំងបាន សារនើលានសារ តែ ករអនុវត្តតាមបទបញ្ញត្តិ តាមរយៈ www.dell.com/regulatory\_compliance ។

# តម្រវការចាំបាច់ជាមុន

- 1. ដោះ ដ្រាយអុបទិក។
- **2.** ដោះ គម្របបាត។

### ដំណើរការ

### 🚺 ចំណាំ អាចអនុវត្តបានតែលើកុំព្យូទ័រដែលភ្ជាប់មកជាមួយអ្រាយអ៊ីបទឹកប៉ុណ្ណោះ។

- 1. លើកគន្លឹះ ហើយផ្តាច់ខ្សែផ្ទាំងឧបករណ៍ភ្ជាប់ដ្រាយអុបទិកចេញពីផ្ទាំងប្រព័ន្ធ។
- ដោះទ្នៅ (M2x2) ពីរគ្រាប់ដែលភ្ជាប់ផ្ទាំងឧបករណ៍ភ្ជាប់ដ្រាយអុបទិកទៅនឹងគ្រឿងដំឡើងកន្លែងដាក់បាតដៃ និងក្តារចុច។
- 3. លើកផ្ទាំងឧបករណ៍ភ្ជាប់ង្រាយអុបទិករួមជាមួយខ្សែចេញពីគ្រឿងដំឡើងកន្លែងដាក់បាតដៃ និងក្តារចុច។

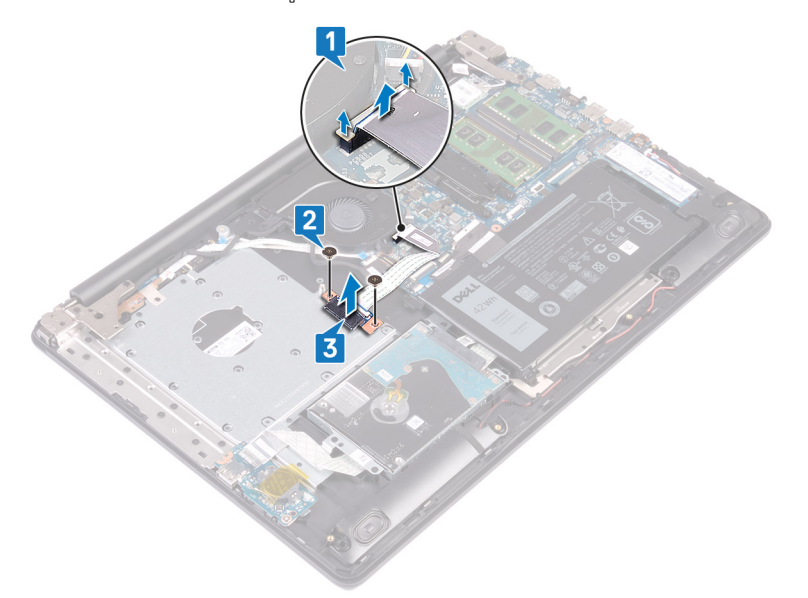

ប៉ណាំ មុននឹងធ្វើការទៅខាងក្នុងកុំព្យូទ័ររបស់អ្នក សូមអានព័ត៌មានសុវត្ថិភាពដែលមកជាមួយនឹងកុំព្យូទ័ររបស់អ្នក និងអនុវត្តតាមដំហាននានានៅក្នុង មុននឹងធ្វើការនៅខាងក្នុងកុំព្យូទ័ររបស់អ្នក ឬខាប់ពីធ្វើការនៅខាងក្នុងកុំព្យូទ័ររបស់អ្នក សូមអនុវត្តតាមករណែនាំនៅក្នុងបន្ទាប់ពីធ្វើការនៅខាងក្នុង
 កុំព្យូទ័ររបស់អ្នក។ សម្រាប់ពីរទាំងបន្តប់ពីឆ្នាំការទាំងកូងកុំព្យូទ័ររបស់អ្នក សូមអនុវត្តតាមករណែនាំនៅក្នុងបន្ទាប់ពីធ្វើការនៅខាងក្នុង
 កុំព្យូទ័ររបស់អ្នក។ សម្រាប់ពីរទាំងបន្តប់ពីឆ្នាំការទាំងបន្តហារដែលមកជាមួយនឹងកុំព្យូទ័ររបស់អ្នក អាមាន សារនើលាកនៅខាងក្នុង
 កុំព្យូទ័ររបស់អ្នក។ សម្រាប់ពីរទាំងបានបាន ស្ថិងកែរអនុវត្តតាមករណ៍នាំនៅក្នុងបន្ទាប់ពីធ្វើការនៅខាងក្នុង
 កុំផ្ទើករបស់អ្នក។ សម្រាប់ពីរទាំងបាន សារនើលានសារ តែ ករអនុវត្តតាមបទបញ្ញត្តិ តាមរយៈ www.dell.com/regulatory\_compliance ។

### ដំណើរការ

- 1. តម្រង់រន្ធនៅលើផ្ទាំងឧបករណ៍ភ្ជាប់គ្រាយអុបទឹកជាមួយខ្វេនៅលើគ្រឿងដំឡើងកន្លែងដាក់បាតដៃ និងក្តារចុច។
- 2. ចាប់ខ្មៅ (M2x2) ពីរគ្រាប់ដែលឆ្នាំងនបករណ៍ភ្ជាប់ដ្រាយអុបទិកទៅនឹងក្រៀងដំឡើងកន្លែងដាក់បាតដៃ និងក្តារចុច។
- 3. ភ្ជាប់ខ្សែផ្ទាំងឧបករណ៍ភ្ជាប់ដ្រាយអុបទិកទៅផ្ទាំងប្រព័ន្ធ។
- 4. បិទគន្លឹះ ហើយផ្តាច់ខ្សែផ្ទាំងឧបករណ៍ភ្ជាប់ដ្រាយអុបទិកចេញពីផ្ទាំងប្រព័ន្ធ។

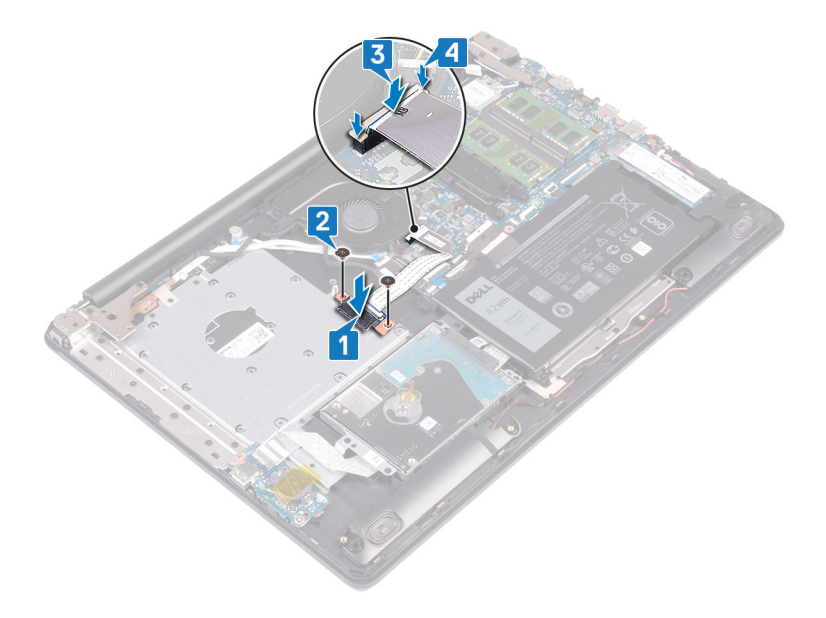

# តម្រូវការចាំបាច់ក្រោយធ្វើការ

- 1. ដាក់ គម្របបាត។
- 2. ដាក់ ដ្រាយអុបទិក។

### ការដោះថ្មគ្រាប់សំប៉ែត

i ចំណាំ មុននឹងធ្វើការនៅខាងក្នុងកុំព្យូទ័ររបស់អ្នក សូមអានព័ត៌មានសុវត្ថិភាពដែលមកជាមួយនឹងកុំព្យូទ័ររបស់អ្នក និងអនុវត្តតាមជំហាននាននៅក្នុង មុននឹងធ្វើការនៅខាងក្នុងកុំព្យូទ័ររបស់អ្នក បន្ទាប់ពីធ្វើការនៅខាងក្នុងកុំព្យូទ័ររបស់អ្នក សូមអនុវត្តតាមករណ៍នាំនៅក្នុងបន្ទាប់ពីធ្វើការនៅខាងក្នុង កុំព្យូទ័ររបស់អ្នក។ សម្រាប់ព័ត៌មានបន្ថែម ស្តីពីការអនុវត្តប្រកបរអាយសុវត្ថិភាពថែលមកវាមួយនឹងកុំព្យូទ័ររបស់អ្នក ទោមយ

# តម្រវការចាំបាច់ជាមុន

- 1. ដោះ ដ្រាយអុបទិក។
- 2. ដោះ **គម្របបាត**។

### ដំណើរការ

🛆 ប្រច័ត្ ការដោះឲ្យគ្រប់សំរីបិគនឹងតំណត់ឡើងវិញនៃការកំណត់កម្មវិធីដំឡើង BIOS ទៅលំទាំដើម។ មុខនឹងដោះឲ្យគ្រប់សំរីបិគ យើងសូមណែព័ត្យកត់ចំណាំពីការកំណត់កម្មវិធីដំឡើង BIOS ។

- **1.** បើមាន សូមបកបង់ស្អិតដែលភ្ជាប់ថ្មគ្រាប់សំប៉ែតទៅផ្ទាំង I/O ។
- 2. ដោយប្រើប្រដាប់គាស់ផ្លាស្ទិច សូមគាស់ថ្មគ្រាប់សំប៉ែតថ្មម១ចេញពីរន្ធថ្មគ្រាប់សំប៉ែតនៅលើផ្ទាំង 1/0 ។

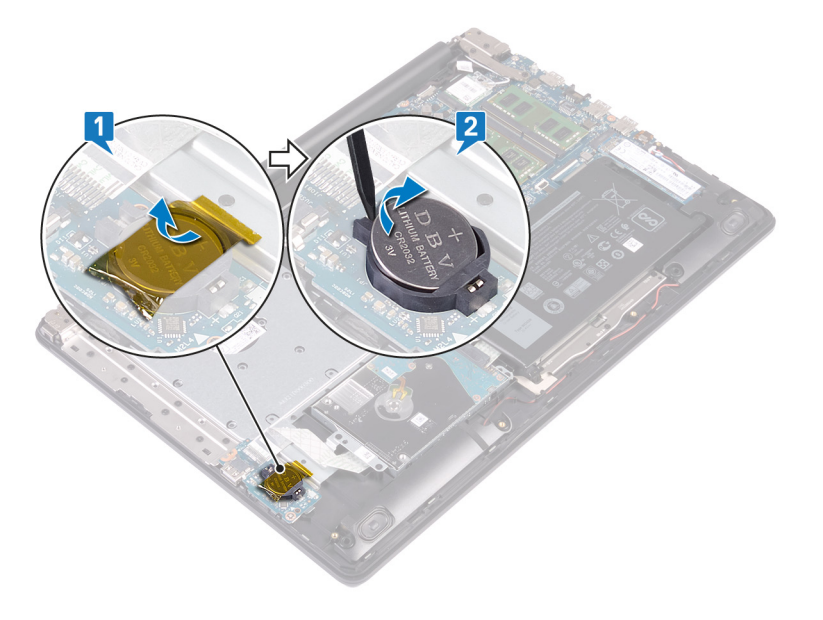

- 1. ដាក់ គម្របបាត។

2. ដាក់ ដ្រាយអុបទិក។

- តម្រូវការចាំបាច់ក្រោយធ្វើការ
- 2
- 2. ប្រសិនបើមាន សូមបិទភ្ជាប់បង់ស្អិតដើម្បីភ្ជាប់ខ្សែថ្មគ្រារប់សំប៉ែតទៅនឹងផ្ទាំង 1/O។

1. ជាមួយនឹងផ្នែកខាងសញ្ញាឬកផ្ងារឡើងលើ ខ្នាស់ថ្មគ្រាប់សំប៉ែតចូលទៅក្នុងរខ្ធថ្មនៅលើផ្ទាំង 1/O។

### ដំណើរការ

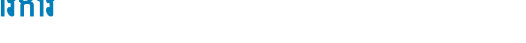

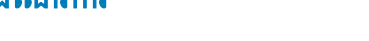

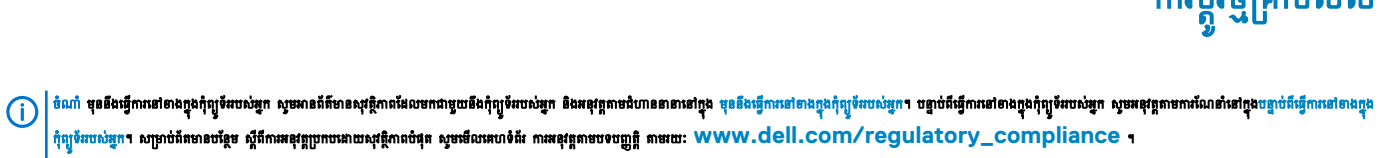

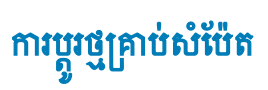
#### ការដោះកង្ហារ

ប៉ណា មុខនឹងធ្វើការទៅខាងក្នុងកុំព្យូទ័ដបស់អ្នក សូមអានព័ត៌មានសុវត្ថិភាពដែលមកជាមួយនឹងកុំព្យូទ័ដបស់អ្នក និងអនុវត្តតាមដំហានខានានៅក្នុង មុខនឹងធ្វើការទៅខាងក្នុងកុំព្យូទ័ដបស់អ្នក បន្ទាប់ពីធ្វើការទៅខាងក្នុងកុំព្យូទ័ដបស់អ្នក សូមអនុវត្តតាមករណ៍នាំនៅក្នុងបន្ទាប់ពីធ្វើការទៅខាងក្នុង
 កុំព្យូទ័ដបស់អ្នក។ សម្រាប់ពីគេទានបន្ថែម ស្តីទឹកអេនុវត្តក្រាបដោយសុវត្ថិភាពដែលមកជាមួយនឹងកុំព្យូទ័ដបស់អ្នក និងអនុវត្តតាមដំហានខានានៅក្នុង
 មុខនឹងធ្វើការទៅខាងក្នុងកុំព្យូទ័ដបស់អ្នក សូមអនុវត្តតាមករណ៍នាំនៅក្នុងបន្ទាប់ពីធ្វើការទៅខាងក្នុង
 កុំព្យូទ័ដបស់អ្នក។ សម្រាប់ពីគេទានបន្ថែម ស្តីទឹកអេនវត្តត្រាបបដោយសុវត្ថិភាពនៅខាងក្នុង
 កូងបតីអាម្នក
 ការ អាម្នកត្តាមករណ៍នៅទាងក្នុង
 កំពុង
 កំពុង
 កំពុង
 កំពុង
 កំពុង
 កំពុង
 កំពុង
 កំពុង
 កំពុង
 កំពុង
 កំពុង
 កំពុង
 កំពុង
 កំពុង
 កំពុង
 កំពុង
 កំពុង
 កំពុង
 កំពុង
 កំពុង
 កំពង
 កំពុង
 កំពង
 កំពង
 កំពង
 កំពង
 កំពង
 កំពង
 កំពង
 កំពង
 កំពង
 កំពង
 កំពង
 កំពង
 កំពង
 កំពង
 កំពង
 កំពង
 ទោកកំពង
 កំពុង
 កំពង
 កំពង
 កំពង
 កំពង
 កំពង
 កំពង
 កំពង
 កំពង
 កំពង
 កំពង
 កំពង
 កំពង
 កំពង
 កំពង
 កំពង
 កំពង
 កំពង
 កំពង
 កំពង
 កំពង
 កំពង
 កំពង
 កំពង
 កំពង
 កំពង
 កំពង
 កំពង
 កំពង
 កំពង
 កំពង
 កំពង
 កំពង
 កំពង
 កំពង
 កំពង
 កំពំតំ
 កំពង
 កំពង
 កំពង
 កំពង
 កំពង
 កំពង
 កំពង
 កំពង
 កំពង
 កំពង
 កំពង
 កំពង
 កំពង
 កំពង
 កំពង
 កំពង
 កំពង
 កំពង
 កំពង
 កំពង
 កំពង
 កំពង
 កំពង
 កំពង
 កំពង
 កំពង
 កំពង
 កំពង
 កំពង
 កំពង
 កំពង
 កំពង
 កំពង
 កំពង
 កំពង
 កំពង
 កំពង
 កំពង
 កំពង
 កំពង
 កំពង
 កំពង
 កំពង
 កំពង
 កំពង
 កំពង
 កំពង
 កំពង
 កំពង
 កំពង
 កំពង
 កំពង
 កំពង
 កំពង
 កំពង
 កំពង
 កំពង
 កំពង
 កំពង
 កំពង
 កំពង
 កំពង
 កំពង
 កំពង
 កំពង
 កំពង
 កំពង
 កំពង
 កំពង
 កំពង
 កំពង
 កំពង
 កំពង
 កំពង
 កំពង
 កំ

# តម្រវការចាំបាច់ជាមុន

- 1. ដោះ ដ្រាយអុបទិក។
- **2.** ដោះ គម្របបាត។

- 1. លើកគន្លឹះ ហើយផ្តាច់ខ្សែផ្ទាំងឧបករណ៍ភ្ជាប់ដ្រាយអុបទិកចេញពីផ្ទាំងប្រព័ន្ធ។
- 2. លើកគន្លី: ហើយផ្តាច់ខ្សែផ្ទាំងឧបករណ៍ភ្ជាប់ង្រាយអុបទិកចេញពីឧបករណ៍ភ្ជាប់ផ្ទាំងង្រាយអុបទិក។
- 3. លើកខ្សែផ្ទាំងឧបករណ៍ភ្ជាប់ដ្រាយអុបទិកចេញពីផ្ទាំងប្រព័ន្ធ។
- 4. បើកគន្លឹះ ហើយផ្តាច់ខ្សែអេក្រង់ចេញពីផ្ទាំងប្រព័ន្ធ។
- 5. ដោះខ្សែអេក្រង់ចេញពីគន្លងខ្សែនៅលើកង្ហារ។

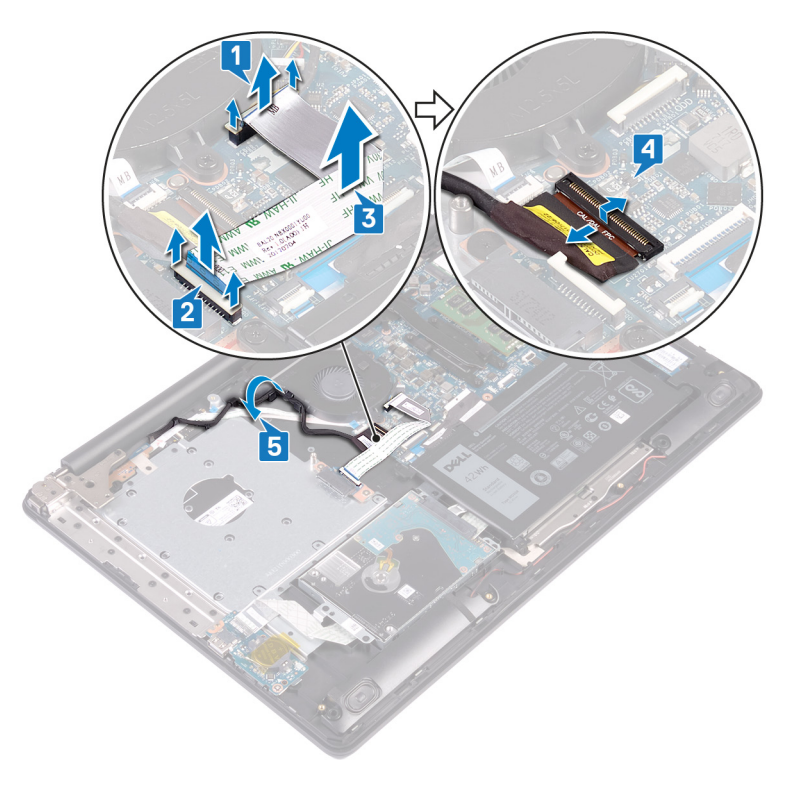

- 6. ផ្តាច់ខ្សែកង្ហារចេញពីផ្ទាំងប្រព័ន្ធ។
- 7. ដោះឡៅ (M2.5x5) បីគ្រាប់ដែលភ្ជាប់កង្ហារទៅនឹងគ្រឿងដំឡើងកន្លែងដាក់បាតដៃ និងការចុច។
- 8. លើកកង្ហារចេញពីគ្រឿងដំឡើងកន្លែងដាក់បាតដៃ និងផ្ទាំងក្តារចុច។

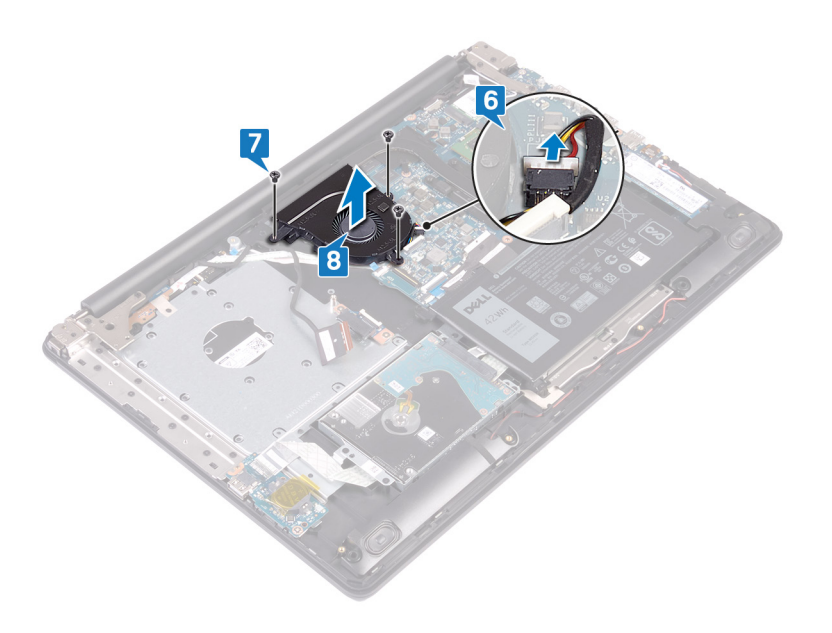

ប៉ណា មុននឹងធ្វើការទៅខាងក្នុងកុំព្យូទ័ររបស់អ្នក សូមអានព័ត៌មានសុវត្ថិភាពដែលមកជាមួយនឹងកុំព្យូទ័ររបស់អ្នក និងអនុវត្តតាមដំហាននាទារនាំក្នុង មុននឹងធ្វើការនៅខាងក្នុងកុំព្យូទ័ររបស់អ្នក ។ បន្ទាប់ពីធ្វើការនៅខាងក្នុងកុំព្យូទ័ររបស់អ្នក សូមអនុវត្តតាមករណនាំនៅក្នុងបន្ទាប់ពីធ្វើការនៅខាងក្នុង
 កុំព្យូទ័ររបស់អ្នក។ សម្រាប់ព័រទាំងចេះសូវ សូមអនុវត្តតាមករណនាំនៅក្នុងបន្ទាប់ពីធ្វើការនៅខាងក្នុង
 កុំព្យូទ័ររបស់អ្នក។ សម្រាប់ព័រទាំងចេះសូវ សូមអនុវត្តតាមករណនាំនៅក្នុងបន្ទាប់ពីធ្វើការនៅខាងក្នុង
 កុំព្យូទ័ររបស់អ្នក។ សម្រាប់ព័រទាំងទេសក្តែម សូមអនុវត្តតាមករណនាំនៅក្នុងបន្ទាប់ពីធ្វើការនៅខាងក្នុង
 កូតកូ
 កុំព្យូទ័ររបស់អ្នក។ សម្រាប់ព័រទាំងទេសក្តែង
 កុំព្យូទ័ររបស់អ្នក សូមអនុវត្តតាមករណនាំនៅក្នុងបន្ទាប់ពីធ្វើការនៅខាងក្នុង
 កុំព្យូទ័ររបស់អ្នក។ សម្រាប់ព័រទាំងខេត្តកំពូវ ទេសកំពីអនុវត្តតាមករណនាំង
 កំពុង
 កំពុង
 កំពុង
 កំពុង
 កំពុង
 កំពុង
 កំពុង
 កំពុង
 កំពុង
 កំពុង
 កំពុង
 កំពុង
 កំពុង
 កំពុង
 កំពុង
 កំពូ
 កំពេង
 កំពុង
 កំពុង
 កំពុង
 កំពុង
 កំពាំអនគឺជាទាំការទៅខាងក្នុង
 កូ
 កំពូ
 កំពង
 កំពុង
 កំពីអនគេកម្ភដ៏អាតូ
 កំពូ
 កំពាង
 កំពាង
 កំពាង
 កំពាង
 កំពូ
 កំពង
 កំពូ
 កំពាង
 កំពាង
 កំពូ
 កំពង
 កំពាង
 កំពូ
 កំពាង
 កំពាង
 កំពុង
 កំពូ
 កំពាង
 កំពាង
 កំពូ
 កំពាង
 កំពាង
 កំពាង
 កំពាង
 កំពាង
 កំពុង
 កំពាង
 កំពាង
 កំពាង
 កំពាង
 កំពាង
 កំពាង
 កំពាង
 កំពាង
 កំពាង
 កំពាង
 កំពីអាត
 កំពាង
 កំពាង
 កំពាង
 កំពាង
 កំពាង
 កំពាង
 កំពាង
 កំពាង
 កំពាង
 កំពាង
 កំពាង
 កំពាង
 កំពាង
 កំពាង
 កំពាង
 កំពាង
 កំពាង
 កំពាង
 កំពាង
 កំពាង
 កំពាង
 កំពាង
 កំពាង
 កំពាង
 កំពាង
 កំពាង
 កំពាង
 កំពាង
 កំពាង
 កំពាង
 កំពាង
 កំពាង
 កំពាង
 កំពាង
 កំពាង
 កំពាង
 កំពាង
 កំពាង
 កំពាង
 កំពាង
 កំពាង
 កំពាង
 កំពាង
 កំពាង
 កំពាង
 កំពាង
 កំពាង
 កំពាង
 កំពាង
 កំពាង
 កំពាង
 កំពាង
 កំពាង
 កំពាង
 កំពាង
 កំពាង
 កំពាង
 កំពាង
 ក

#### ដំណើរការ

- 1. តម្រង់រន្ធខ្លៅនៅលើកង្ហារជាមួយរន្ធខ្លៅនៅលើគ្រឿងដំឡើងកន្លែងដាក់បាតដៃ និងក្តារចុច។
- 2. ចាប់ខ្មៅ (M2.5x5) បីគ្រាប់ដែលភ្ជាប់កង្ហារទៅនឹងគ្រឿងដំឡើងកន្លែងដាក់បាតដៃ និងក្តាវចុច។
- 3. ភ្ជាប់ខ្សែកង្ហារទៅផ្ទាំងប្រព័ន្ឋ ។

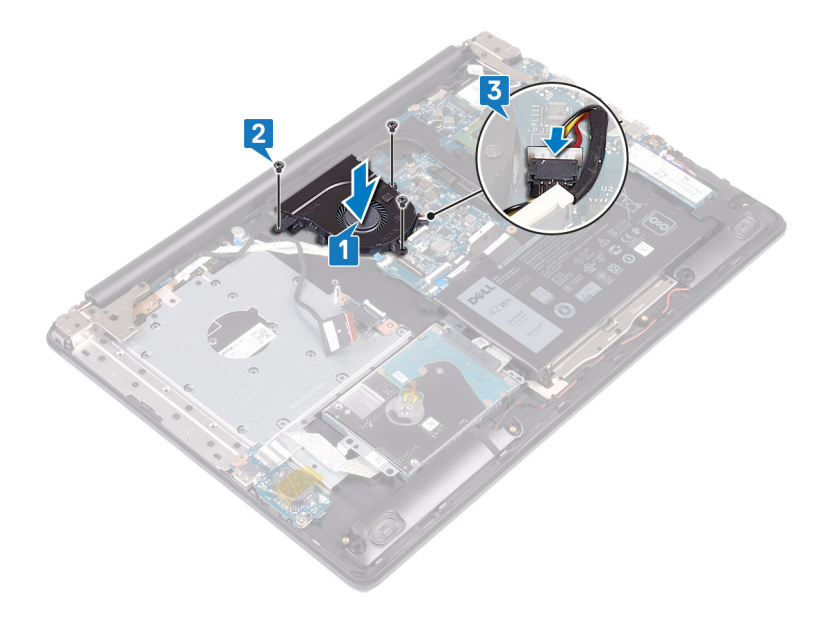

- 4. ដាក់ខ្សែអេក្រង់តាមគន្លងខ្សែនៅលើកង្ហារ។
- 5. ភ្ជាប់ខ្សែអេក្រង់ទៅឧបករណ៍ភ្ជាប់របស់វានៅលើផ្ទាំងប្រព័ន្ធ ហើយបិទគន្លឹះដើម្បីភ្ជាប់ខ្សែ។
- 6. សង្កត់គន្លីះចុះក្រោម ដើម្បីភ្ជាប់ខ្សែផ្ទាំងឧបករណ៍ភ្ជាប់ដ្រាយអុបទិកទៅនឹងផ្ទាំងឧបករណ៍ភ្ជាប់ដ្រាយអុបទិក។
- 7. សង្កត់គន្ធី:ចុះក្រោម ដើម្បីភ្ជាប់ខ្សែផ្ទាំងឧបករណ៍ភ្ជាប់ដ្រាយអុបទិកទៅនឹងផ្ទាំងប្រព័ន្ធ។

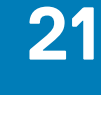

ការប្អូរកង្ហារ

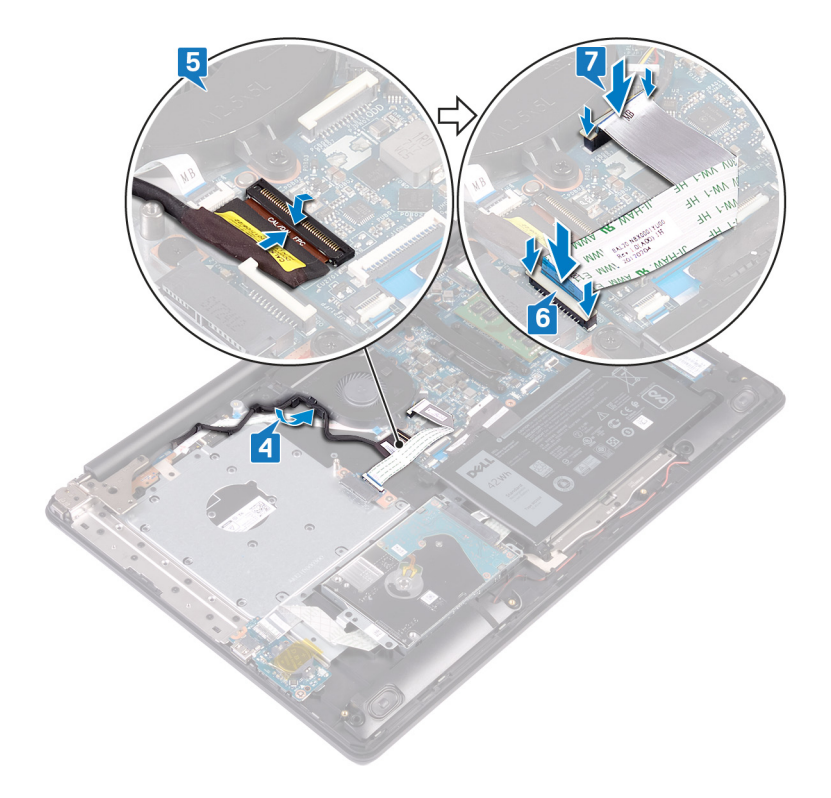

# តម្រវការចាំបាច់ក្រោយធ្វើការ

- 1. ដាក់ គម្របបាត។
- 2. ដាក់ ដ្រាយអុបទិក។

# ការដោះដ្រាយស្ថានភាពរឹង/Intel Optane

มูกอำเภายุ่สมขิงขนานณ์ Intel Optane ชุลเกณ เมาะกเขญตีกุ่ญรังขนม่มูกฯ เปลงนัดสีบคมบัญชนกู่ถึกหยิงขนทนภ์ Intel Optane ญหเลือ <mark>กาเข็งหมูลของ Intel Optan</mark>e ฯ

iani មុននិងធ្វើការទៅខាងក្នុងកុំត្បូទ័ររបស់អ្នក សូមអានព័ត៌មានសុវត្ថិភាពដែលមកជាមួយនឹងកុំត្បូទ័ររបស់អ្នក និងអនុវត្តតាមដំហាននានានៅក្នុង មុននិងធ្វើការនៅខាងក្នុងកុំត្បូទ័ររបស់អ្នក បន្ទាប់ពីធ្វើការនៅខាងក្នុងកុំត្បូទ័ររបស់អ្នក សូមអនុវត្តតាមការណែនាំនៅក្នុងបន្ទាប់ពីធ្វើការនៅខាងក្នុង កុំត្បូទ័ររបស់អ្នក។ សម្រាប់ពីតមានបន្ថែម ស្តីន៍ការអនុវត្តប្រកបរដាយសុវត្ថិភាពខែចំផុត សូមអនីលាអល់ទ័រវា ការអនុវត្តតាមបទបញ្ញត្តិ តាមរយៈ WWW.dell.com/regulatory\_compliance ។

### តម្រូវការចាំបាច់ជាមុន

- 1. ដោះ ដ្រាយអុបទិក។
- **2.** ដោះ គម្របបាត។

### របៀបដោះដ្រាយស្ថានភាពរឹង M.2 2230

- 1. មូលបន្តូរទៅដែលភ្ជាប់សន្ទះកំដៅ M.2 2230 ទៅនឹងគ្រឿងតម្លើងកន្លែងដាក់បាតដៃ និងក្តាវចុច។
- 2. ដោះថ្នៅ (M2x3) ដែលភ្ជាប់សន្ទះកំដៅ M.2 2230 ទៅនឹងគ្រឿងដំឡើងកន្លែងដាក់បាតដៃ និងក្តារចុច។
- **3.** ទាញ និងដោះផេបនៅលើសន្ទះកំដៅ M.2 2230 ចេញពីរន្ធនៅលើគ្រឿងដំឡើងកន្លែងដាក់បាតដៃ និងក្តាវចុច។
- 4. លើកង្រាយស្ថានភាពរឹង និងសន្ទះកំដៅ M.2 2230 នៅជ្រុងមួយហើយដោះវាចេញពីរន្ធ M.2 នៅលើផ្ទាំងប្រព័ន្ធ។

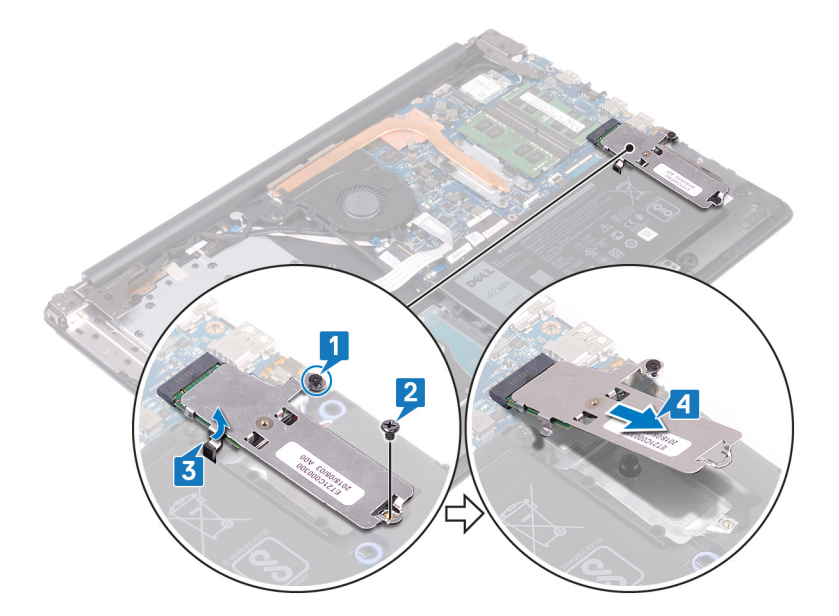

- 5. ត្រឡប់សន្ទះកំដៅ M.2 2230 ។
- 6. ដោះខ្មៅ (M2x2) ដែលភ្ជាប់ង្រាយស្ថានភាពរឹងទៅនឹងសន្ទះកំដៅ M.2 2230 ។
- 7. លើកង្រាយស្ថានភាពរឹងចេញពីសន្ទះកំដៅ M.2 2230 ។

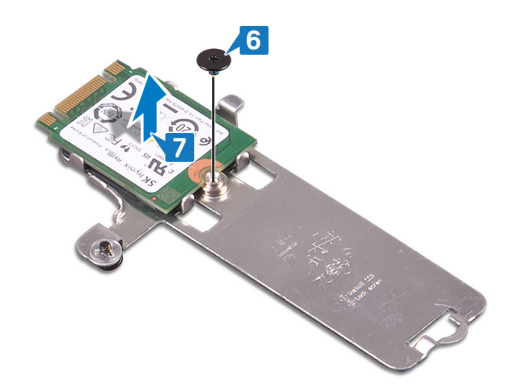

### ដំណើរការដោះដ្រាយស្ថានភាពរឹង M.2 2280/Intel Optane

- 1. មូលបន្ធូរទ្លៅក្បាលម្ងកដែលភ្ជាប់សន្ទះកំដៅ M.2 2280 ទៅនឹងគ្រឿងដំឡើងកន្លែងដាក់បាតដៃ និងក្តាវចុច។
- 2. ដោះឆ្នៅ (M2x3) ដែលភ្ជាប់សន្ទះកំដៅ M.2 2280 និងង្រាយស្ថានភាពរឹង/Intel Optane ទៅនឹងគ្រឿងដំឡើងកន្លែងដាក់បាតដៃ និងក្តារចុច។
- **3.** រុញ ហើយដោះផ្ទាំងនៅលើសន្ទះកំដៅ M.2 2280 ចេញពីរន្ធនៅលើគ្រឿងដំឡើងកន្លែងដាក់បាតដៃ និងក្តាវចុច។
- 4. លើកង្រាយស្ថានភាពរឹង/Intel Optane នៅផ្ទុងមួយហើយដោះវាចេញពីរន្ធ M.2 នៅលើឆ្នាំងប្រព័ន្ធ។

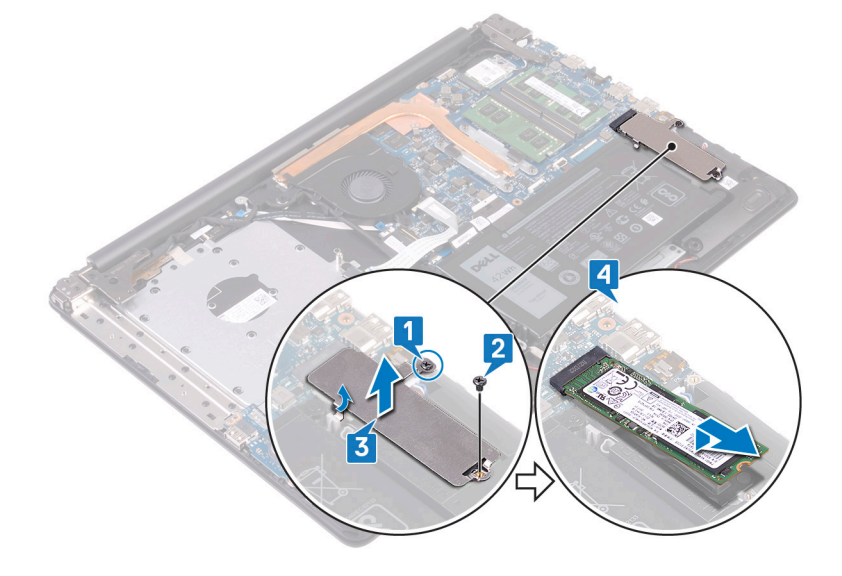

# ការដាក់ដ្រាយស្ថានភាពរឹង/Intel Optane

เข้กรบหมณ์ Intel Optane บรูเข่มีผูกมาก่านูรฯ ญญาข่าลัยบรบรูรผลิตามบริกรบหมณ์ Intel Optane សูษเข็ณ กามบีกหมูธระดำ Intel Optane ฯ

i ចំណាំ មុននិងធ្វើការនៅខាងក្នុងកុំត្បូទ័ររបស់អ្នក សូមមានព័ត៌មានសុវត្ថិភាពដែលមកជាមួយនឹងកុំត្បូទ័ររបស់អ្នក និងអនុវត្តតាមជំហាននាននៅក្នុង មុននិងធ្វើការនៅខាងក្នុងកុំត្បូទ័ររបស់អ្នក បន្ទាប់ពីធ្វើការនៅខាងក្នុងកុំត្បូទ័ររបស់អ្នក សូមអនុវត្តតាមករណែនាំនៅក្នុងបន្ទាប់ពីធ្វើការនៅខាងក្នុង កុំត្បូទ័ររបស់អ្នក។ សម្រាប់ពីតាមនបន្ថែម ស្តីពីការអនុវត្តប្រកបរងាយសុវត្ថិកាត់ថែត សូមអនីលាកហទំព័រ ការអនុវត្តតាមបទញ្ញត្តិ តាមរយៈ WWW.dell.com/regulatory\_compliance ។

🛆 թանը նիա SSD տաստորկու ծծոնհարաննատարերիա SSD ո

### របៀបដាក់ដ្រាយស្ថានភាពរឹង M.2 2230

- 1. ដាក់ដ្រាយស្ថានភាពរឹងទៅក្នុងរន្ធនៅផ្នែកខាងក្រោយនៃសខ្លះកំដៅ M.2 2230 ។
- But (M2x2) ដែលភ្ជាប់ដ្រាយស្ថានភាពរឹងទៅនឹងសន្ទុះកំដៅ M.2 2230 ។

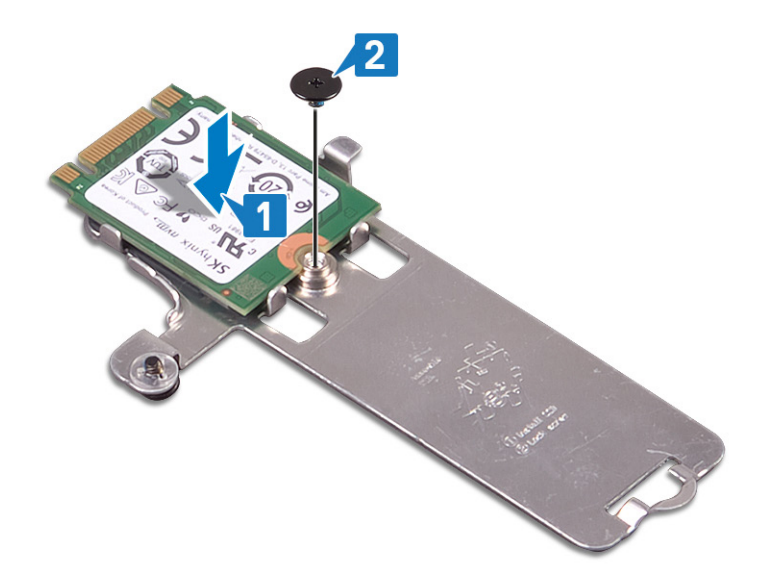

- 3. เกญบ่ณอะกันป M.2 2230 ฯ
- 4. តម្រង់គន្លាក់នៅលើង្រាយស្ថានភាពវឹង ជាមួយផេបនៅក្នុងវន្ធ M.2 ហើយរុញង្រាយស្ថានភាពវឹងទៅក្នុងវន្ធ M.2 នៅលើផ្ទាំងប្រព័ន្ធ។
- 5. បញ្ចូលមេបសន្នះកំដៅ M.2 2230 ទៅក្នុងរន្ធលើគ្រឿងដំឡើងកន្លែងដាក់បាតដៃ និងក្តាវចុច។
- 6. មូលបន្តឹងខ្មៅក្បាលម្អកដែលភ្លាប់ M.2 2230 ទៅនឹងគ្រឿងដំឡើងកន្លែងដាក់បាតដៃ និងក្តាវចុច។
- 7. ចាប់ខ្មៅ (M2x3) ដែលភ្ជាប់សខ្លះកំដៅ M.2 2230 ទៅនឹងគ្រឿងដំឡើងកន្លែងដាក់បាតដៃ និងក្តាវចុច។

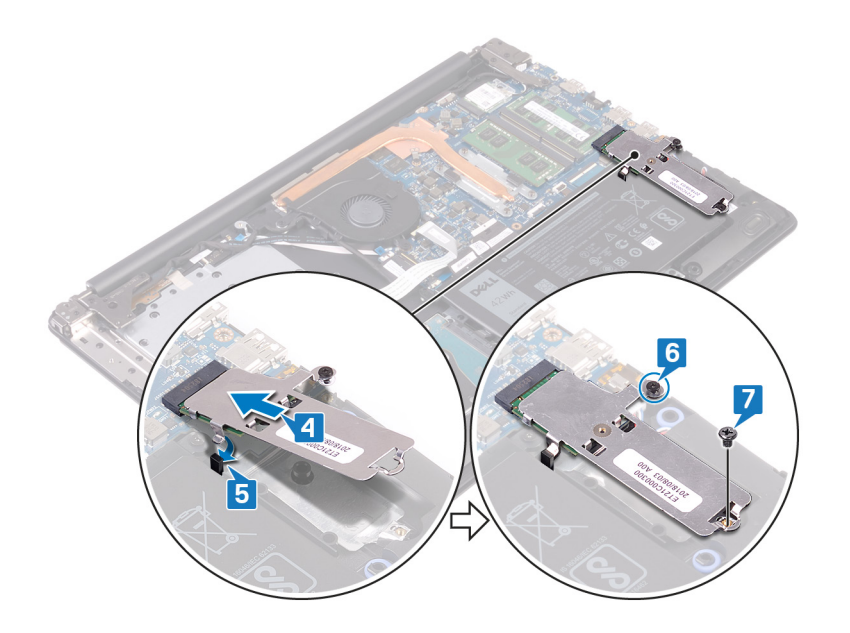

# ដំណើរការដាក់ដ្រាយស្ថានភាពរឹង/Intel Optane M.2 2280

- 1. តម្រង់គន្លាក់ទៅលើក្រោយស្ថានភាគរឹង/ Intel Optane ជាមួយទេបនៅក្នុងរន្ធ M.2 ហើយក្ញាក្រាយស្ថានភាគរឹង / Intel Optane ទៅក្នុងរន្ធ M.2 នៅលើខ្លាំងប្រព័ន្ធ។
- 2. បញ្ចូលផេបនៃសន្ទះកំដៅ M.2 2280 ទៅក្នុងរន្ធទៅលើគ្រឿងដំឡើងកន្លែងដាក់បាតដៃ និងក្តារចុច។
- **3.** មួលបន្តឹងខ្លៅក្បាលមួកដែលភ្ជាប់សន្ទះកំដៅ M.2 2280 ទៅនឹងគ្រឿងដំឡើងកន្លែងដាក់បាតដៃ និងក្តារចុច។
- 4. ចាប់ខ្មៅ (M2x3) ដែលភ្លាប់គ្រាយសន្ទះកំដៅ M.2 2280 និងគ្រាយស្ថានភាពរឹង/Intel Optane ទៅនឹងគ្រឿងដំឡើងកន្លែងដាក់បាកដៃ និងក្តារចុច។

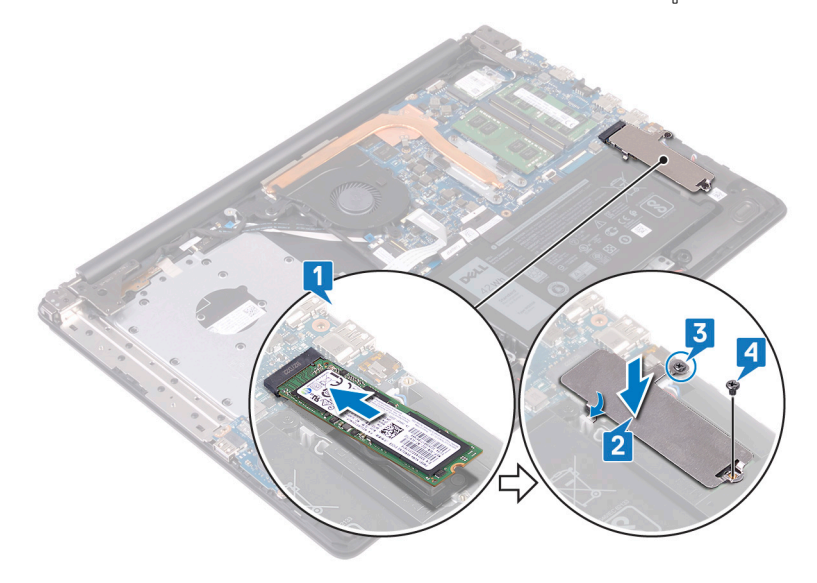

# តម្រុវការចាំបាច់ក្រោយធ្វើការ

- 1. ដាក់ គម្របបាត។
- 2. ដាក់ ដ្រាយអុបទិក។

### ការដោះដ្រាយថាសរឹង៖

เบเงิลเขีกุฎจัมขม่มูกก็ฤลบุชีเอาม่อยกรณภ์ลูก SATA รีผงชนุลีอมขลุดกลายหลุดลงต์ Intel Optane มูยลูกส่งณีรกร Intel Optane ขุยผู้กระยะกรณภ์ลูก SATA ร សម្រាប់ตัดียายนัฐยมส์การขิง Intel Optane, มุยเขีง การชิง Intel Optanes

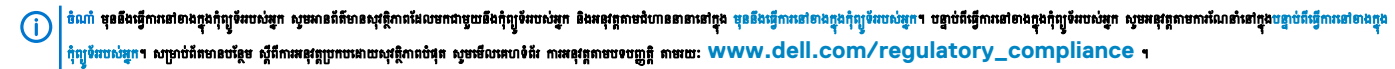

🔼 ប្រយ័ត្វ ដ្រាយថាសរឹងងាយបែកបាក់។ សូមប្រយ័ត្វពេលកាន់ដ្រាយថាសរឹង។

🔼 ប្រយ័ព្ទ ដើម្បីជៀសវាងការបាត់បង់ទិន្នន័យ សូមកុំដោះដ្រាយថាសវីងខណៈកុំព្យូទ័រកំពុងដេក ឬមិនមាននំណើរការ។

# តម្រវការចាំបាច់ជាមុន

- 1. ដោះ ដ្រាយអុបទិក។
- 2. 181: **הוציטנוה** א
- **3.** ដោះ ថ្ម។

#### ដំណើរការ

- 1. បើកគន្លឹះ ហើយផ្តាច់ខ្សែដ្រាយថាសរីងចេញពីផ្ទាំងប្រព័ន្ធ។
- 2. ដោះខ្ចៅ (M2x3) ប្អូនគ្រាប់ដែលភ្ជាប់គ្រឿងដំឡើងដ្រាយថាសរឹងទៅនឹងគ្រឿងដំឡើងកន្លែងដាក់បាតដៃ និងក្តារចុច។
- 3. លើកគ្រឿងដំឡើងដ្រាយថាសរីងជាមួយខ្សែរបស់វាចេញពីគ្រឿងដំឡើងកន្លែងដាក់បាតដៃ និងក្តារចុច។

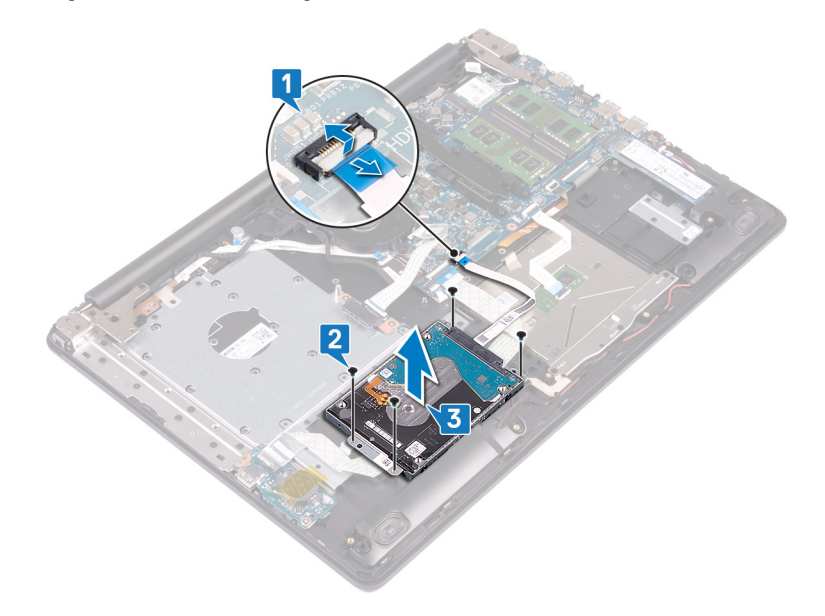

4. ផ្តាច់អ៊ីនធឹផ្ទស់ចេញពីគ្រឿងដំឡើងដ្រាយថាសរីង។

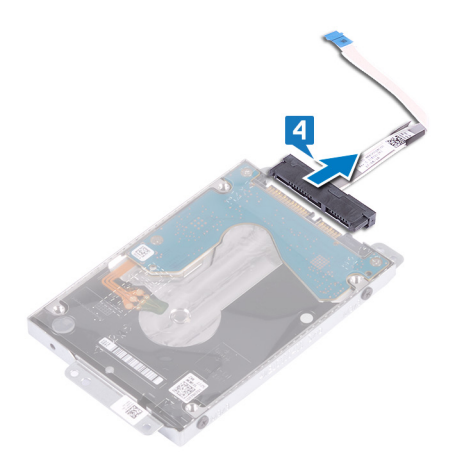

- 5. ដោះឆ្នៅ (M3x3) ឬឧគ្រាប់ដែលភ្ជាប់ដើងទម្រង្រាយថាសរឹងទៅខឹងង្រាយថាសរឹង។
- 6. លើកជើងទម្រង្រាយថាសរីងចេញពីង្រាយថាសរីង។

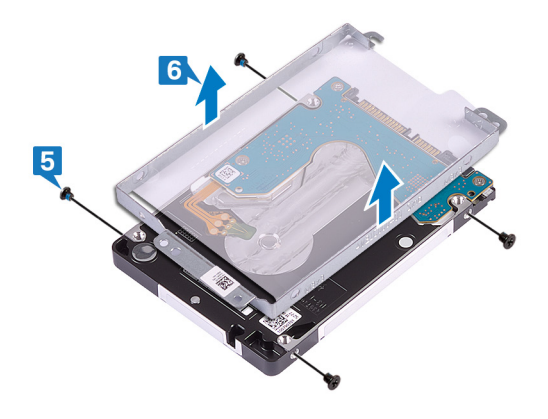

- 6. ភ្ជាប់ខ្សែដ្រាយថាសរឹងទៅផ្ទាំងប្រព័ន្ធ ហើយបិទគន្លឹះដើម្បីភ្ជាប់ខ្សែ។
- 5. ចាប់ខ្មៅ (M2x3) បួនគ្រាប់ដែលភ្ជាប់គ្រឿងដំឡើងដ្រាយថាសរឹងទៅនឹងគ្រឿងដំឡើងកន្លែងដាក់បាតដៃ និងក្តារចុច។
- 4. តម្រង់រន្ធខ្ចៅទៅលើគ្រឿងដំឡើងដ្រាយថាសរីងជាមួយរន្ធខ្ចៅនៅលើគ្រឿងដំឡើងកន្លែងដាក់បាតដៃ និងក្តារចុច។
- 3. ភ្ជាប់អ៊ីនធឹផ្ទសីទៅគ្រឿងដំឡើងដ្រាយថាសរីង។

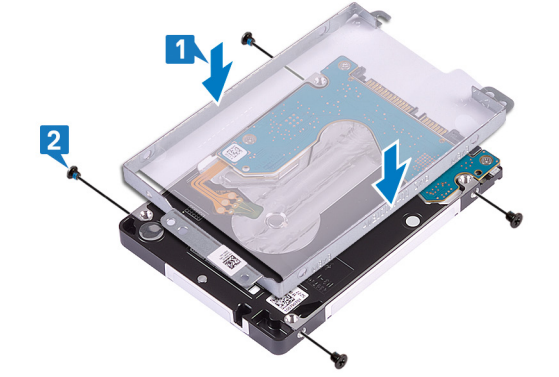

តម្រង់រទ្ធថ្កៅនៅលើដើងទម្រង្រាយថាសរឹងជាមួយវទ្ធថ្កៅនៅលើង្រាយថាសរឹង។
 ឆាប់ខ្មៅ (M3x3) ឬទង្រាប់ដែលគ្នាប់ដើងទម្រង្រាយថាសរឹងទៅង្រាយថាសរឹង។

### ដំណើរការ

- 🛆 ច្រច័ត្ គ្រាយថាសរឹងងាយបែកបាក់។ សូមប្រច័ត្នពេលកាន់គ្រាយថាសរឹង។

เข็ก Intel Optane บรูษย์ถึมก่อยหมณ์ผู้ก SATA ๆ มยูษย่อลัลษอยนัฐยลีกทเพีก Intel Optane มุษเชีญ กาเพีก Intel Optane ๆ

### ការដាក់ដ្រាយថាសរឹង

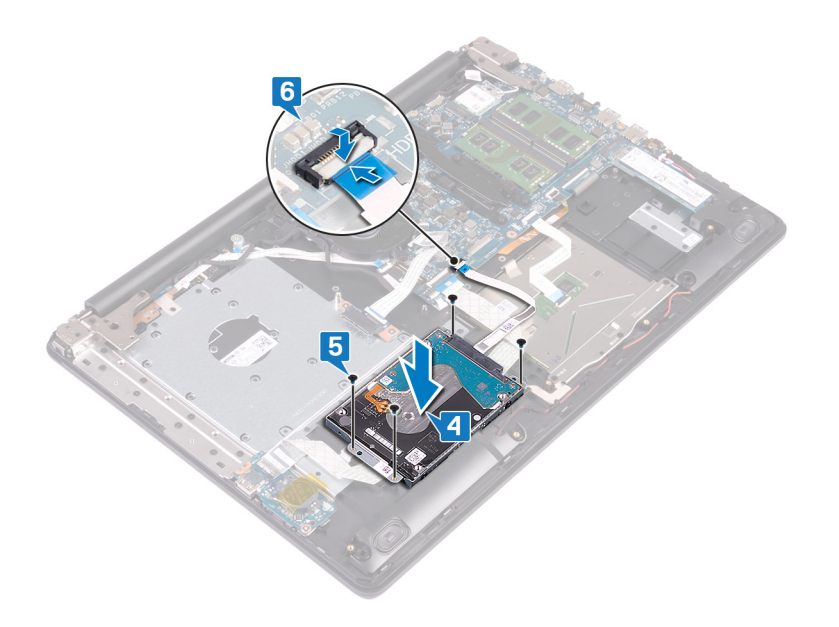

# តម្រុវការចាំបាច់ក្រោយធ្វើការ

- **1.** ដាក់ ថ្ម។
- 2. ដាក់ តម្របបាត។
- 3. ដាក់ ដ្រាយអុបទិក។

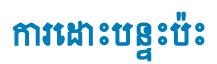

ប៉ណាំ មុននឹងធ្វើការទៅខាងក្នុងកុំព្យូទ័ររបស់អ្នក សូមមានព័ត៌មានសុវត្ថិភាពដែលមកជាមួយនឹងកុំព្យូទ័ររបស់អ្នក និងអនុវត្តតាមដំហាននានានៅក្នុង មុននឹងធ្វើការទៅខាងក្នុងកុំព្យូទ័ររបស់អ្នក បន្ទាប់ពីធ្វើការទៅខាងក្នុងកុំព្យូទ័ររបស់អ្នក សូមអនុវត្តតាមករណនាំនៅក្នុងបន្ទាប់ពីធ្វើការទៅខាងក្នុង
 កុំព្យូទ័ររបស់អ្នក។ សម្រាប់ពីគេទានបន្ថែម ស្តីចំពោះអនុវត្តព្រមកបរណយសុវត្ថិភាពដលអាទំព័រ ការអនុវត្តតាមរបបញ្ញត្តិ តាមរយៈ WWW.dell.com/regulatory\_compliance ។

## តម្រវការចាំបាច់ជាមុន

- 1. ដោះ ដ្រាយអុបទិក។
- 2. ដោះ **គម្រប**បាត។
- **3.** ដោះ ថ្ម។
- **U.** เมาะ <u>ย</u>า
- ដំណើរការ
- 1. បើកគន្លឹះ ហើយផ្តាច់ខ្សែផ្ទាំង 1/0 ចេញពីផ្ទាំងប្រព័ន្ធ។
- 2. បើកគន្លីះ ហើយផ្តាច់ខ្សែង្រាយថាសរឹងចេញពីផ្ទាំងប្រព័ន្ធ។
- 3. ទាញបង់ស្អិតដែលភ្ជាប់បន្ទះប៉ះទៅនឹងគ្រឿងដំឡើងកន្លែងដាក់បាតដៃ និងក្តារចុចថ្មម១។
- 4. បើកគន្លីះ ហើយផ្តាច់ខ្សែបន្ទះប៉ះចេញពីផ្ទាំងប្រព័ន្ធ។

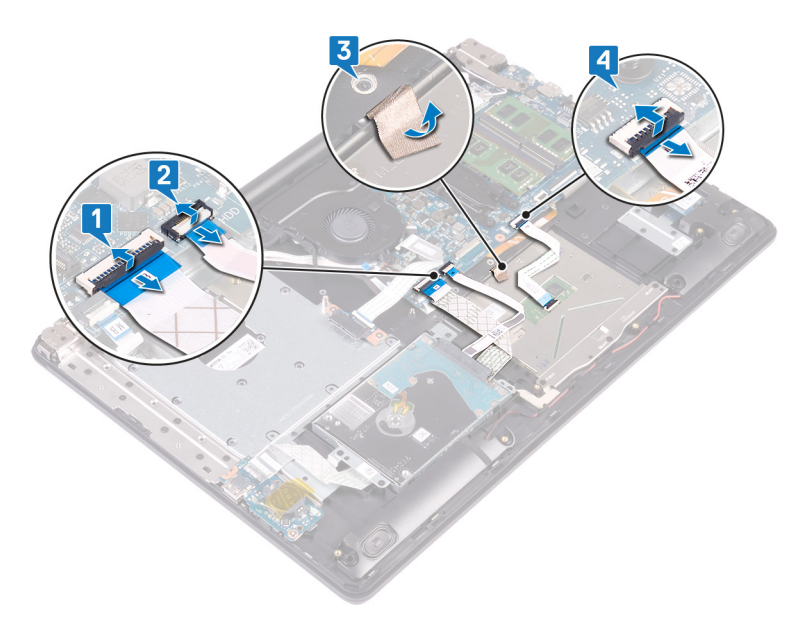

- 5. ដោះខ្មៅ (M2x2) ប្អូនគ្រាប់ដែលភ្ជាប់បន្ទះប៉ះទៅនឹងគ្រឿងដំឡើងកន្លែងដាក់បាតដៃ និងក្តារចុច។
- 6. រុញ ហើយលើកបន្ទះប៉ះចេញពីគ្រឿងដំឡើងកន្លែងដាក់បាតដៃ និងក្តារចុច។

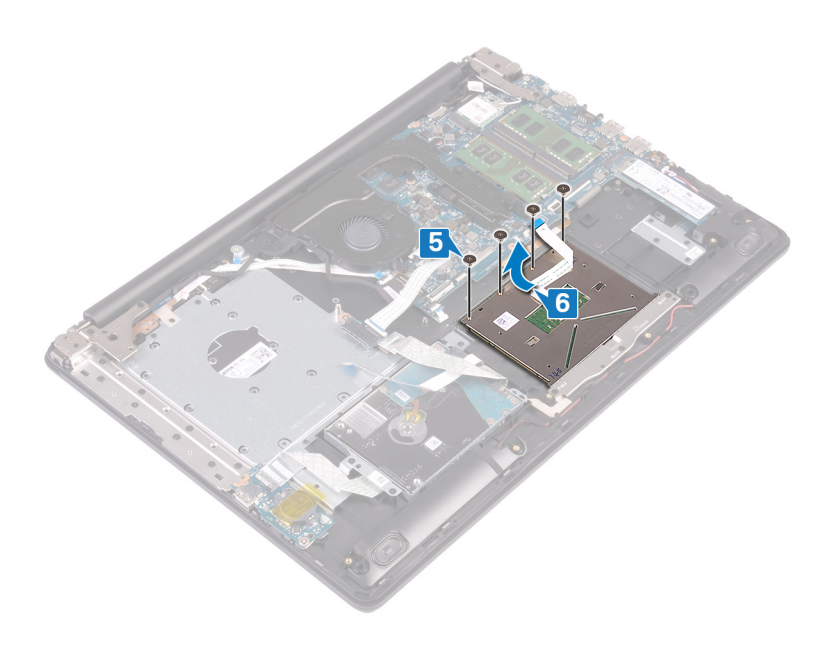

6. រុញខ្សែង្រាយថាសរឹងចូលទៅក្នុងឧបករណ៍ត្តាប់ង្រាយថាសរឹងនៅលើផ្ទាំងប្រព័ន្ធ ហើយបិទគន្លឹះដើម្បីត្បាប់ខ្សែ។

3. បិទភ្ជាប់បង់ស្អិតដែលភ្ជាប់បន្ទះប៉ះទៅ គ្រឿងដំឡើងកន្លែងដាក់បាតដៃ និងក្តារចុច។ 4. រុញខ្សែបន្ទះប៉ះចូលទៅក្នុងឧបករណ៍ភ្ជាប់បន្ទះប៉ះនៅលើផ្ទាំងប្រព័ន្ធ ហើយបិទគន្លឹះដើម្បីភ្ជាប់ខ្សែ។ 5. រុញខ្សែផ្ទាំង 1/O ចូលទៅក្នុងឧបករណ៍ភ្ជាប់នៅលើផ្ទាំងប្រព័ន្ធ ហើយបិទគន្លឹះដើម្បីភ្ជាប់ខ្សែ។

🚺 ចំណាំ ត្រុវប្រាកដថាបន្ទះប៉ះត្រុវបានតម្រង់ជាមួយគន្លងខ្សែវ័ដលមាននៅលើក្រឿងដំឡើងកន្លែងដាក់បាត់ដៃ និងក្តារចុច ហើយកម្នាតនៅលើរ័ន្ធកណាមួយនៃបន្ទះប៉ះគឺអរ្ស័ត្ន។

ប៉ណា មុននឹងធ្វើការទៅខាងក្នុងកុំព្យូទ័ររបស់អ្នក សូមមានព័ត៌មានសុវត្ថិភាពដែលមកជាមួយនឹងកុំព្យូទ័ររបស់អ្នក និងអនុវត្តតាមដំហាននានានៅក្នុង មុននឹងធ្វើការទៅខាងក្នុងកុំព្យូទ័ររបស់អ្នក បន្ទាប់ពីធ្វើការទៅខាងក្នុងកុំព្យូទ័ររបស់អ្នក សូមអនុវត្តតាមករណ៍នាំនៅក្នុងបន្ទាប់ពីធ្វើការទៅខាងក្នុង
 វក្សទ័ររបស់អ្នក។ បន្ទាប់ពីធ្វើការទៅខាងក្នុងកុំព្យូទ័ររបស់អ្នក សូមអនុវត្តតាមករណ៍នាំនៅក្នុងបន្ទាប់ពីធ្វើការទៅខាងក្នុង
 វក្សទ័ររបស់អ្នក។ សម្រាប់ព័រថាអានបន្ថែម ស្ថិតការអនុវត្តត្រាបសម្តា សូមអនុវត្តតាមករល័រផ្ទា តាមការ Www.dell.com/regulatory\_compliance ។

- 2. ចាប់ខ្មៅ (M2x2) ឬនគ្រាប់ដែលភ្ជាប់បន្ទះប៉ះទៅនឹងគ្រឿងដំឡើងកន្លែងដាក់បាតដៃ និងក្តាវតុច។

ដំណើរការ

1. ទាញហើយដាក់បន្ទះប៉ះចូលទៅក្នុងរន្ធនៅលើគ្រឿងដំឡើងកន្លែងដាក់បាតដៃ និងក្តារចុច។

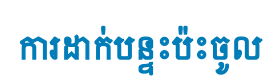

27

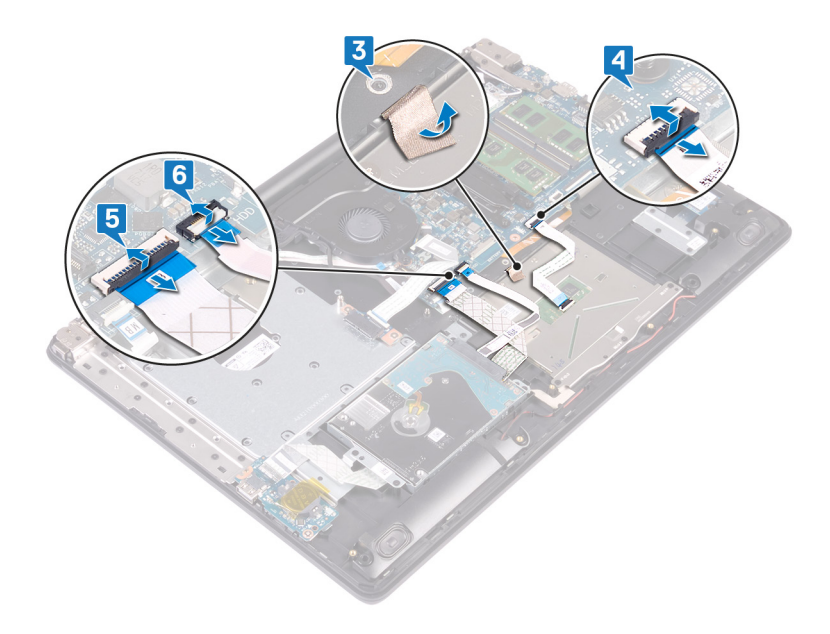

# តម្រូវការចាំបាច់ក្រោយធ្វើការ

- **1.** ដាក់ថ្ម។
- 2. ដាក់ គម្របបាត។
- 3. ដាក់ ដ្រាយអុបទិក។

### ការដោះឧបករណ៍បំពងសំឡេង

ប៉ណាំ មុននឹងធ្វើការនៅខាងក្នុងកុំព្យូទ័ររបស់អ្នក សូមអានព័ត៌មានសុវត្ថិភាពដែលមកជាមួយនឹងកុំព្យូទ័ររបស់អ្នក និងអត្ថវត្តតាមដំហាននាននៅក្នុង មុននឹងធ្វើការនៅខាងក្នុងកុំព្យូទ័ររបស់អ្នក បន្ទាប់ពីធ្វើការនៅខាងក្នុងកុំព្យូទ័ររបស់អ្នក សូមអតុវត្តតាមករណនាំនៅក្នុងបន្ទាប់ពីធ្វើការនៅខាងក្នុង
 កុំព្យូទ័ររបស់អ្នក សម្រាប់ពីតាមនាប់ឆ្នា
 សូមកត្ថវត្តហាមករណនាំនៅក្នុងបន្ទាប់ពីធ្វើការនៅខាងក្នុង
 កុំព្យូទ័ររបស់អ្នក សម្រាប់ពីតាមនាប់ឆ្ន
 សូមកត្ថវត្ថាទ័ររបស់អ្នក សម្រាប់ពីតើមានសុវត្ថិកានដែលមកជាមួយនឹងកុំព្យូទ័ររបស់អ្នក និងអតុវត្តតាមដលាននាននៅក្នុង
 មុននិងធ្វើការនៅខាងក្នុងកុំព្យូទ័ររបស់អ្នក បន្ទាប់ពីធ្វើការនៅខាងក្នុងកុំព្យូទ័ររបស់អ្នក សូមអតុវត្តតាមករណនាំនៅក្នុងបន្ទាប់ពីធ្វើការនៅខាងក្នុង
 កុំផ្ញូទ័ររបស់អ្នក សម្រាប់ពីតាមនាប់ឆ្ន
 កូនប្រតិភាព អាតុវត្តតាមករណ៍នេះ តែព្រំតែមនាសុវត្ថិកាននៃអត្ថវត្ថិការនៅខាងក្នុង
 កូងប្រតិអាសារ សម្រាប់ពីតាមនារើឆ្នា
 កូងប្រតិអាសារ សេវត្ថិការអតុវត្តក្រហមករណយសុវត្ថិភាពទំនាន ករមតុវត្តតាមបលអូត
 កំពង់អត់វត្តតាមលេខ ក
 កំពុង
 កំពីអាតំតាមនារើឆ្នា
 កំពុង
 កំពីអាតំតាមនាធិត្តតាមនៅត្តាង
 កំពូទីកំពាល់អត្ថកូតអាមេតុវត្តតាមអាតិត ការអត់វត្តតាមនាទំបន្ទាំត
 តាមដោះ
 Www.dell.com/regulatory\_compliance ។

### តម្រវការចាំបាច់ជាមុន

- 1. ដោះ ដ្រាយអុបទិក។
- 2. ដោះ **គម្របបាត**។
- 3. เมา: เป็นเป็ญหากรับ/Intel Optane ๆ

- 1. ផ្តាច់ខ្សែឧបាល័រចេញពីផ្ទាំងប្រព័ន្ធ ហើយលើកកង្ហារចេញពីគ្រឿងដំឡើងកន្លែងដាក់បាតដៃ និងក្តារចុច។
- 2. កត់ចំណាំការដាក់ខ្សែឧបាល័រ ហើយដោះវាចេញពីគន្លងខ្សែទៅលើគ្រឿងដំឡើងកន្លែងដាក់បាតដៃ និងក្តារចុច។
- 3. លើកឧបាល័រខាងឆ្វេងជាមួយខ្សែចេញពីគ្រឿងដំឡើងកន្លែងដាក់បាតដៃ និងក្តារចុច។

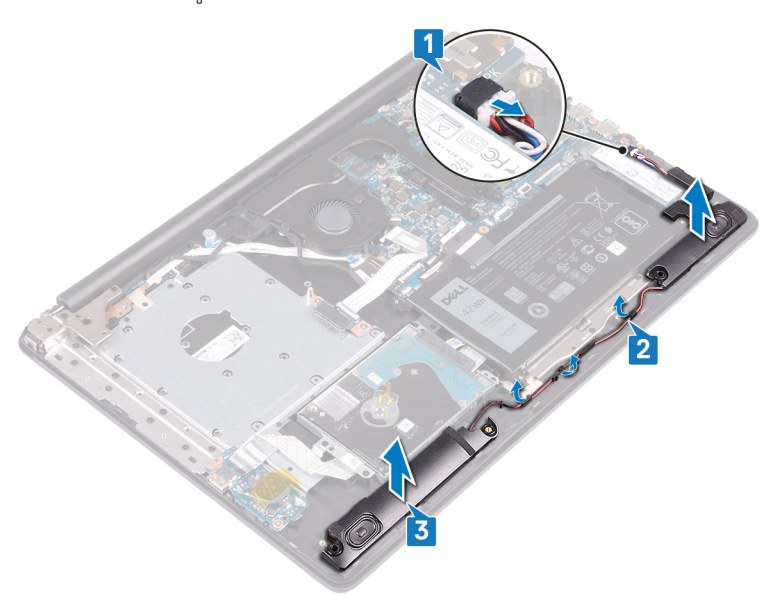

# តម្រុវការចាំបាច់ក្រោយធ្វើការ

- 1. ដាក់ ដ្រាយស្ថានភាពរឹង/Intel Optane ។

- 2. ដាក់ គម្របបាត។
- 3. ដាក់ ដ្រាយអុបទិក។

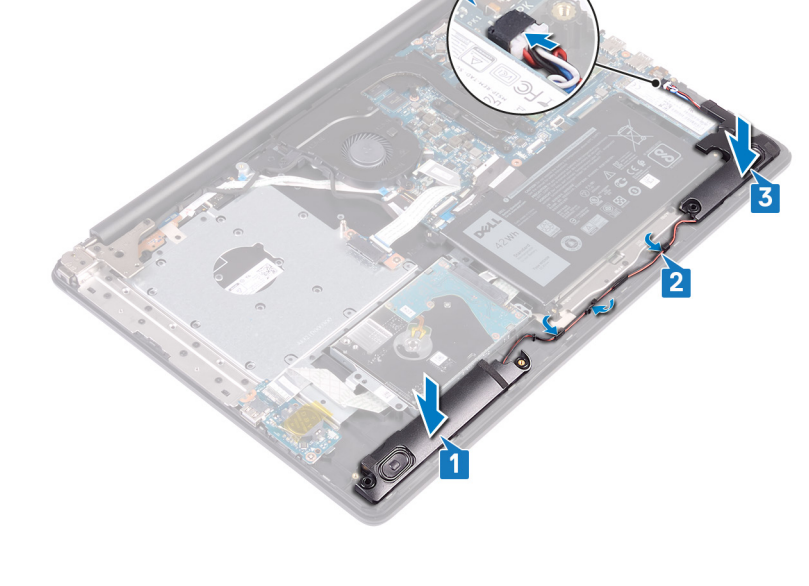

🚺 ចំណាំ មុខនឹងធ្វើការនៅខាងក្នុងកុំព្យូទ័ររបស់អ្នក សូមមានព័ត៌មានសុវត្ថិភាពដែលមកជាមួយនឹងកុំព្យូទ័ររបស់អ្នក និងអនុវត្តតាមដំហាននាននៅក្នុង មុខនឹងធ្វើការនៅខាងក្នុងកុំព្យូទ័ររបស់អ្នក។ បន្ទាប់ពីធ្វើការនៅខាងក្នុងកុំព្យូទ័ររបស់អ្នក សូមអនុវត្តតាមករណនាំនៅក្នុងបន្ទាប់ពីធ្វើការនៅខាងក្នុង

កុំត្យូទ័ររបស់អ្នក។ សម្រាប់ព័តមានបន្ថែម ស្តីពីការអនុវត្តប្រកបដោយសុវត្ថិភាពបំផុត សូទមើលអោហទំព័រ ការអនុវត្តតាមបទបញ្ញត្តិ តាមរយៈ www.dell.com/regulatory\_compliance ។

- 4. ភ្លាប់ខ្សែឧបាល័រទៅ ផ្ទាំងប្រព័ន្ធ។

ដំណើរការ

- 2. ដាក់ខ្សែឧបាល័រតាមគន្លងខ្សែនៅលើគ្រឿងដំឡើងកន្លែងដាក់បាតដៃ និងក្តារចុច។

🚺 ចំណាំ ប្រសិនបើទ្រនាប់កៅស៊្វត្រូវបានរុញចេញនៅពេលដោះឧបាលីរចេញ សូមរុញពួកវាឲ្យចូលវិញមុខពេលដាក់វា។

1. ដោយប្រើប្រដាប់តម្រឹម និងទម្រកៅស៊ូ សូមដាក់ឧបាល័រខាងឆ្វេងទៅក្នុងរន្ធនៅលើគ្រឿងដំឡើងកន្លែងដាក់បាតដៃ និងក្តារចុច។

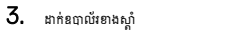

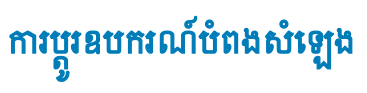

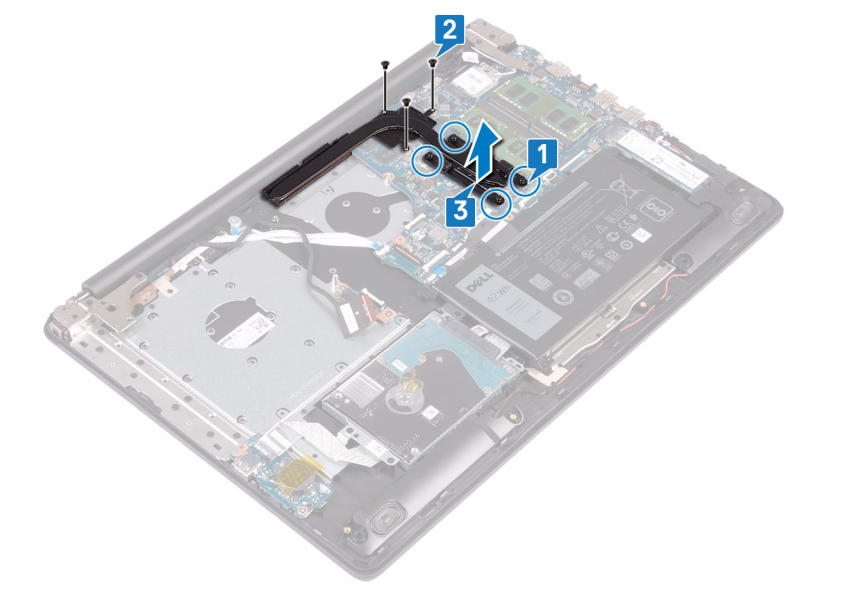

ដំណើរការ

1. ដោះ ដ្រាយអុបទិក។

**(i)** 

- 1. តាមលំដាប់លំដោយដូចមានបង្ហាញនៅលើកន្លែងទទួលកំដៅ (1>2>3>4) មូលបន្ទុរវន្ទាំក្បាលមួកបួនគ្រាប់ដែលភ្ជាប់កន្លែងទទួលកំដៅទៅឆ្នាំងប្រព័ន្ធ ។
- 2. ដោះខ្មៅ (M2x3) បីគ្រាប់ដែលភ្ជាប់កន្លែងទទួលកំដៅទៅឆ្នាំងប្រព័ន្ធ។
- 3. លើក ហើយដោះកន្លែងទទួលកម្ដៅចេញពីផ្ទាំងប្រព័ន្ធ។
- ដោះ គម្របបាត។
   ដោះ កង្ហារ។

# តម្រូវការចាំបាច់ជាមុន

ចំណាំ កន្លែងទទួលកំដៅអាចនឹងក្តៅពេលប្រតិបត្តិការធម្មតា។ ទុកពេលដលាគ្រប់គ្រាន់ដើម្បីឱ្យកំដៅចុះត្រជាក់មុខពេលអ្នកប៉ះវា។

🛆 ប្រយ័រ្ ដើម្បីឱ្យអង្គដំណើរការត្រជាក់ជាអតិបរមា សូមកុំប៉ះកន្លែងផ្ទេះកំនៅនៅលើកន្លែងទទួលកំនៅ។ ជាតិប្រេងនៅលើស្បែករបស់អ្នកអាចកាត់បន្ថយសមត្ថភាពនៃការផ្ទេះកំនៅរបស់គ្នាញ់កំនៅ។

🚺 ចំណាំ មុខនឹងធ្វើការនៅខាងក្នុងកុំព្យូទ័ររបស់អ្នក សូមមានព័ត៌មានសុវត្ថិភាពដែលមកជាមួយនឹងកុំព្យូទ័ររបស់អ្នក និងអនុវត្តតាមដំហាននាននៅក្នុង មុខនឹងធ្វើការនៅខាងក្នុងកុំព្យូទ័ររបស់អ្នក។ បន្ទាប់ពីធ្វើការនៅខាងក្នុងកុំព្យូទ័ររបស់អ្នក សូមអនុវត្តតាមករណនាំនៅក្នុងបន្ទាប់ពីធ្វើការនៅខាងក្នុង

កុំព្យូទ័ពរបស់អ្នក។ សម្រាប់ព័តមានបន្ថែម ស្តីពីករអនុវត្តប្រកបដោយសុវត្ថិភាពបំផុត សូទាមីលាអហទ័ព ករអនុវត្តតាមបទបញ្ញត្តិ តាមរយៈ www.dell.com/regulatory\_compliance ។

30

# តម្រុវការចាំបាច់ក្រោយធ្វើការ

ប្រយ័ត្វ ការតម្រៀបកន្លែងទទួលកំដៅមិនត្រឹមត្រូវអាចធ្វើឱ្យទូចដល់ផ្ទាំងប្រព័ន្ធនិងអង្គដំណើរការ។

1. ដាក់កន្លែងទទួលកំដៅនៅលើផ្ទាំងប្រព័ន្ធហើយតម្រង់រន្ធខ្មៅទីត្រូវនៅលើកន្លងទទួលកំដៅជាមួយរន្ធខ្មៅនៅលើផ្ទាំងប្រព័ន្ធ។

**3.** ចាប់ខ្មៅ (M2x3) បីគ្រាប់ដែលភ្ជាប់កន្លែងទទួលកំដៅទៅផ្ទាំងប្រព័ន្ធ។

2. មូលបន្តឹងខ្មៅតាមលំងាប់បញ្ច្រាសដូចបានបង្ហាញនៅលើកន្លែងទទួលកំដៅ (4>3>2>1) ដើម្បីភ្ជាប់កន្លែងទទួលកំដៅទៅឆ្នាំងប្រព័ន្ធ។

🚺 នំណាំ ឃើសិនជាដាក់ឆ្នាំងប្រព័ន្ធ និងតម្រឿងដំឡើងកន្លែងទទួលកំដៅ សូមប្រើបន្ទះកំដៅ ដែលបានផ្តល់ក្នុងប្រដប់សម្ភារដើម្បីធានាថាការចម្លងកំដៅត្រូវបានធ្វើដោយដោគជ័យ។

31

ការដាក់កន្លែងទទួលកំដៅ

🚺 ចំណាំ មុខនឹងធ្វើការនៅខាងក្នុងកុំព្យូទ័ររបស់អ្នក សូមមានព័ត៌មានសុវត្ថិភាពដែលមកជាមួយនឹងកុំព្យូទ័ររបស់អ្នក និងអនុវត្តតាមដំហាននាននៅក្នុង មុខនឹងធ្វើការនៅខាងក្នុងកុំព្យូទ័ររបស់អ្នក។ បន្ទាប់ពីធ្វើការនៅខាងក្នុងកុំព្យូទ័ររបស់អ្នក សូមអនុវត្តតាមករណនាំនៅក្នុងបន្ទាប់ពីធ្វើការនៅខាងក្នុង

កុំព្យូទ័លបង់អ្នក។ សម្រាប់ព័តមានបន្ថែម ស្តីពីករអនុវត្តប្រកបដោយសុត្ថិភាពចំផុត សូមមើលអេហទ័ព ករអនុវត្តតាមបទបញ្ញត្តិ តាមរយៈ www.dell.com/regulatory\_compliance ។

- **1.** ដាក់ កង្ហារ។ 2. ដាក់ តម្របបាត។

3. ដាក់ ដ្រាយអុបទិក។

 $\Delta$ 

- - 7. បើកត្រចៀក។
- 6. ដោះខ្មៅ (M2.5x5) ប្រាំគ្រាប់ដែលភ្ជាប់គ្រចៀកខាងឆ្លេង និងខាងស្តាំទៅឆ្នាំងប្រព័ន្ធ និងគ្រឿងដំឡើងកន្លែងដាក់បាតដៃ ព្រមទាំងក្តារចូច។
- 5. កត់ចំណាំគន្លងខ្សែអេក្រង់ និងដោះខ្សែចេញពីគន្លងខ្សែនៅលើកង្ហារ និងគ្រឿងដំឡើងកន្លែងដាក់បាតដៃ និងក្តារចុច។ 5
- 2. លើកគន្លឹះ ហើយផ្តាច់ខ្សែផ្ទាំងឧបករណ៍ក្លាប់ដ្រាយអុបទិកចេញពីឧបករណ៍ភ្ជាប់ផ្ទាំងដ្រាយអុបទិក។

1. លើកគន្លឹះ ហើយផ្តាច់ខ្សែផ្ទាំងឧបករណ៍ភ្ជាប់ដ្រាយអុបទិកចេញពីផ្ទាំងប្រព័ន្ធ។

3. លើកខ្សែផ្ទាំងឧបករណ៍ត្លាប់ដ្រាយអុបទិកចេញពីផ្ទាំងប្រព័ន្ធ។

តម្រូវការចាំបាច់ជាមុន

1. ដោះ ដ្រាយអុបទិក។ **2.** ដោះ គម្របបាត។ 3. ដោះ ភាគឥតខ្សែ។

ដំណើរការ

 $(\mathbf{i})$ 

- 4. បើកគន្លឹះ ហើយផ្តាច់ខ្សែអេក្រង់ចេញពីផ្ទាំងប្រព័ន្ធ។

កុំព្យូទ័លបស់អ្នក។ សម្រាប់ព័តមានបន្ថែម ស្តីពីករអនុវត្តប្រកបដោយសុន្តិភាពបំផុត សូមមើលអេហទ័ព ករអនុវត្តតាមបទបញ្ញត្តិ តាមរយៈ www.dell.com/regulatory\_compliance ។

ចំណាំ មុននឹងធ្វើការនៅចាងក្នុងកុំឲ្យទ័ររបស់អ្នក សូមមានព័ត៌មានសុវត្ថិភាពដែលមកជាមួយនឹងកុំឲ្យទ័ររបស់អ្នក និងអនុវត្តតាមដំហាននានានៅក្នុង មុននឹងធ្វើការនៅចាងក្នុងកុំឲ្យទ័ររបស់អ្នក ។ បន្ទាប់ពីធ្វើការនៅចាងក្នុងកុំឲ្យទ័ររបស់អ្នក សូមអនុវត្តតាមករណនាំនៅក្នុងបន្ទាប់ពីធ្វើការនៅចាងក្នុង

ការដោះគ្រឿងដំឡើងអេក្រង់

👔 នំណាំ មុននឹងធ្វើការនៅខាងក្នុងកុំព្យូទីអបស់អ្នក សូមមានព័ត៌មានសុវត្ថិភាពដែលមកជាមួយនឹងកុំព្យូទីអបស់អ្នក និងអនុវត្តតាមជំហាននានាវក្នុង មុននឹងធ្វើការនៅខាងក្នុងកុំព្យូទីអបស់អ្នក ។ បន្ទាប់ពីធ្វើការនៅខាងក្នុងកុំព្យូទីអបស់អ្នក សូមអនុវត្តតាមករណនាំនៅក្នុងបន្ទាប់ពីធ្វើការទៅខាងក្នុង

កុំព្យូទ័លបង់អ្នក។ សម្រាប់ចំពទានបន្ថែម ស្តីពីករអនុវត្តប្រកបដោយសន្តិភាពចំផុត សូមមើលអេហទ័ព ករអនុវត្តតាមបទបញ្ញត្តិ តាមរយៈ www.dell.com/regulatory\_compliance ។

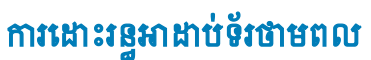

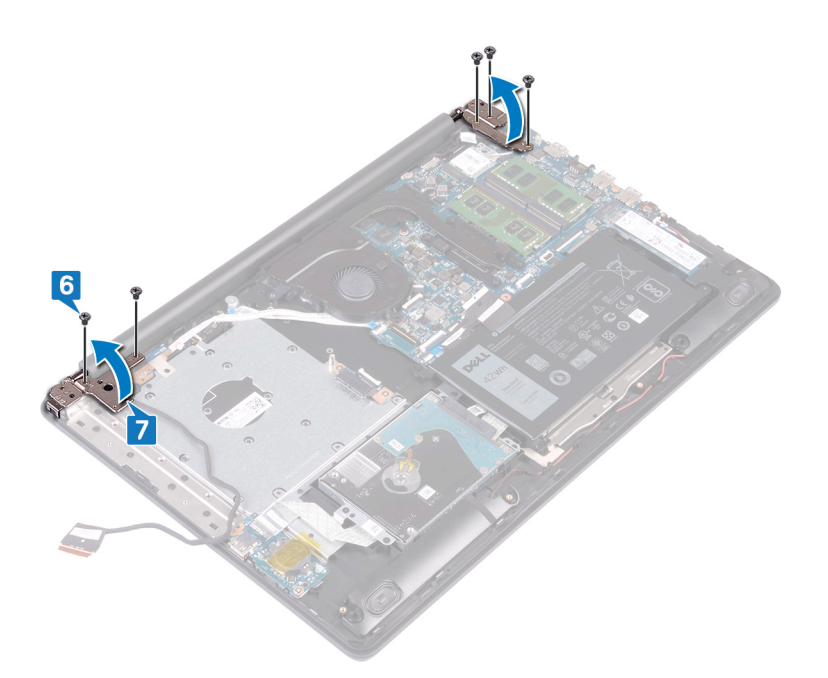

- 8. លើកគ្រឿងដំឡើងកន្លែងដាក់បាតដៃ និងក្តារចុចចេញពីជ្រុងមួយ។
- 9. ទាញ និងដោះគ្រឿងដំឡើងកន្លែងដាក់បាតដៃ និងក្តារចុចចេញពីគ្រឿងដំឡើងអេក្រង់។

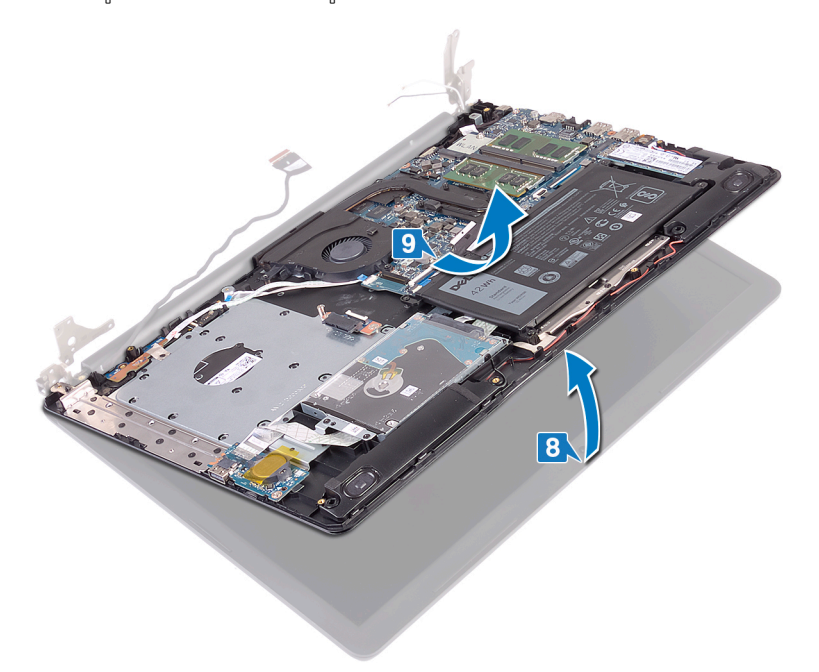

10. បន្ទាប់ពីអនុវត្តជំហានទាំងអស់រួចហើយ អ្នកទៅសល់តែគ្រឿងដំឡើងអេក្រង់។

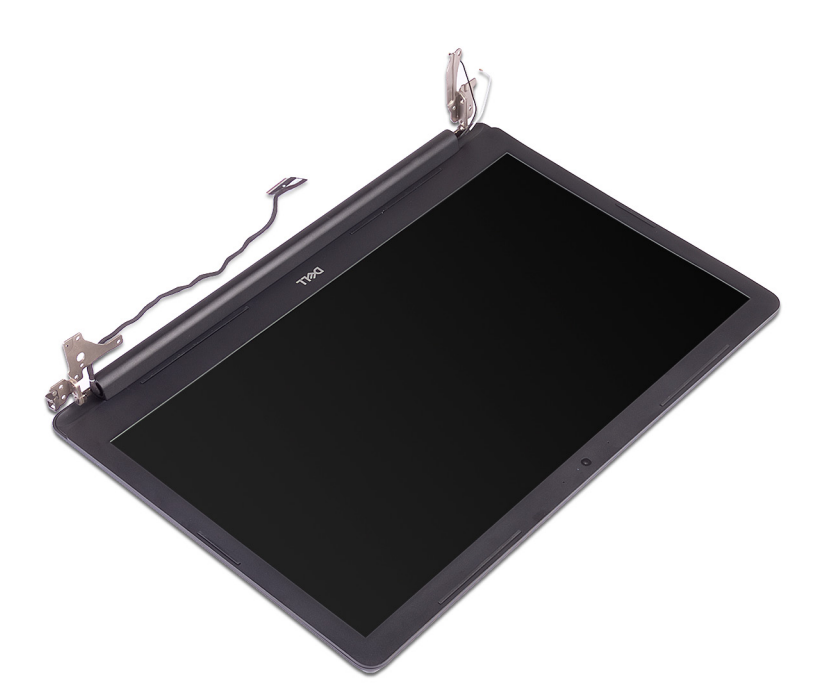

- ចាប់ទ្នៅ (M2.5x5) បីគ្រាប់ដែលភ្ជាប់ត្រចៀកខាងស្ដាំ ទៅផ្ទាំងប្រព័ន្ធ និងគ្រឿងដំឡើងកន្លែងដាក់បាតដៃ។
- 2. លើកត្រចៀកខាងស្ដាំ។
- 3. ផ្តាច់ខ្សែរន្ធអាដាប់ទ័រថាមពលចេញពីផ្ទាំងប្រព័ន្ធ។
- 4. កត់ចំណាំគន្លងដាក់ខ្សែរន្ធអាដាប់ទ័រថាមពល និងដោះវាចេញពីគន្លងនៅលើគ្រឿងដំឡើងកន្លែងដាក់បាតដៃ និងក្តារចុច។
- 5. ដោះខ្មៅ (M2x3) ដែលភ្ជាប់រន្ធអាដាប់ទ័រថាមពលទៅនឹងគ្រឿងដំឡើងកន្លែងដាក់បាតដៃ និងក្តារចុច។
- 6. លើករន្ធអាដាប់ទ័រថាមពល រួមជាមួយខ្សែរបស់វាចេញពីគ្រឿងដំឡើងកន្លែងដាក់បាតដៃ និងក្តារចុច។

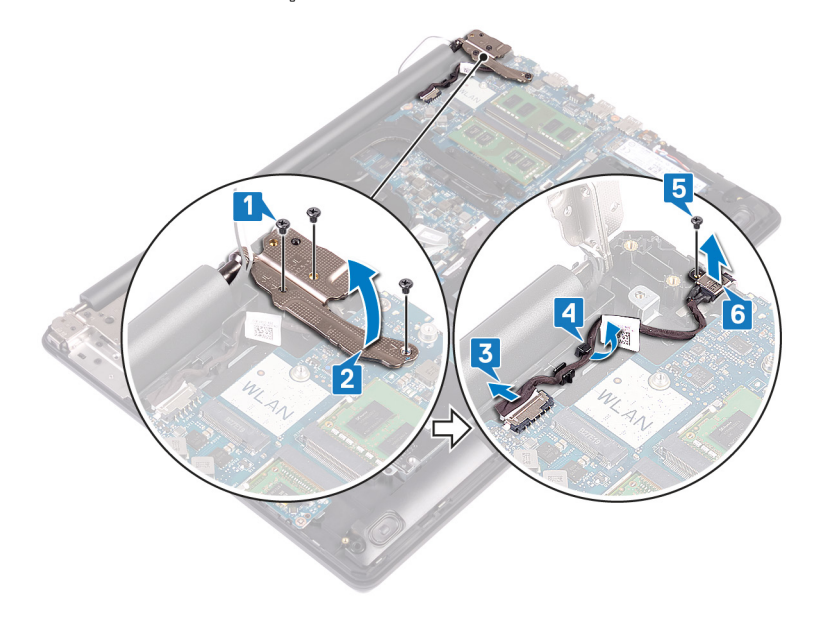

1. រុញគ្រឿងដំឡើងកន្លែងដាក់បាតដៃ និងក្តារចុចទៅក្រោមត្រចៀកនៅលើគ្រឿងដំឡើងអេក្រង់ ហើយបិទវា។

ចំណាំ ត្រូវធានាថាត្រមៀតត្រូវបានបើកជាអតិបរមាឌុនពេលដាក់គ្រឿងដំឡើងអេក្រង់នៅលើគ្រឿងដំឡើងកន្លែងដាក់បាតដៃ និងក្តារឌុច។

ដំណើរការ

()

👔 ចំណាំ មុននឹងធ្វើការនៅខាងក្នុងកុំព្យូទ័ររបស់អ្នក សូមមានព័ត៌មានសុវត្ថិភាពដែលមកជាមួយនឹងកុំព្យូទ័ររបស់អ្នក និងអនុវត្តតាមដំហាននាននៅក្នុង មុននឹងធ្វើការនៅខាងក្នុងកុំព្យូទ័ររបស់អ្នក បន្ទាប់ពីអ្វើការនៅខាងក្នុងកុំព្យូទ័ររបស់អ្នក សូមអនុវត្តតាមករណនាំនៅក្នុងបន្ទាប់ពីអ្វីការនៅខាងក្នុង កុំព្យូទ័លបស់អ្នក។ សម្រាប់ព័តមានបន្ថែម ស្តីពីករអនុវត្តប្រកបដោយសុន្តិភាពបំផុត សូមមើលអេហទ័ព ករអនុវត្តតាមបទបញ្ញត្តិ តាមរយៈ www.dell.com/regulatory\_compliance ។

# ការប្តូរគ្រឿងដំឡើងអេក្រង់

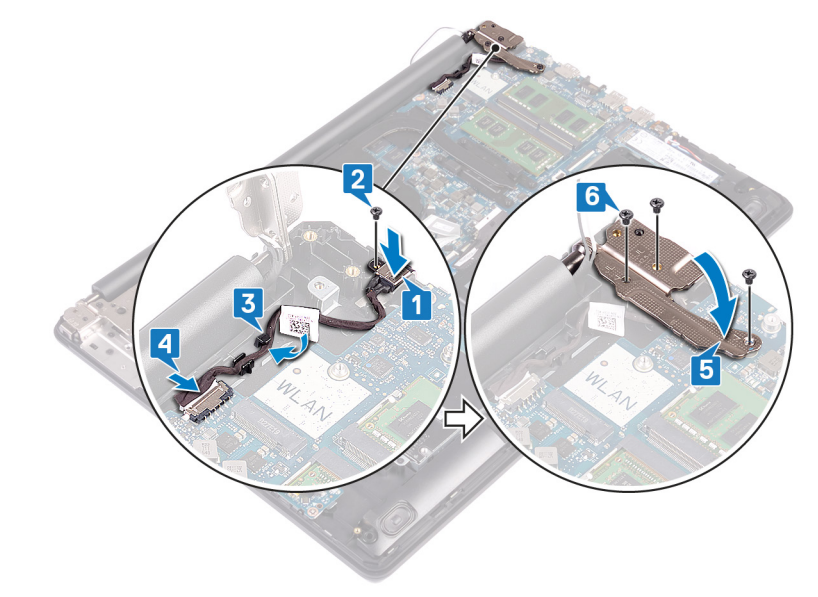

- 6. ចាប់ទៅ (M2.5x5) បីគ្រាប់ដែលភ្ជាប់ត្រមៀកខាងស្ដាំទៅនឹងផ្ទាំងប្រព័ន្ធ និងគ្រឿងដំឡើងកន្លែងដាក់បាតងៃ។
- 5. បិទត្រចៀកខាងស្ដាំ។
- 4. ភ្ជាប់ខ្មែរខ្មែរកាដាប់ទ័រថាមពលចេញទៅនឹងផ្ទាំងប្រព័ន្ធ។
- 3. ដាក់ខ្សែរន្ធអាដាប់ទ័រថាមពលតាមគន្លងខ្សែនៅលើគ្រឿងដំឡើងកន្លែងដាក់បាតដៃ និងក្តារចុច។
- 2. ចាប់ខ្មៅ (M2x3) ដែលភ្ជាប់រន្ធអាដាប់ទ័រថាមពលទៅគ្រឿងដំឡើងកន្លែងដាក់បាតដៃ និងក្តារចុច។
- 1. តម្រង់រន្ធខ្ចៅនៅលើរន្ធអាដាប់ទ័រថាមពលជាមួយរន្ធខ្ចៅនៅលើគ្រឿងដំឡើងកន្លែងដាក់បាតដៃ និងក្តារចុច។

### ដំណើរការ

ចំណាំ មុននឹងធ្វើការនៅខាងក្នុងកុំព្យូទ័ររបស់អ្នក សូមមានព័ត៌មានសុវត្ថិភាពដែលមកជាមួយនឹងកុំព្យូទ័ររបស់អ្នក និងអនុវត្តតាមជំហាននាននៅក្នុង មុននឹងធ្វើការនៅខាងក្នុងកុំព្យូទ័ររបស់អ្នក សូមអនុវត្តតាមករណនាំនៅក្នុងបន្ទាប់ដីធ្វើការនៅខាងក្នុង  $(\mathbf{i})$ កុំត្បូទ័ររបស់អ្នក។ សម្រាប់ជំពមានបន្ថែម ស្តីពីករអនុវត្តប្រកបដោយសុន្តិភាពចំផុត សូមមើលអេហទំព័រ ករអនុវត្តពមបទបញ្ញត្តិ តាមរយៈ www.dell.com/regulatory\_compliance ។

### **ដោះរន្ធអាដាប់ទ័រថាមពល**

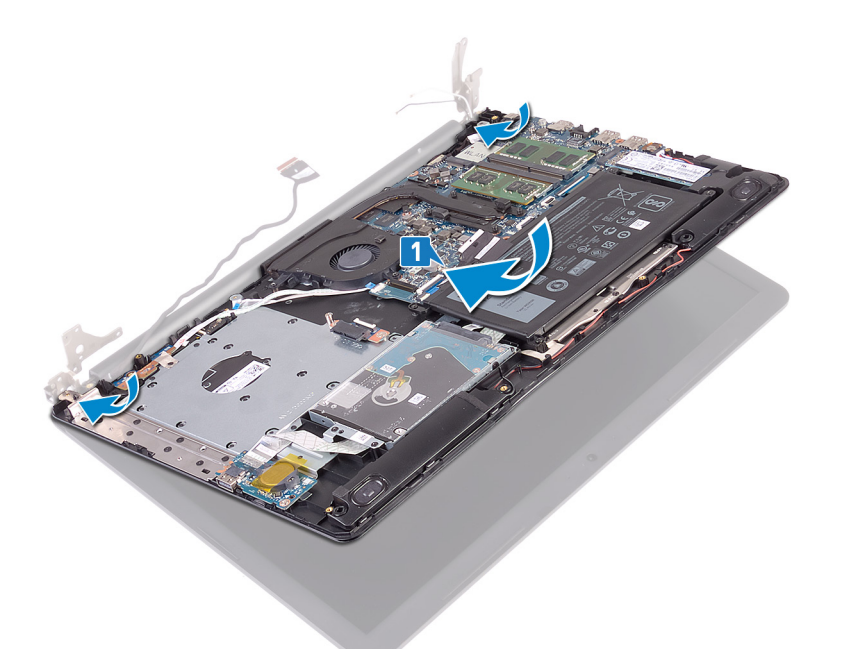

- 2. ដោយប្រើនបករណ៍តម្រង់ សង្កត់ត្រចៀកចុះក្រោមទៅលើផ្ទាំងប្រព័ន្ធ និងគ្រឿងដំឡើងកន្លែងដាក់បាតដៃ និងក្តារចុច។
- ចាប់ខ្មៅ (M2.5x5) ប្រាំដែលភ្ជាប់ត្រចៀកឆ្លេង និងស្ដាំទៅនឹងឆ្នាំងប្រព័ន្ធ និងគ្រឿងដំឡើងកន្លែងដាក់បាតដៃ ព្រមទាំងក្ដារចុច។

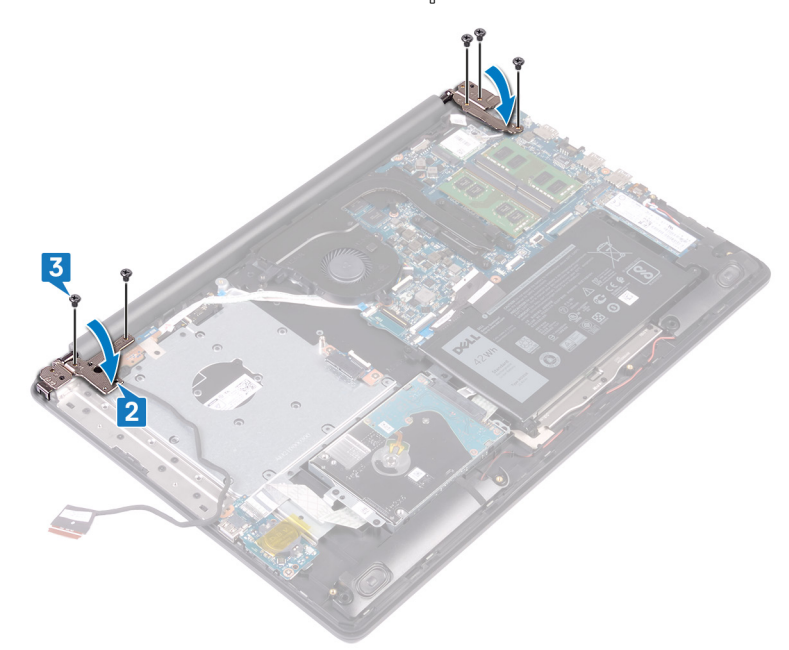

- 4. ដាក់ខ្សែអេក្រង់តាមគន្លងខ្សែនៅលើកង្ហារ និងគ្រឿងដំឡើងកន្លែងដាក់បាតដៃ និងក្តារចុច។
- 5. រុញខ្សែអក្រង់ចូលទៅក្នុងឧបករណ៍ភ្ជាប់នៅលើផ្ទាំងប្រព័ន្ធ ហើយបិទគន្លឹះដើម្បីភ្ជាប់ខ្សែ។
- 6. សង្កត់គន្ធិ៍ះចុះក្រោម ដើម្បីភ្ជាប់ខ្សែផ្ទាំងឧបករណ៍ភ្ជាប់ង្រាយអុបទិកទៅនឹងផ្ទាំងឧបករណ៍ភ្ជាប់ង្រាយអុបទិក។
- 7. សង្កត់គន្លឹះចុះក្រោមដើម្បីភ្ជាប់ខ្សែផ្ទាំងឧបករណ៍ភ្ជាប់ដ្រាយអុបទិកទៅនឹងផ្ទាំងប្រព័ន្ធ។

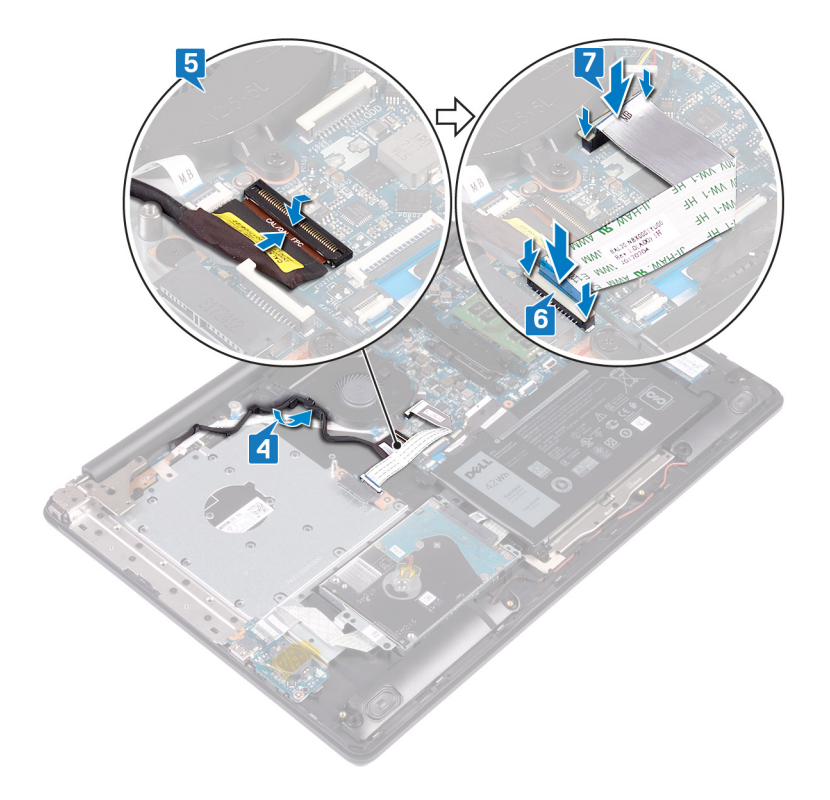

# តម្រុវការចាំបាច់ក្រោយធ្វើការ

- 1. ដាក់ កាតឥតខ្សែ។
- 2. ដាក់ គម្របបាត។
- 3. ដាក់ ដ្រាយអុបទិក។

# កា<mark>រដោះគ្រឿងដំឡើងអ</mark>េក្រង់

34

👔 ចំណាំ មុខនឹងធ្វើការនៅខាងក្នុងកុំត្បូទ័ររបស់អ្នក សូមមានព័ត៌មានសុវត្ថិភាពដែលមកជាមួយនឹងកុំត្បូទ័ររបស់អ្នក និងអនុវត្តតាមជំហាននានានៅក្នុង មុខនឹងធ្វើការនៅខាងក្នុងកុំត្បូទ័ររបស់អ្នក បន្ទាប់ពីធ្វើការនៅខាងក្នុងកុំត្បូទ័ររបស់អ្នក សូមអនុវត្តតាមករណនាំនៅក្នុងបន្ទាប់ពីធ្វើការនៅខាងក្នុង កុំព្យូទ័លបស់អ្នក។ សម្រាប់ព័តមានបន្ថែម ស្តីពីករអនុវត្តប្រកបដោយសុន្តិភាពបំផុត សូមមើលអេហទ័ព ករអនុវត្តតាមបទបញ្ញត្តិ តាមរយៈ www.dell.com/regulatory\_compliance ។

## តម្រូវការចាំបាច់ជាមុន

- 1. ដោះ ដ្រាយអុបទិក។
- 2. ដោះ **គម្រប**បាត។
- 3. ដោះ ៣តឥតខ្សែ។

- ដំណើរការ
- 1. លើកគន្លឹះ ហើយផ្តាច់ខ្សែផ្ទាំងឧបករណ៍ភ្ជាប់ដ្រាយអុបទិកចេញពីផ្ទាំងប្រព័ន្ធ។
- 2. លើកគគ្លី: ហើយផ្តាច់ខ្សែផ្ទាំងឧបករណ៍ភ្ជាប់ដ្រាយអុបទិកចេញពីឧបករណ៍ភ្ជាប់ផ្ទាំងដ្រាយអុបទិក។
- 3. លើកខ្សែផ្ទាំងឧបករណ៍ត្លាប់ដ្រាយអុបទិកចេញពីផ្ទាំងប្រព័ន្ធ។
- 4. បើកគន្លឹះ ហើយផ្តាច់ខ្សែអក្រង់ចេញពីផ្ទាំងប្រព័ន្ធ។
- 5. កត់ចំណាំគន្លងខ្សែអេក្រង់ និងដោះខ្សែចេញពីគន្លងខ្សែនៅលើកង្ហារ និងគ្រឿងដំឡើងកន្លែងដាក់បាតដៃ និងក្តារចុច។

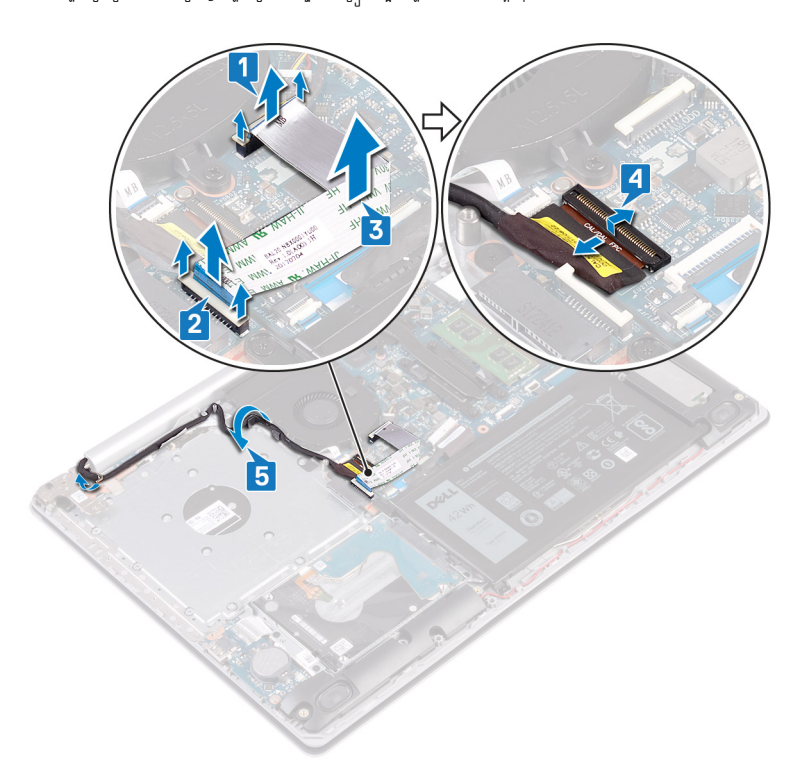

- 6. ដោះខ្មៅ (M2.5x5) ប្រាំគ្រាប់ដែលភ្ជាប់គ្រចៀកខាងឆ្លេង និងខាងស្តាំទៅផ្ទាំងប្រព័ន្ធ និងគ្រឿងដំឡើងកន្លែងដាក់បាតដៃ ព្រមទាំងក្តារចូច។
- 7. បើកត្រចៀក។

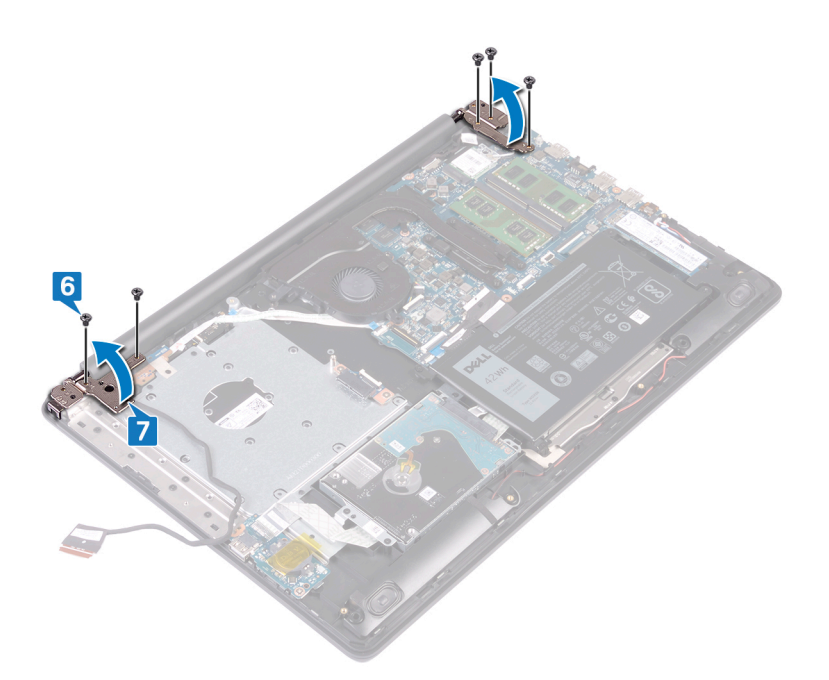

- 8. លើកគ្រឿងដំឡើងកន្លែងដាក់បាតដៃ និងក្តារចុចចេញពីជ្រុងមួយ។
- 9. ទាញ និងដោះគ្រឿងដំឡើងកន្លែងដាក់បាតដៃ និងក្តារចុចចេញពីគ្រឿងដំឡើងអេក្រង់។

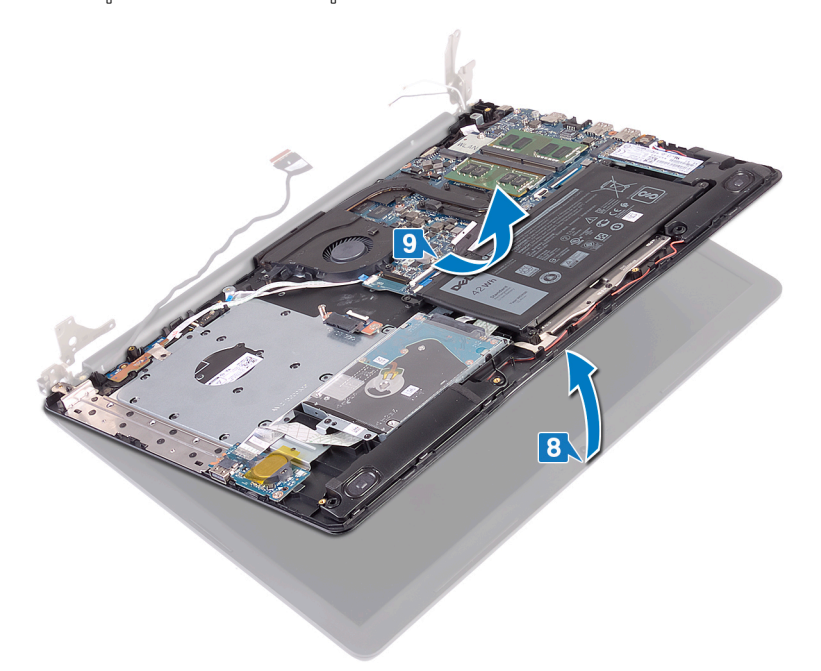

10. បន្ទាប់ពីអនុវត្តជំហានទាំងអស់រួចហើយ អ្នកទៅសល់តែគ្រឿងដំឡើងអេក្រង់។

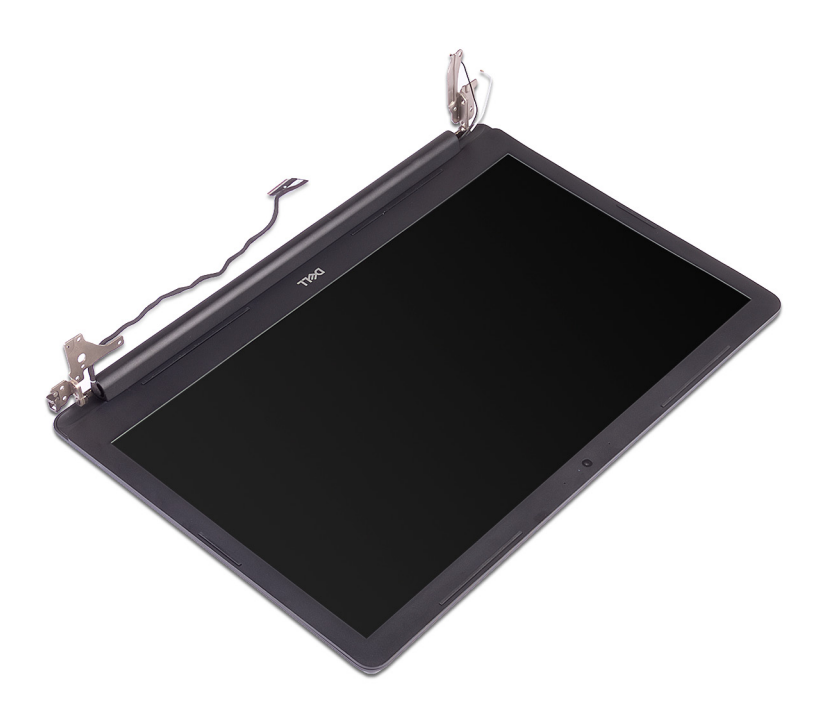

- 3. ចាប់ខ្មៅ (M2.5x5) ប្រាំដែលភ្ជាប់ត្រចៀកឆ្វេង និងស្តាំទៅនឹងផ្ទាំងប្រព័ន្ធ និងគ្រឿងដំឡើងកន្លែងដាក់បាតដៃ ព្រមទាំងក្តារចុច។
- 2. ដោយប្រើឧបករណ៍តម្រង់ សង្កត់ត្រចៀកចុះក្រោមទៅលើផ្ទាំងប្រព័ន្ធ និងគ្រឿងដំឡើងកន្លែងដាក់បាតដៃ និងក្តារចុច។

- 1. រុញគ្រឿងដំឡើងកន្លែងដាក់បាតដៃ និងក្តារចុចទៅក្រោមត្រចៀកនៅលើគ្រឿងដំឡើងអេក្រង់ ហើយបិទវា។

() ចំណាំ ត្រូវនានាថាត្រចៀកត្រូវបានបើកជាអតិបរមាឌុនណេដាក់គ្រឿងដំឡើងអក្រង់នៅហើកត្រឿងដំឡើងកន្លែងដាក់បាតដៃ និងក្តារឌុខ។

- ដំណើរការ
- i ចំណាំ មុននឹងធ្វើការនៅទាងក្នុងកុំព្យូទ័ររបស់អ្នក សូមមានព័ត៌មានសុវត្ថិភាពដែលមកជាមួយនឹងកុំព្យូទ័ររបស់អ្នក និងអនុវត្តតាមដំហាននានានៅក្នុង មុននឹងធ្វើការនៅទាងក្នុងកុំព្យូទ័ររបស់អ្នក បន្ទាប់ពីធ្វើការនៅទាងក្នុងកុំព្យូទ័ររបស់អ្នក សូមអនុវត្តតាមករណែនាំនៅក្នុងបន្ទាប់ពីធ្វើការនៅទាងក្នុង កុំព្យូទ័ររបស់អ្នក។ សម្រាប់ព័ត៌មានបន្ថែម ស្តីពីករអនុវត្តប្រកបរងាយសុវត្ថិភាពដែលមកជាមួយនឹងកុំព្យូទ័ររបស់អ្នក សូមមើលគេហទំព័រ ករអនុវត្តតាមបទបញ្ញត្តិ តាមរយៈ www.dell.com/regulatory\_compliance ។

# ការច្អូរគ្រឿងដំឡើងអេក្រង់

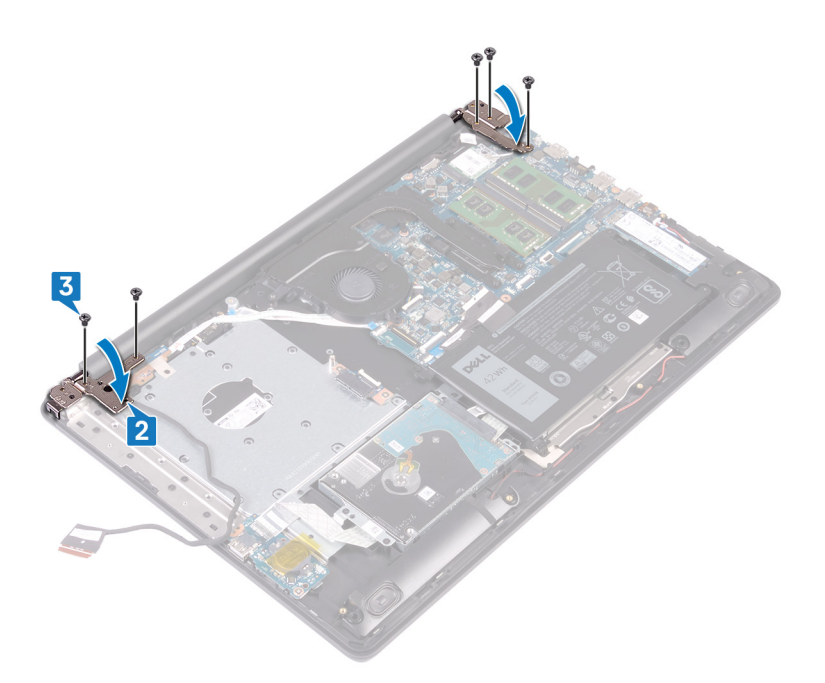

- 4. ដាក់ខ្សែអេក្រង់តាមគន្លងខ្សែនៅលើកង្ហារ និងគ្រឿងដំឡើងកន្លែងដាក់បាតដៃ និងក្តារចុច។
- 5. រុញខ្សែអេក្រង់ចូលទៅក្នុងឧបករណ៍ភ្ជាប់នៅលើផ្ទាំងប្រព័ន្ធ ហើយបិទគន្លឹះដើម្បីភ្ជាប់ខ្សែ។
- 6. សង្កត់គន្លឹះចុះក្រោម ដើម្បីភ្ជាប់ខ្សែផ្ទាំងឧបករណ៍ភ្ជាប់ដ្រាយអុបទិកទៅនឹងផ្ទាំងឧបករណ៍ភ្ជាប់ដ្រាយអុបទិក។
- 7. សង្កត់គន្ធិ៍ះចុះក្រោមដើម្បីភ្ជាប់ខ្សែផ្ទាំងឧបករណ៍ភ្ជាប់ង្រាយអុបទិកទៅនឹងផ្ទាំងប្រព័ន្ធ។

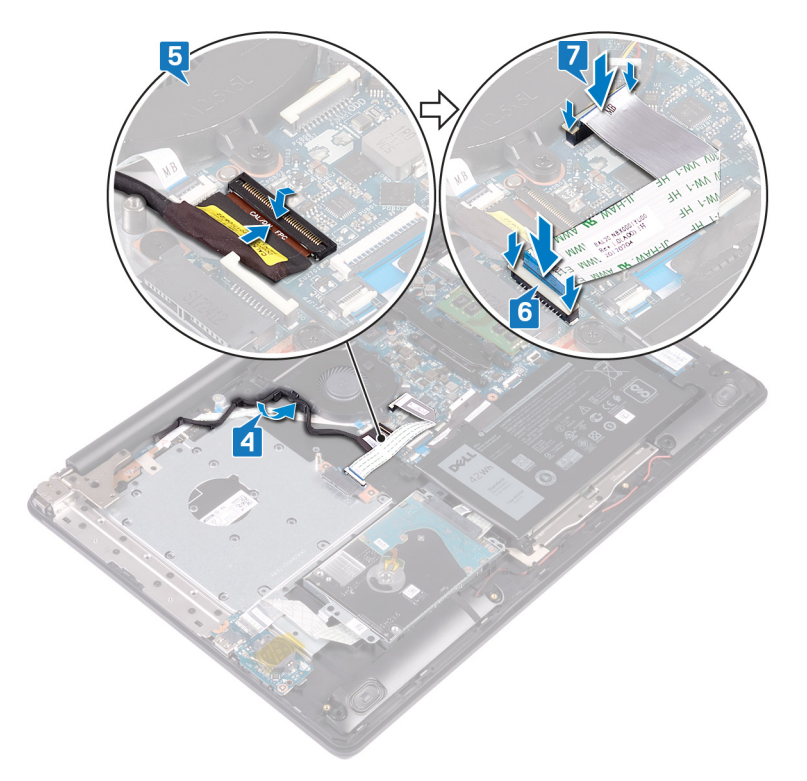

# តម្រូវការចាំបាច់ក្រោយធ្វើការ

- 1. ដាក់ ភាតឥតខ្សែ។
- 2. ដាក់ គម្របបាត។
- 3. ដាក់ ដ្រាយអុបទិក។

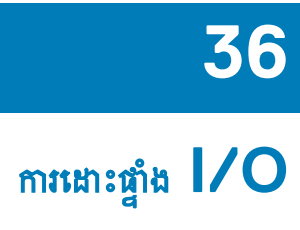

🚺 ចំណាំ មុខនឹងធ្វើការនៅខាងក្នុងកុំព្យូទ័ររបស់អ្នក សូមមានព័ត៌មានសុវត្ថិភាពដែលមកជាមួយនឹងកុំព្យូទ័ររបស់អ្នក និងអនុវត្តតាមដំហាននាននៅក្នុង មុខនឹងធ្វើការនៅខាងក្នុងកុំព្យូទ័ររបស់អ្នក។ បន្ទាប់ពីធ្វើការនៅខាងក្នុងកុំព្យូទ័ររបស់អ្នក សូមអនុវត្តតាមករណនាំនៅក្នុងបន្ទាប់ពីធ្វើការនៅខាងក្នុង កុំព្យូទ័ររបស់អ្នក។ សម្រាប់ព័តមានបន្ថែម ស្តីពីការអនុវត្តប្រកបដោយសុធ្តិភាពបំផុត សូមមើលអេហទំព័រ ការអនុវត្តតាមបទបញ្ញត្តិ តាមរយៈ www.dell.com/regulatory\_compliance ។

## តម្រវការចាំបាច់ជាមុន

րամը ուսեւցլուծ ծմնոնեհատեւցնեն ու հատերցնեն BIOS տն մուննել պանեսեւցնել I/O ուցացլուծ ծմնոն անեւթյան նրեն հանորցնեն BIOS ութանել  $\Delta$ 

- 1. ដោះ ដ្រាយអុបទិក។
- **2.** ដោះ គម្របបាត។
- **3.** ដោះ ថ្នូ។
- **4.** ដោះ ដ្រាយរឹង។

- 1. បើកគន្លឹះ ហើយផ្តាច់ខ្សែផ្ទាំង 1/0 ចេញពីផ្ទាំងប្រព័ន្ធ។
- 2. ដកខ្សែផ្ទាំង 1/0 ចេញពីគ្រឿងដំឡើងកន្លែងដាក់បាតដៃ និងក្តារចុច។
- 3. เมา:เอา (M2x4) เมณภูบัฐา่ม I/O เจาเคา็มมัเขามหกัญหมหกัญหมหัญห
- 4. លើកផ្ទាំង 1/0 ជាមួយខ្សែចេញពីគ្រឿងដំឡើងកន្លែងដាក់បាតដៃ និងក្តារចុច។

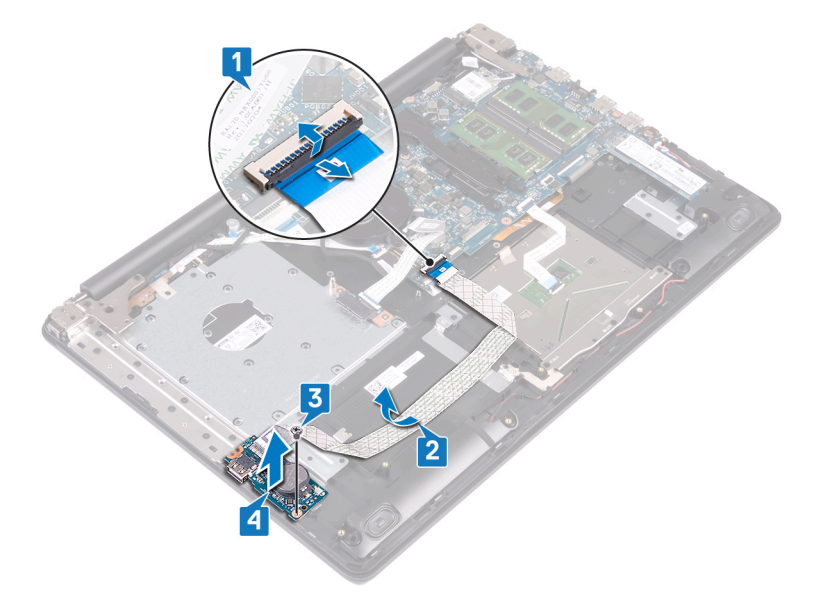

🚺 ចំណាំ មុខនឹងធ្វើការនៅខាងក្នុងកុំព្យូទ័ររបស់អ្នក សូមមានព័ត៌មានសុវត្ថិភាពដែលមកជាមួយនឹងកុំព្យូទ័ររបស់អ្នក និងអនុវត្តតាមដំហាននាននៅក្នុង មុខនឹងធ្វើការនៅខាងក្នុងកុំព្យូទ័ររបស់អ្នក។ បន្ទាប់ពីធ្វើការនៅខាងក្នុងកុំព្យូទ័ររបស់អ្នក សូមអនុវត្តតាមករណនាំនៅក្នុងបន្ទាប់ពីធ្វើការនៅខាងក្នុង កុំត្យូទ័ររបស់អ្នក។ សម្រាប់ព័តមានបន្ថែម ស្តីពីការអនុវត្តប្រកបដោយសុវត្ថិភាពបំផុត សូទមើលអោហទំព័រ ការអនុវត្តតាមបទបញ្ញត្តិ តាមរយៈ www.dell.com/regulatory\_compliance ។

### ដំណើរការ

- 1. ដោយប្រើប្រដាប់តម្រីម ដាក់ផ្ទាំង 1/0 នៅលើគ្រឿងដំឡើងកន្លែងដាក់បាតដៃ និងក្តារចុច។
- 2. ចាប់ខ្មៅ (M2x4) ដែលភ្ជាប់ផ្ទាំង I/O ទៅគ្រឿងដំឡើងកន្លែងដាក់បាតដៃ និងក្តារចុច។
- 3. បិទភ្ជាប់ខ្សែផ្ទាំង 1/0 ទៅគ្រឿងដំឡើងកន្លែងដាក់បាតដៃ និងក្តារចុច។
- 4. ភ្ជាប់ខ្សែផ្ទាំង 1/0 ទៅនឹងផ្ទាំងប្រព័ន្ធ ហើយបិទគន្លឹះដើម្បីភ្ជាប់ខ្សែ។

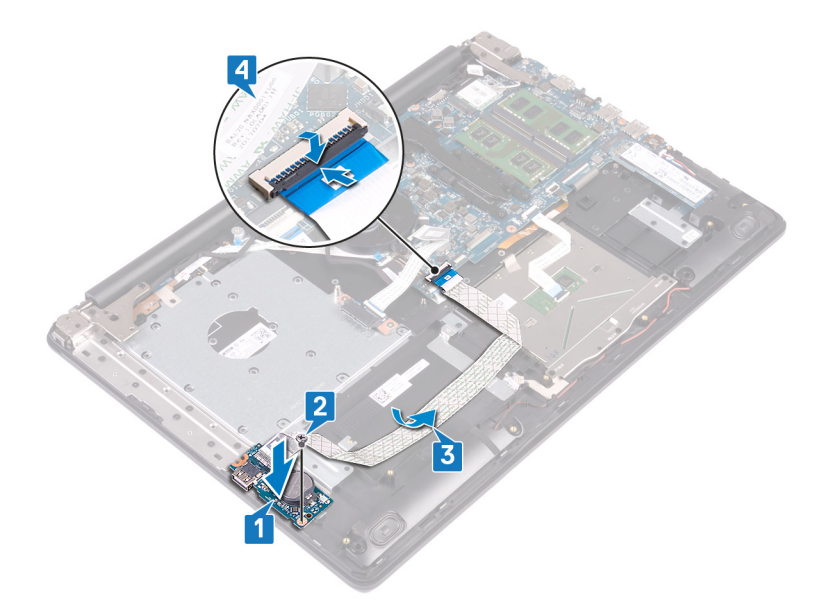

# តម្រូវការចាំបាច់ក្រោយធ្វើការ

- 1. ដាក់ ដ្រាយថាសរឹង។
- 2. แก่กัฐา
- 3. ដាក់ គម្របបាត។
- 4. ដាក់ ដ្រាយអុបទិក។

37 ការប្តូរផ្ទាំង I/O

### ការដោះបន្ទុះប៊្លូតុងថាមពល

i ចំណាំ មុននឹងធ្វើការនៅខាងក្នុងកុំព្យូទ័ររបស់អ្នក សូមអានព័ត៌មានសុវត្ថិភាពដែលមកជាមួយនឹងកុំព្យូទ័ររបស់អ្នក និងអតុវត្តតាមជំហាននានានៅក្នុង មុននឹងធ្វើការនៅខាងក្នុងកុំព្យូទ័ររបស់អ្នក បន្ទាប់ពីធ្វើការនៅខាងក្នុងកុំព្យូទ័ររបស់អ្នក សូមអនុវត្តតាមការណ៍នាំនៅក្នុងបន្ទាប់ពីធ្វើការនៅខាងក្នុង កុំព្យូទ័ររបស់អ្នក។ សម្រាប់ព័ត៌មានបរិត្ថម ស្តីពីការអនុវត្តប្រកបរអាយសុវត្ថិភាពចំពុន សូមអនីលអេហទំព័រ ការអនុវត្តតាមបទបញ្ញត្តិ តាមរយៈ www.dell.com/regulatory\_compliance ។

## តម្រវការចាំបាច់ជាមុន

- 1. ដោះ ដ្រាយអុបទិក។
- 2. ដោះ **គម្របបាត**។
- **3.** ដោះ កង្ហារ។

- 1. ដោះខ្មៅ (M2.5x5) ពីរគ្រាប់ដែលភ្ជាប់ត្រចៀកខាងឆ្វេងទៅនឹងគ្រឿងដំឡើងកន្លែងដាក់បាតដៃ និងក្តាវចុច។
- 2. បើកត្រចៀកខាងឆ្វេង។

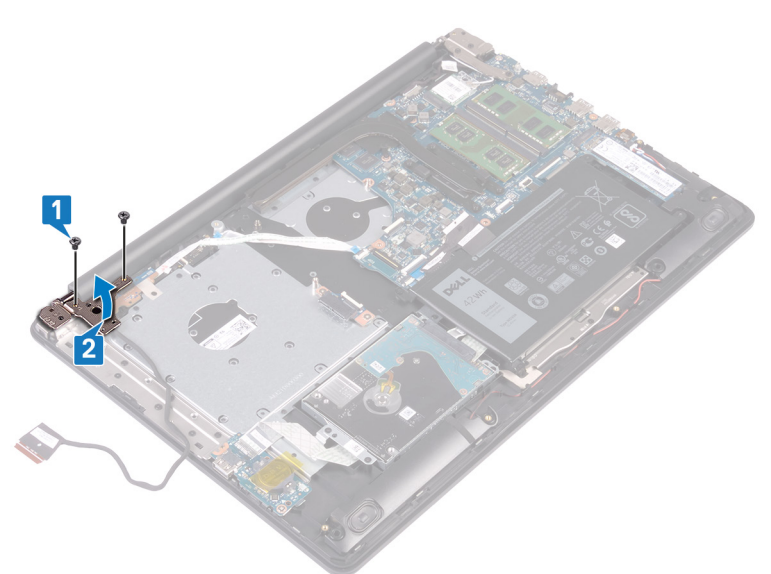

- 3. បើកគន្លឹះ ហើយផ្តាច់ខ្សែផ្ទាំងប៊ូតុងថាមពលចេញពីផ្ទាំងប្រព័ន្ធ។
- 4. បកបង់ស្អិតដែលភ្ជាប់ផ្ទាំងប៊ូតុងថាមពលទៅគ្រឿងដំឡើងកន្លែងដាក់បាតដៃ និងក្តារចុច។
- 5. ដោះឡៅ (M2x2) ដែលភ្ជាប់ផ្ទាំងប៊ូតុងថាមពលទៅនឹងគ្រឿងដំឡើងកន្លែងដាក់បាតដៃ និងក្តារចុច។
- 6. លើកផ្ទាំងប៊ូតុងថាមពលជាមួយខ្សែចេញពីគ្រឿងដំឡើងកន្លែងដាក់បាតដៃ និងក្តារចុច។

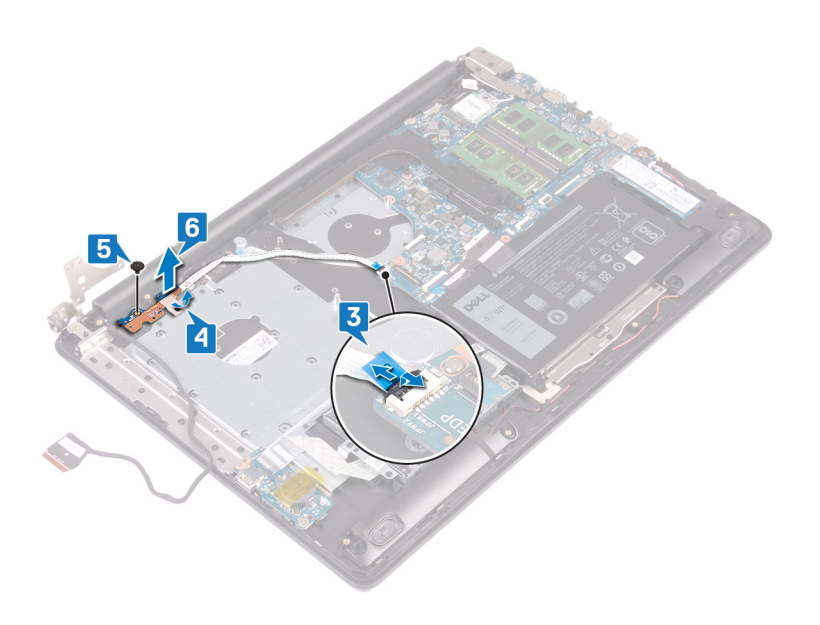

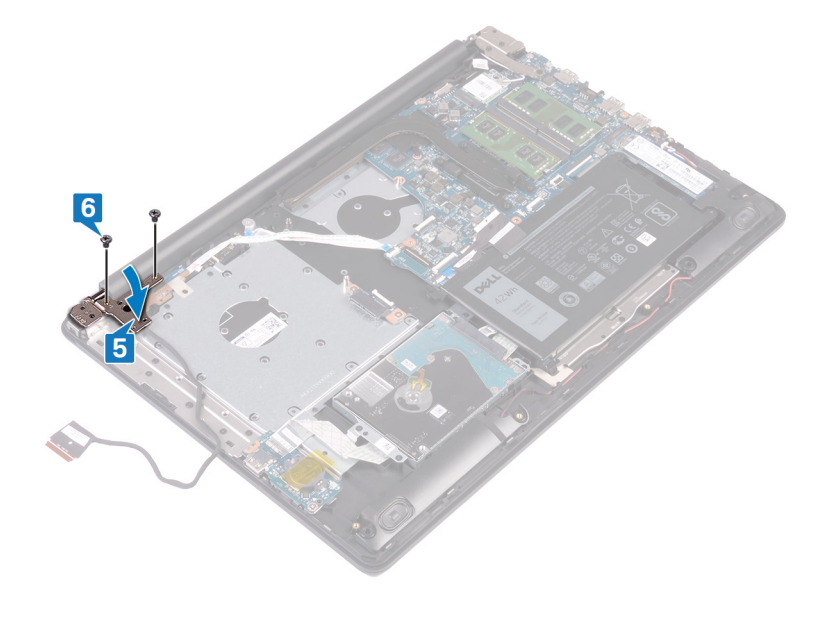

6. ចាប់ខ្មៅ (M2.5x5) ពីរគ្រាប់ដែលភ្ជាប់ត្រចៀកខាងឆ្វេងទៅនឹងគ្រឿងដំឡើងកន្លែងដាក់បាតដៃ និងក្តាវចុច។

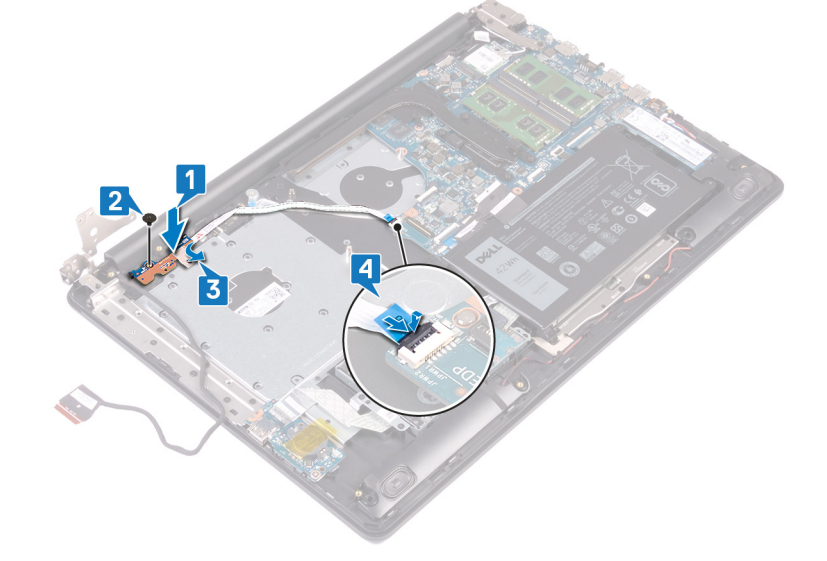

4. រុញខ្សែប៊្លុតុងថាមពលទៅផ្ទាំងប្រព័ន្ធ និងបិទគន្លឹះដើម្បីភ្ជាប់ខ្សែ។

ដំណើរការ

5. បិទត្រចៀកខាងឆ្វេង។

- 3. បិទបង់ស្អិតដែលភ្ជាប់ផ្ទាំងហ៊្វតុងថាមពលទៅនឹងគ្រឿងដំឡើងកន្លែងដាក់បាតដៃ និងក្តារចុច។
- Bod and a standard and a standard and and and a standard and and a standard and and a standard and a

- 1. ដាក់ឆ្នាំងប៊ូតុងថាមពលនៅលើគ្រឿងដំឡើងកន្លែងដាក់បាតដៃ និងក្តារចុច ហើយតម្រង់រន្ធខ្ចៅនៅលើឆ្នាំងប៊ូតុងថាមពល ជាមួយរន្ធរខ្ចាំនៅលើម្យុតឿងដំឡើងកន្លែងដាក់បាតដៃ និងក្តារចុច។

កុំត្យូទ័ររបស់អ្នក។ សម្រាប់ព័តមានបន្ថែម ស្តីពីការអនុវត្តប្រកបដោយសុវត្ថិភាពបំផុត សូទមើលអោហទំព័រ ការអនុវត្តតាមបទបញ្ញត្តិ តាមរយៈ www.dell.com/regulatory\_compliance ។

🚺 ចំណាំ មុខនឹងធ្វើការនៅខាងក្នុងកុំព្យូទ័ររបស់អ្នក សូមមានព័ត៌មានសុវត្ថិភាពដែលមកជាមួយនឹងកុំព្យូទ័ររបស់អ្នក និងអនុវត្តតាមដំហាននាននៅក្នុង មុខនឹងធ្វើការនៅខាងក្នុងកុំព្យូទ័ររបស់អ្នក។ បន្ទាប់ពីធ្វើការនៅខាងក្នុងកុំព្យូទ័ររបស់អ្នក សូមអនុវត្តតាមករណនាំនៅក្នុងបន្ទាប់ពីធ្វើការនៅខាងក្នុង

# ដាក់បន្ទះប៊្លូតុងថាមពល

39
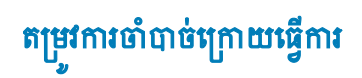

- 1. ដាក់ កង្ហារ។
- 2. ដាក់ គម្របបាត។
- 3. ដាក់ ដ្រាយអុបទិក។

👔 ចំណាំ មុខនឹងធ្វើការនៅខាងក្នុងកុំត្បូទ័ររបស់អ្នក សូមមានព័ត៌មានសុវត្ថិភាពដែលមកជាមួយនឹងកុំត្បូទ័ររបស់អ្នក និងអនុវត្តតាមជំហាននានានៅក្នុង មុខនឹងធ្វើការនៅខាងក្នុងកុំត្បូទ័ររបស់អ្នក បន្ទាប់ពីធ្វើការនៅខាងក្នុងកុំត្បូទ័ររបស់អ្នក សូមអនុវត្តតាមករណនាំនៅក្នុងបន្ទាប់ពីធ្វើការនៅខាងក្នុង

កុំត្បូទ័លបស់អ្នក។ សម្រាប់ព័តមានបន្ថែម ស្តីពីការអនុវត្តប្រកបដោយសុន្តិភាពបំផុត សូមមើលអេហទំព័រ ការអនុវត្តតាមបទបញ្ញត្តិ តាមរយៈ www.dell.com/regulatory\_compliance ។

ចំណាំ ស្លាកសេវាកម្មកុំព្យូទ័លបស់អ្នកត្រូវបានក្លោទុកនៅក្នុងឆ្នាំងប្រព័ន្ធ។ អ្នកត្រូវតែបញ្ចូលស្លាកសេវាកម្មនៅក្នុងកម្មវិធីដំឡើង BIOS បន្ទាប់ពីអ្នកនោះឆ្នាំងប្រព័ន្ធ។

🚺 ចំណាំ មុននឹងផ្តាច់ខ្សែចេញពីប្រព័ន្ធ សូមកត់ចំណាំអំពីទីតាំងរបស់ឧបករណ៍ពញ្ញប់ដូច្នេះអ្នកអាចឥញ្ញប់ខ្សែឡើងវិញបានត្រឹមត្រូវបន្ទាប់ពីអ្នកប្តូរឡាំងប្រព័ន្ឋចេ។

<sup>փում</sup> ուպացնելընց։։ Ցենրսուցիւնայնեն այսության BIOS տասընտցիննենը BIOS դարընդենուցին արդեն արդեն արդ Աստեն արդեն արդեն արդեն արդեն արդեն արդեն արդեն արդեն արդեն արդեն արդեն արդեն արդեն արդեն արդեն արդեն արդեն արդե

# តម្រូវការចាំបាច់ជាមុន

1. ដោះ ដ្រាយអុបទិក។

()

()

- **2.** ដោះ <del>គម្របបាត</del>។
- **3.** ដោះ ថ្ម។
- 4. ដោះ ម៉ូឌុលអង្គចងចាំ។
- 5. ដោះ កាតឥតខ្សែ។
- 6. เกา: เป็าเป็ญหลาดรับ/Intel Optane ๆ
- **7.** ដោះ កង្ហារ។
- 8. ដោះ កន្លែងទទួលកំដៅ។

- 1. ផ្តាច់ខ្សែរន្ធអាដាប់ទ័រថាមពលចេញពីផ្ទាំងប្រព័ន្ធ។
- 2. ផ្តាច់ខ្សែឧបាល័រចេញពីផ្ទាំងប្រព័ន្ធ។
- 3. បើកគន្លឹះ ហើយផ្តាច់ខ្សែក្តារចុចចេញពីផ្ទាំងប្រព័ន្ធ។
- 4. បើកគន្លឹះ ហើយផ្តាច់ខ្សែពន្លឺក្រោយក្តារចុចចេញពីផ្ទាំងប្រព័ន្ធ។
- 5. បើកគន្លឹះ ហើយផ្តាច់ខ្សែបន្ទះប៉ះចេញពីផ្ទាំងប្រព័ន្ធ។
- 6. បើកគន្លឹះ ហើយផ្តាច់ខ្សែង្រាយថាសរឹងចេញពីផ្ទាំងប្រព័ន្ធ។
- 7. បើកគន្លឹះ ហើយផ្តាច់ខ្សែផ្ទាំង 1/0 ចេញពីផ្ទាំងប្រព័ន្ធ។
- 8. បើកគន្លឹះ ហើយផ្តាច់ខ្សែឧបករណ៍អានស្នាមម្រាមដៃចេញពីឧបករណ៍ភ្ជាប់នៅលើផ្ទាំងប្រព័ន្ធ។
- 9. បើកគន្លឹះ ហើយផ្តាច់ខ្សែផ្ទាំងប៊ូតុងថាមពលចេញពីផ្ទាំងប្រព័ន្ធ។

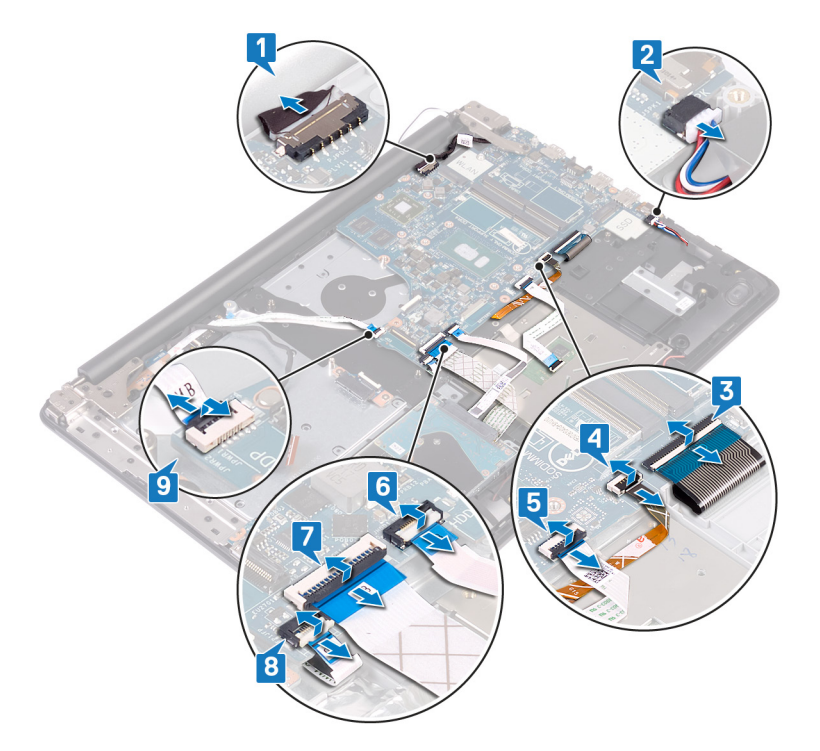

- 10. ដោះខ្មៅ (M2.5x5) ចីគ្រាប់ដែលភ្ជាប់គ្រចៀកទាងស្តាំទៅឆ្នាំងប្រព័ន្ធ។
- **11.** បើកត្រចៀកខាងស្ដាំ។

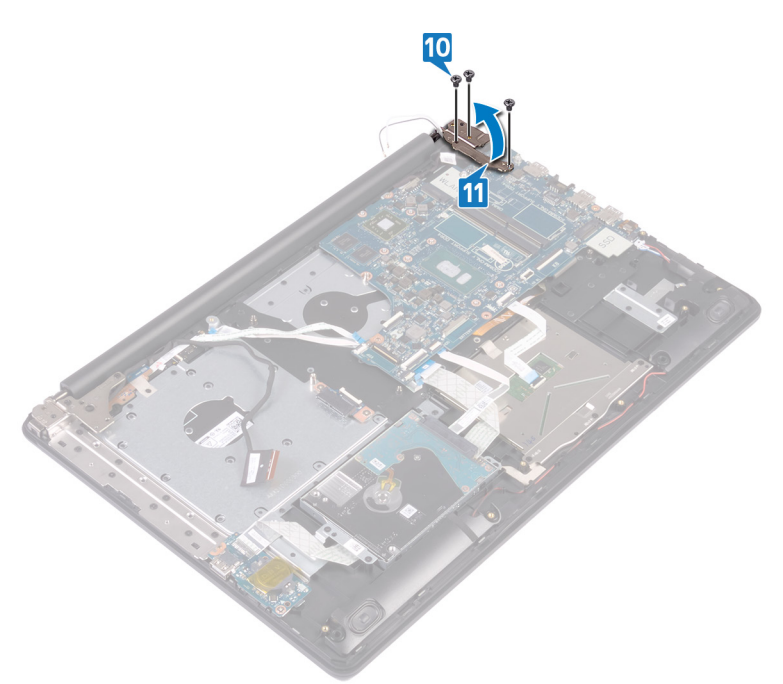

- 12. ដោះឡៅ (M2x4) ដែលភ្ជាប់ផ្ទាំងប្រព័ន្ធទៅនឹងគ្រឿងដំឡើងកន្លែងដាក់បាតដៃ និងក្តារទុច។
- 13. លើកផ្ទាំងប្រព័ន្ធចេញពីគ្រឿងដំឡើងកន្លែងដាក់បាតដៃ និងក្តារចុច។

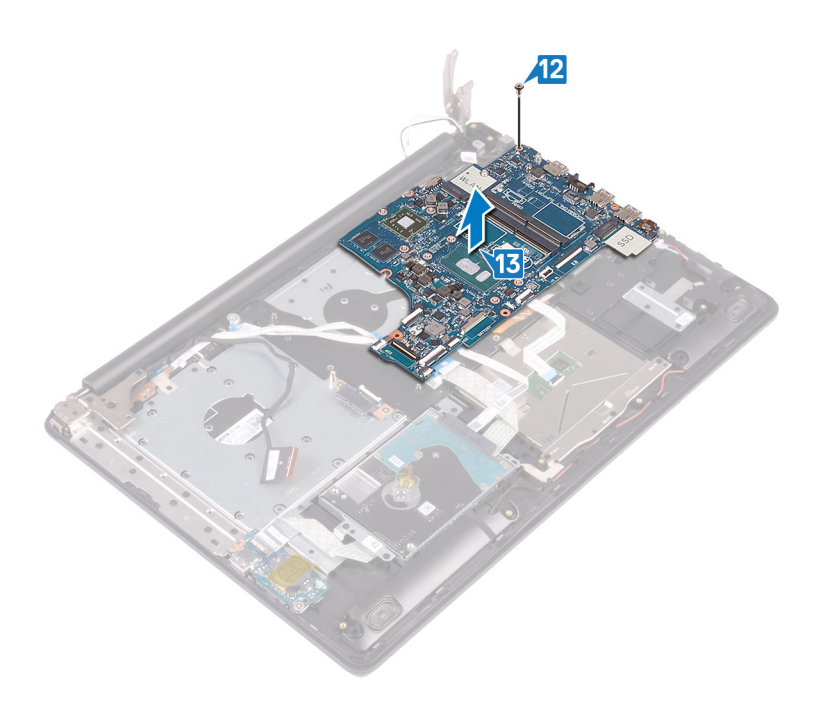

លីក្រឿងដំឡើងកន្លែងដាក់បាតដៃ និងក្តារចុច។ ទៅក្រឿងដំឡើងកន្លែងដាក់បាតដៃ និងក្តារចុច។

🚺 ចំណាំ មុខនឹងធ្វើការនៅខាងក្នុងកុំព្យូទ័ររបស់អ្នក សូមមានព័ត៌មានសុវត្ថិភាពដែលមកជាមួយនឹងកុំព្យូទ័ររបស់អ្នក និងអនុវត្តតាមដំហាននាននៅក្នុង មុខនឹងធ្វើការនៅខាងក្នុងកុំព្យូទ័ររបស់អ្នក។ បន្ទាប់ពីធ្វើការនៅខាងក្នុងកុំព្យូទ័ររបស់អ្នក សូមអនុវត្តតាមករណនាំនៅក្នុងបន្ទាប់ពីធ្វើការនៅខាងក្នុង

កុំព្យូទ័លបស់អ្នក។ សម្រាប់ចំពទានបន្ថែម ស្តីពីករអនុវត្តប្រកបដោយសន្តិភាពបំផុន សូមមើលអេហទ័ព ករអនុវត្តតាមបទបញ្ញត្តិ តាមរយៈ www.dell.com/regulatory\_compliance ។

## ដំណើរការ

()

- 1. តម្រង់រន្ធខ្មៅនៅលើផ្ទាំងប្រព័ន្ធជាមួយរន្ធខ្មៅនៅលើគ្រឿងដំឡើងកន្លែងដាក់បាតដៃ និងក្តារចុច។
- 2. ចាប់ខ្មៅ (M2x4) ដែលភ្ជាប់ឆ្នាំងប្រព័ន្ធទៅគ្រឿងដំឡើងកន្លែងដាក់បាតដៃ និងក្តារចុច។

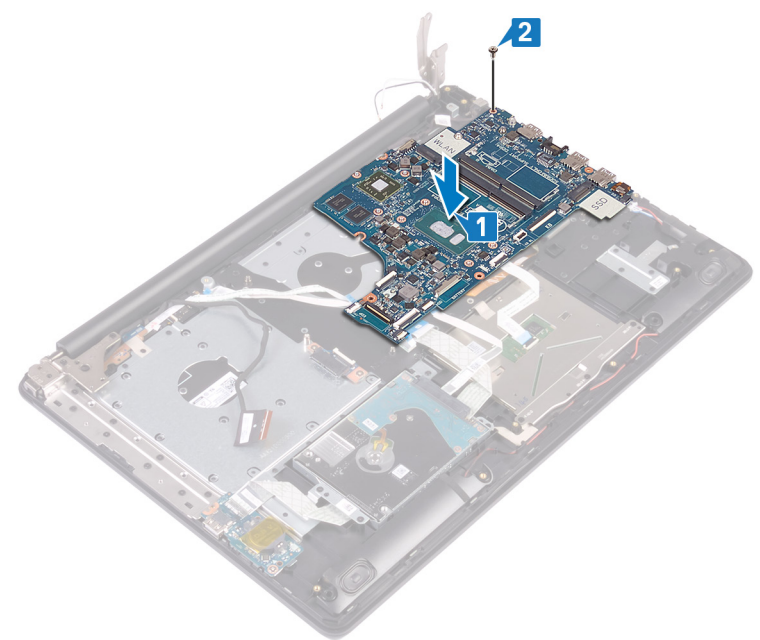

នំណាំ ស្លាកសេវាកម្មកុំឲ្យទ័ងរបស់អ្នកត្រូវបានក្លោទុកនៅក្នុងឆ្នាំងប្រព័ន្ធ។ អ្នកត្រូវតែបញ្ចូលស្លាកសេវាកម្មនៅក្នុងកម្មវិធីដំឡើង BIOS បន្ទាប់ពីអ្នកនោះឆ្នាំងប្រព័ន្ធ។

- 3. បិទត្រចៀកអេក្រង់ខាងស្ដាំ។
- 4. ចាប់ខ្មៅ (M2.5x5) ចីគ្រាប់ដែលភ្ជាប់ត្រចៀកខាងស្គាំទៅនឹងឆ្នាំងប្រព័ន្ធ។

ការប្តូរផ្នាំងប្រព័ន្ធ

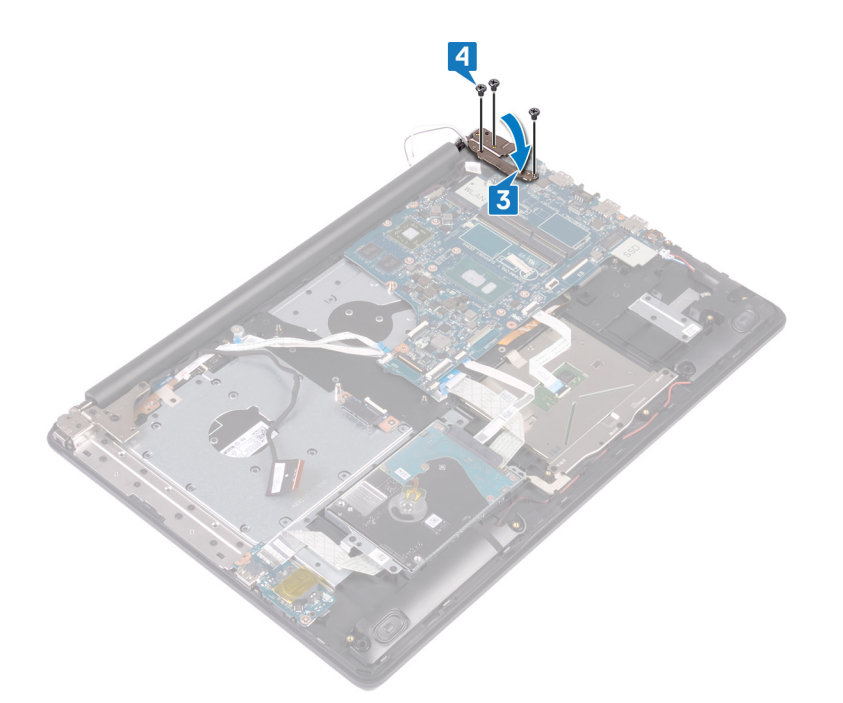

- 5. ភ្ជាប់ខ្សែរន្ធអាដាប់ទ័រថាមពល និងខ្សែឧបាល័រទៅផ្ទាំងប្រព័ន្ធ។
- 6. ទាញខ្សែពន្លឺក្រោយក្តារចុច និងខ្សែក្តារចុចទៅក្នុងឧបករណ៍ភ្ជាប់ផៀង១ខ្លួននៅលើផ្ទាំងប្រព័ន្ធ រួចបិទគន្លឹះ។
- 7. ទាញខ្សែបន្ទះប៉ះ និងខ្សែង្រាយថាសរឹងចូលទៅក្នុងឧបករណ៍ភ្ជាប់រៀង១ខ្លួននៅលើឆ្នាំងប្រព័ន្ធ ហើយបិទគន្លឹះ។
- 8. ទាញខ្សែផ្ទាំង 1/0 និងខ្សែឧបករណ៍អានស្នាមម្រាមដៃចូលទៅក្នុងឧបករណ៍ភ្ជាប់រៀងวទ្លួនទៅលើផ្ទាំងប្រព័ន្ធ ហើយបិទគន្លឹះ។
- 9. ទាញខ្សែផ្ទាំងហ៊ូតុងថាមពលចូលទៅក្នុងឧបករណ៍ភ្ជាប់នៅលើផ្ទាំងប្រព័ន្ធ ហើយបិទគន្លឹះ។

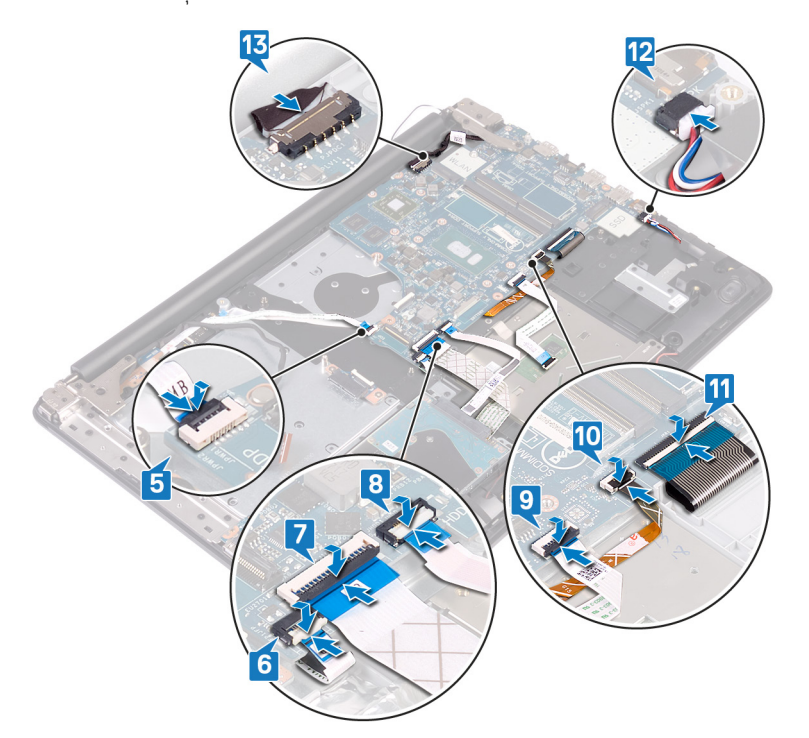

# តម្រូវការចាំបាច់ក្រោយធ្វើការ

- 1. ដាក់ កន្លែងទទួលកំដៅ។
- **2.** ដាក់ កង្ហារ។
- 3. ដាក់ ដ្រាយស្ថានភាពរឹង/Intel Optane ។
- 4. ដាក់ កាតឥតខ្សែ។

- 5. ដាក់ ម៉ូខុលអង្គចងចាំ។
- **6.** ដាក់ ថ្ម។
- 7. ដាក់ គម្របបាត។
- 8. ដាក់ ដ្រាយអុបទិក។

# ការបញ្ចូលស្លាកសេវាកម្មទៅក្នុងកម្មវិធីដំឡើង BIOS

- 1. សបប្ក ឬចាប់សល្លឬសបប្កកុំព្យូទ័ររប់អ្នកសេប្ចភិញ។
- 2. ចុច F2 សៅសពលេ្ហហ្គូ Dell រានបង្ហា ញសែម្បីបញ្ចូចា ូលកម្មភិធីែំំសេម្ BIOS ។
- 3. ទូលសៅសថម Main (មេ) និងបញ្ចូច**ូលស្**ទូកសៅកម្មក្នុងល្អក Service Tag Input (បញ្ចូច**ុលស្ទូកសោកម្ម)** ។

🚺 នំណាំ ស្នូកសៅកម្មគឺជាឧបកនា៍កំខាត់អកទេរប្តមសលទ និងអកសោមានទីតាំងសៅខាងសប្តាយកុំព្យូទ័រដេអ្នក។

## ការដោះប៊ូតុងថាមពលជាមួយកម្មវិធីអានស្នាមក្រយ៉ៅដៃ

👔 ចំណាំ មុខនឹងធ្វើការនៅខាងក្នុងកុំត្បូទ័ររបស់អ្នក សូមមានព័ត៌មានសុវត្ថិភាពដែលមកជាមួយនឹងកុំត្បូទ័ររបស់អ្នក និងអនុវត្តតាមជំហាននានានៅក្នុង មុខនឹងធ្វើការនៅខាងក្នុងកុំត្បូទ័ររបស់អ្នក បន្ទាប់ពីធ្វើការនៅខាងក្នុងកុំត្បូទ័ររបស់អ្នក សូមអនុវត្តតាមករណនាំនៅក្នុងបន្ទាប់ពីធ្វើការនៅខាងក្នុង កុំព្យូទ័លបង់អ្នក។ សម្រាប់ព័តមានបន្ថែម ស្តីពីករអនុវត្តប្រកបដោយសុត្ថិភាពចំផុត សូមមើលអេហទ័ព ករអនុវត្តតាមបទបញ្ញត្តិ តាមរយៈ www.dell.com/regulatory\_compliance ។

ចំណាំ អនុវត្តសម្រាប់តែកុំព្យូទ័រដែលភ្ជាប់ជាមួយកម្មវិធីអានស្វាមក្រយ៉ៅដៃប៉ុណ្ណោះ។  $(\mathbf{i})$ 

# តម្រវការចាំបាច់ជាមុន

- **1.** ដោះ ដ្រាយអុបទិក។
- 2. 181: **F[BUQ16**4
- **3.** ដោះ ថ្ម។
- 4. เมา: เป็นแห่งเรียงไม่ไก้ไป Optane ๆ
- **5.** ដោះ កង្ហារ។
- 6. ដោះ ភាតឥតខ្សែ។
- 7. ដោះ ផ្ទាំងប៊ូតុងថាមពល។
- 8. ដោះ ផ្ទាំងប្រព័ន្ធ។

- 1. បកខ្សែឧបករណ៍អានស្នាមម្រាមដៃចេញពីគ្រឿងដំឡើងកន្លែងដាក់បាតដៃ និងក្តារចុច។
- 2. ដោះខ្លៅ (M2x2) ដែលភ្ជាប់ប៊្វុតុងថាមពលជាមួយនឹងឧបករណ៍អានស្នាមម្រាមដៃទៅនឹងគ្រឿងដំឡើងកន្លែងដាក់បាតដៃ និងក្តាវចុច។
- 3. ដោយប្រើប្រដាប់គាស់ផ្លាស្ទិច សូមដោះផ្ទាំងឧបករណ៍អានស្នាមម្រាមដៃចេញពីគ្រឿងដំឡើងកន្លែងដាក់បាតដៃ និងក្តាវចុច។

- 4. លើកប៊្លុតុងថាមពលជាមួយឧបករណ៍អានស្នាមម្រាមដៃរួមជាមួយខ្សែរបស់វាចេញពីគ្រឿងដំឡើងកន្លែងដាក់បាតដៃ និងក្តារចុច។

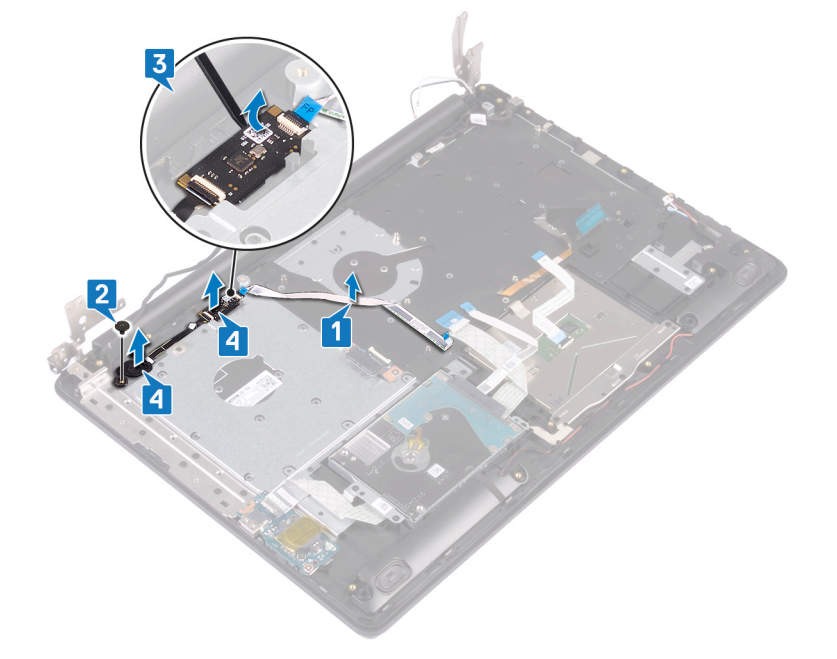

- 1. ដាក់ ផ្ទាំងប្រព័ន្ធ។
- 2. ដាក់ ផ្ទាំងប៊ូតុងថាមពល។
- 3. ដាក់ ភាគឥតខ្សែ។
- **4.** ដាក់ កង្ហារ។
- 5. แก่ เมษญงสภามรัง/Intel Optane า

តម្រុវការចាំបាច់ក្រោយធ្វើការ

- 6. ដាក់ ថ្ម។
- 7. ដាក់ គម្របបាត។
- 8. ដាក់ ដ្រាយអុបទិក។

- 3. ដាក់ភ្ជាប់ខ្សែឧបករណ៍មានស្នាមម្រាមដៃនៅលើគ្រឿងដំឡើងកន្លែងដាក់បាតដៃ និងក្តារចុច។
- 2. ចាប់ខ្មៅ (M2x2) ដែលភ្ជាប់ប៊្វុតុងថាមពលជាមួយឧបករណ៍អាឧស្នាមម្រាមដែទៅនឹងគ្រឿងដំឡើងកន្លែងដាក់បាតដៃ និងក្តារចុច។
- 1. ដោយប្រើឧបករណ៍តម្រង់ សូមតម្រង់ និងដាក់ប៊ូតុងថាមពលជាមួយឧបករណ៍អានស្នាមម្រាមដៃទៅលើគ្រឿងដំឡើងកន្លែងដាក់បាតដៃ និងក្តារចុច។

ចំណាំ អនុវត្តសម្រាប់តែកុំព្យូទ័រដែលភ្ជាប់ជាមួយកម្មវិធីអានស្វាមក្រយ៉ៅដៃប៉ុណ្ណោះ។

()

ដំណើរការ

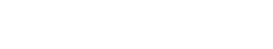

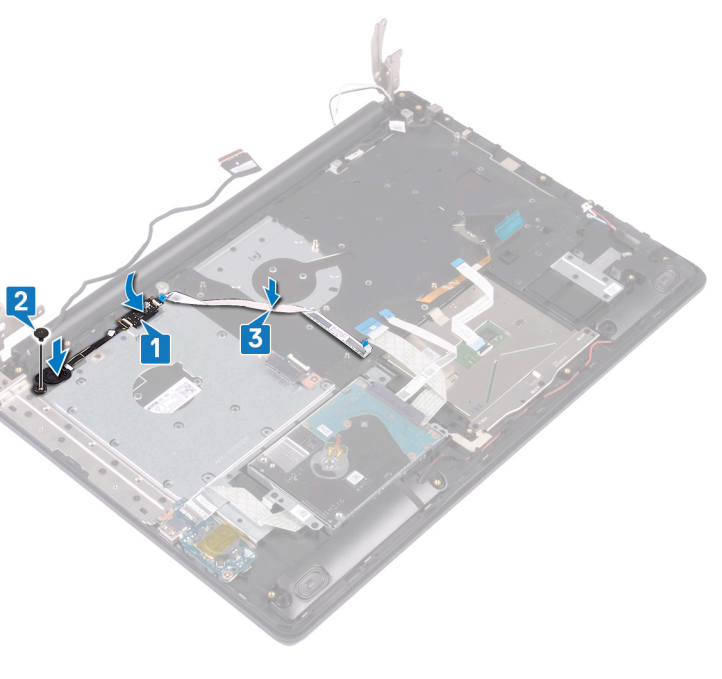

🚺 ចំណាំ មុខនឹងធ្វើការនៅខាងក្នុងកុំត្បូទ័ររបស់អ្នក សូមមានព័ត៌មានសុវត្ថិភាពដែលមកជាមួយនឹងកុំត្បូទ័ររបស់អ្នក និងអនុវត្តតាមដំហាននាននៅក្នុង មុខនឹងធ្វើការនៅខាងក្នុងកុំត្បូទ័ររបស់អ្នក បន្ទាប់ពីរធ្វីការនៅខាងក្នុងកុំត្បូទ័ររបស់អ្នក សូមអនុវត្តតាមការណ៍នាំនៅក្នុងបន្ទាប់ពីរធ្វីការនៅខាងក្នុង

កុំព្យូទ័ររបស់អ្នក។ សម្រាប់ព័តមានបន្ថែម ស្តីពីករអនុវត្តប្រកបដោយសុន្តិភាពចំផុន សូមមើលអេហទ័ព ករអនុវត្តតាមបទបញ្ញត្តិ តាមរយៈ www.dell.com/regulatory\_compliance ។

43

# ការដោះកន្លែងដាក់បាតដៃ និងគ្រឿងតម្លើងក្តារចុច

i ចំណាំ មុននឹងធ្វើការនៅខាងក្នុងកុំព្យូទ័ររបស់អ្នក សូមអានព័ត៌មានសុវត្ថិភាពដែលមកជាមួយនឹងកុំព្យូទ័ររបស់អ្នក និងអនុវត្តនាមដំហាននានានៅក្នុង មុននឹងធ្វើការនៅខាងក្នុងកុំព្យូទ័ររបស់អ្នក បន្ទាប់ពីធ្វើការនៅខាងក្នុងកុំព្យូទ័ររបស់អ្នក សូមអនុវត្តនាមករណែនាំនៅក្នុងបន្ទាប់ពីធ្វើការនៅខាងក្នុង កុំព្យូទ័ររបស់អ្នក។ សម្រាប់ព័ត៌មានបន្ថែម ស្តីពីការអនុវត្តប្រកបរដាយសុវត្ថិភាពនៃលមកជាមួយនឹងកុំព្យូទ័ររបស់អ្នក និងអនុវត្តនាមបបញ្ញត្តិ តានយេ: www.dell.com/regulatory\_compliance ។

## តម្រវការចាំបាច់ជាមុន

- 1. ដោះ ដ្រាយអុបទិក។
- **2.** ដោះ គម្របបាត។
- **3.** ដោះ ថ្ម។
- 4. ដោះ ផ្ទាំងឧបករណ៍ភ្លាប់ដ្រាយអុបទិក។
- **5.** ដោះ កង្ហារ។
- 6. เมา: เป็าเป็ญหิงการโล/Intel Optane า
- 7. ដោះ កាតឥតខ្សែ។
- 8. ដោះ ឧបាល័រ។
- **9.** ដោះ <u>ព្រាយរឹង</u>។
- **10.** ដោះ បន្ទះប៉ះ។
- 11. ដោះ រន្ឋអាដាប់ទ័រថាមពល។
- 40
- 12. ដោះ គ្រឿងដំឡើងអេក្រង់។
- **13.** ដោះឆ្នាំង I/O។
- 14. ដោះ ផ្ទាំងប៊ូតុងថាមពល។
- 15. ដោះ ផ្ទាំងប្រព័ន្ធ។
- 16. ដោះ ប៊្វតុងថាមពលជាមួយឧបករណ៍អានស្នាមម្រាមដៃ (ជាជម្រើស)។

### ដំណើរការ

បខ្នាប់ពីអនុវត្តជំហានខាងលើរួច យើងនៅសល់ផ្នែកគ្រឿងដំឡើងកន្លែងដាក់បាតដៃ និងក្តារចុច។

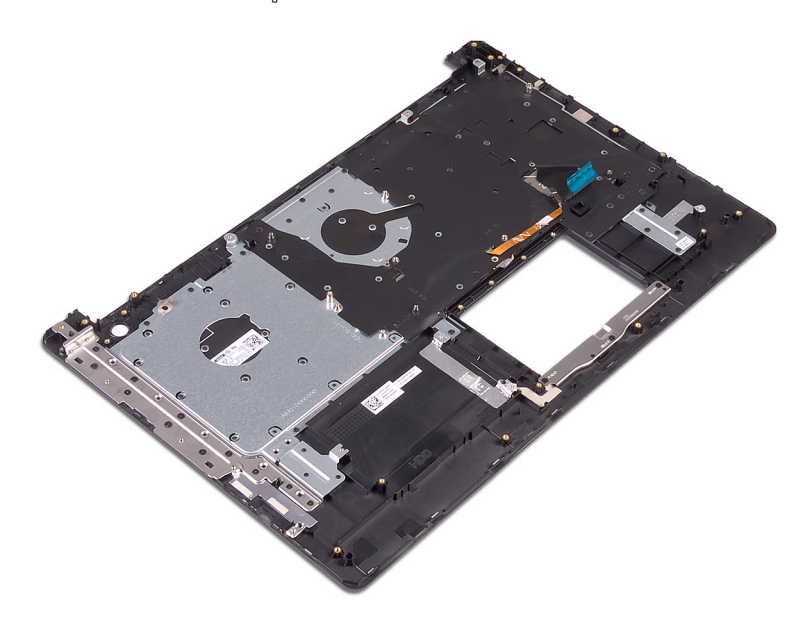

- 16. ដាក់ ដ្រាយអុបទិក។
- 15. ដាក់ <del>គម្រប</del>បាត។
- 14. ដាក់ ថ្ម។
- 12. ដាក់ កង្ហារ។ 13. ដាក់ ផ្ទាំងឧបករណ៍ភ្ជាប់ដ្រាយអុបទិក។
- 10. ដាក់ ភាតឥតខ្សែ។
- 9. ដាក់ ខបាល័រ។

- 8. ដាក់ ដ្រាយថាសរឹង។
- 7. มาก่ บฏะบ้ะ ฯ
- 6. ដាក់ រន្ធអាដាប់ទ័រថាមពល។
- 5. ដាក់ គ្រឿងដំឡើងអេក្រង់។

- 4. มาก่ ผู้น 1/0 ๆ
- 3. ដាក់ ផ្ទាំងប៊ូតុងថាមពល។
- 2. ដាក់ ផ្ទាំងប្រព័ន្ធ។
- 1. ដាក់ ប៊ូតុងថាមពលដែលមានឧបករណ៍អានស្នាមម្រាមដៃ (ជាជម្រើស)។

# តម្រុវការចាំបាច់ក្រោយធ្វើការ

ដាក់គ្រឿងដំឡើងកន្លែងដាក់បាតដៃ និងក្តារចុចនៅលើផ្នែរាបស្មើ។

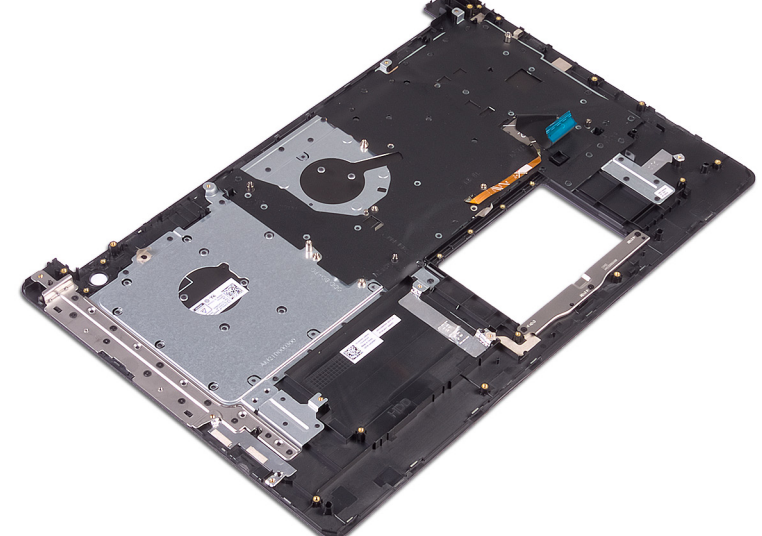

## ដំណើរការ

👔 ចំណាំ មុខនឹងធ្វើការនៅខាងក្នុងកុំត្បូទ័ររបស់អ្នក សូមអានព័ត៌មានសុវន្ថិភាពដែលមកជាមួយនឹងកុំត្បូទ័ររបស់អ្នក និងអនុវត្តតាមដំហាននាននៅក្នុង មុខនឹងធ្វើការនៅខាងក្នុងកុំត្បូទ័ររបស់អ្នក បន្ទាប់ពីធ្វើការនៅខាងក្នុងកុំត្បូទ័ររបស់អ្នក សូមអនុវត្តតាមករណនាំនៅក្នុងបន្ទាប់ពីធ្វើការនៅខាងក្នុង កុំព្យូទ័លបស់អ្នក។ សម្រាប់ព័តមានបន្ថែម ស្តីពីករអនុវត្តប្រកបដោយសុន្តិភាពបំផុត សូមមើលអេហទ័ព ករអនុវត្តតាមបទបញ្ញត្តិ តាមរយៈ www.dell.com/regulatory\_compliance ។

# ការប្តូរកន្លែងដាក់បាតដៃ និងគ្រឿងតម្លើងក្តារចុច

45

## ការដោះស៊ុមក្រៅរបស់អេក្រង់

i ចំណាំ មុននឹងធ្វើការនៅខាងក្នុងកុំព្យូទ័ររបស់អ្នក សូមអានព័ត៌មានសុវត្ថិភាពដែលមកជាមួយនឹងកុំព្យូទ័ររបស់អ្នក និងអតុវត្តតាមជំហាននានានៅក្នុង មុននឹងធ្វើការនៅខាងក្នុងកុំព្យូទ័ររបស់អ្នក បន្ទាប់ពីរធ្វីការទៅខាងក្នុងកុំព្យូទ័ររបស់អ្នក សូមអនុវត្តតាមករណៃនាំនៅក្នុងបន្ទាប់ពីធ្វើការនៅខាងក្នុង កុំព្យូទ័ររបស់អ្នក។ សម្រាប់ព័ត៌មានបរិត្ថម ស្តីពីការអនុវត្តប្រកបរអាយសុវត្ថិភាពចំផន សូមអនីលអហទំព័រ ការអនុវត្តតាមបលញញ្ញត្តិ តាមរយៈ www.dell.com/regulatory\_compliance ។

## តម្រវការចាំបាច់ជាមុន

- 1. ដោះ ដ្រាយអុបទិក។
- 2. ដោះ **គម្របបាត**។
- 3. ដោះ ភាតឥតខ្សែ។
- 4. ដោះ គ្រឿងដំឡើងអេក្រង់។
- ՝՝ սյաս

- 1. ដោយប្រើប្រដាប់គាស់ប្ផាស្និក ត្រូវគាស់ស៊ុមផ្ទាំងអេក្រង់ដោយប្រុងប្រយ័ត្ថចេញពីតែមខាងក្រៅផ្នែកខាងលើចំហៀងខាងអ្វេង ខែគម្របខាងក្រោយអេក្រង់ និងគ្រឿងដំឡើងអង់តែន។
- 2. ដោះគ្រោងអេក្រង់ចេញពីគម្របខាងក្រោយអេក្រង់ និងគ្រឿងដំឡើងអង់តែន។

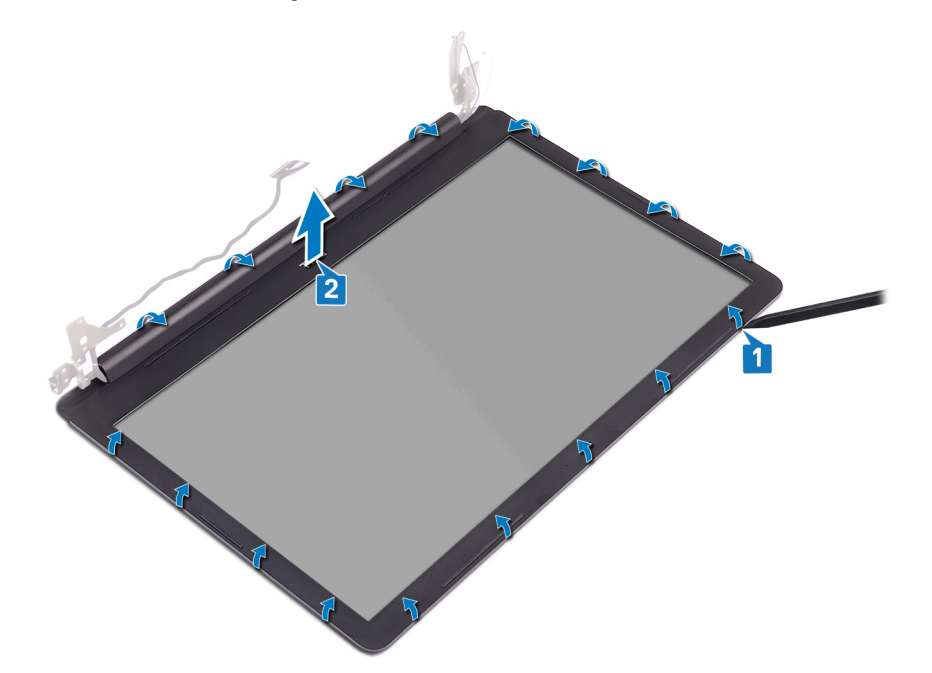

# 1 បំណាំ មុខនឹងធ្វើការនៅខាងក្នុងកុំព្យូទ័ររបស់អ្នក សូមសានព័ត៌មានសុវត្ថិភាពដែលមកជាមួយនឹងកុំព្យូទ័ររបស់អ្នក និងអនុវត្តតាមជំហាននាននៅក្នុង មុខនឹងធ្វើការនៅខាងក្នុងកុំព្យូទ័ររបស់អ្នក ។ បន្ទាប់ពីធ្វើការនៅខាងក្នុងកុំព្យូទ័ររបស់អ្នក សូមអនុវត្តតាមការណ៍នាំនៅក្នុងបន្ទាប់ពីធ្វើការនៅខាងក្នុង

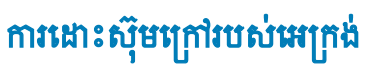

47

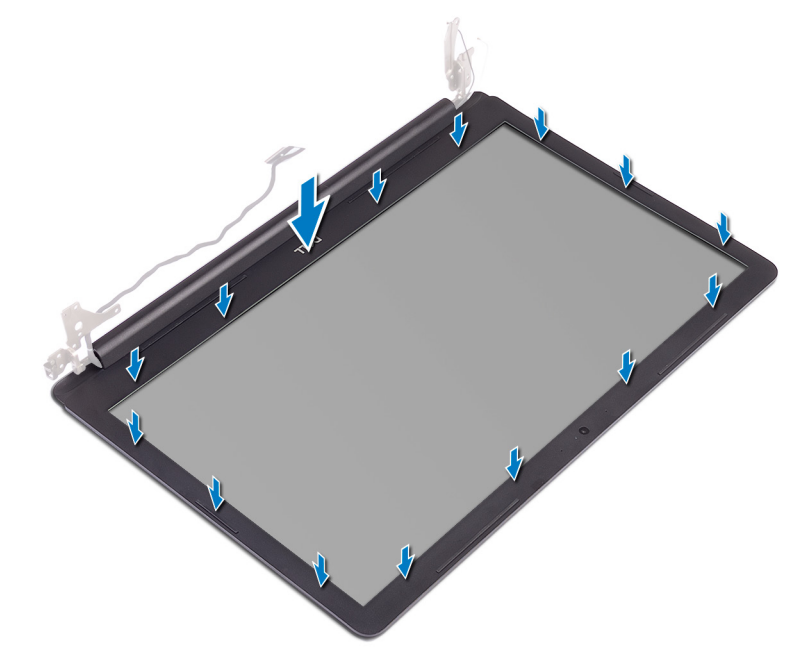

តម្រង់ស៊ុមអេក្រង់ជាមួយគម្របខាងក្រោយអេក្រង់ និងគ្រឿងដំឡើងអង់តែន ហើយខ្ចាស់ស៊ុមអេក្រង់ថ្មម១ស្វិចូលស៊ប់។

កុំត្យូទ័ររបស់អ្នក។ សម្រាប់ព័តមានបន្ថែម ស្តីពីការអនុវត្តប្រកបដោយសុវត្ថិភាពបំផុត សូទមើលអោហទំព័រ ការអនុវត្តតាមបទបញ្ញត្តិ តាមរយៈ www.dell.com/regulatory\_compliance ។

# តម្រុវការចាំបាច់ក្រោយធ្វើការ

- 1. ដាក់ គ្រឿងដំឡើងអេក្រង់។
- 2. ដាក់ ភាគឥតខ្សែ។

- -- am manaisg
- 3. ដាក់ គម្របបាត។
- 4. ដាក់ ដ្រាយអុបទិក។

### ការដោះកាមេរ៉ា

🚺 ចំណាំ មុខនឹងធ្វើការនៅខាងក្នុងកុំព្យូទ័ររបស់អ្នក សូមមានព័ត៌មានសុវត្ថិភាពដែលមកជាមួយនឹងកុំព្យូទ័ររបស់អ្នក និងអនុវត្តតាមដំហាននាននៅក្នុង មុខនឹងធ្វើការនៅខាងក្នុងកុំព្យូទ័ររបស់អ្នក។ បន្ទាប់ពីធ្វើការនៅខាងក្នុងកុំព្យូទ័ររបស់អ្នក សូមអនុវត្តតាមករណនាំនៅក្នុងបន្ទាប់ពីធ្វើការនៅខាងក្នុង កុំត្យូទ័លបស់អ្នក។ សម្រាប់ព័តមានបន្ថែម ស្តីពីការអនុវត្តប្រកបដោយសុវត្ថិភាពចំផុត សូមមើលអេហទំព័រ ការអនុវត្តតាមបទបញ្ញត្តិ តាមរយៈ www.dell.com/regulatory\_compliance ។

# តម្រវការចាំបាច់ជាមុន

1. ដោយប្រើប្រដាប់គាស់ប្នាស្និក សូមគាស់កាមេរ៉ាថ្មម១ចេញពីគម្របខាងក្រោយអេក្រង់ និងគ្រឿងដំឡើងអង់តែន។

1. ដោះ ដ្រាយអុបទិក។ **2.** ដោះ គម្របបាត។ 3. ដោះ ភាតឥតខ្សែ។ 4. ដោះ គ្រឿងដំឡើងអេក្រង់។ 5. ដោះ ស៊ីមអេក្រង់។

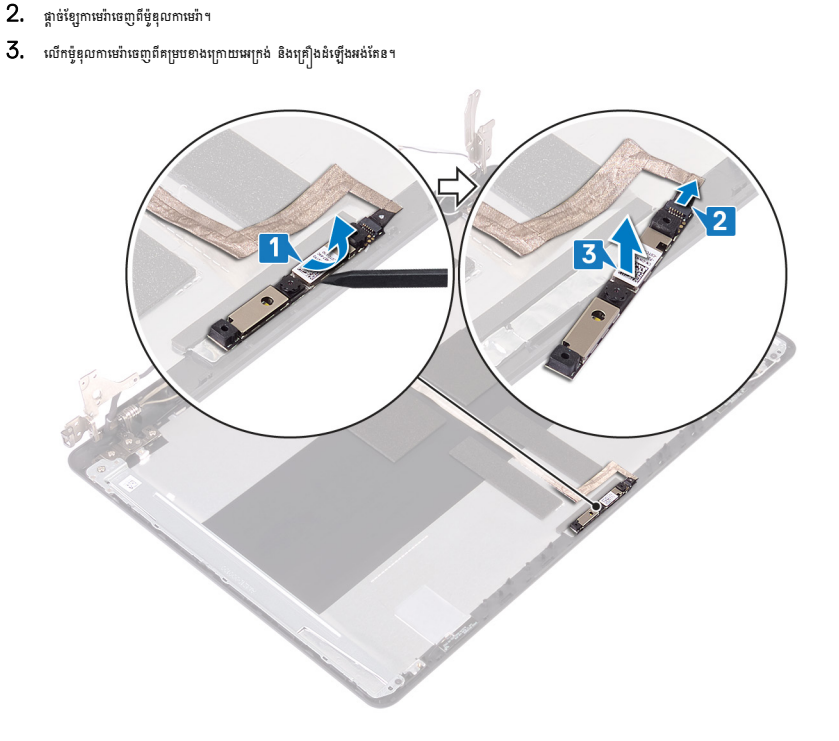

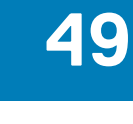

ការប្តូរកាមេរ៉ា

i ចំណាំ មុននឹងធ្វើការនៅខាងក្នុងកុំព្យូទ័ររបស់អ្នក សូមមានព័ត៌មានសុវត្ថិភាពដែលមកជាមួយនឹងកុំព្យូទ័ររបស់អ្នក និងអតុវត្តតាមដំហាននាននៅក្នុង មុននឹងធ្វើការនៅខាងក្នុងកុំព្យូទ័ររបស់អ្នក បន្ទាប់ពីធ្វើការនៅខាងក្នុងកុំព្យូទ័ររបស់អ្នក សូមអតុវត្តតាមករណនាំនៅក្នុងបន្ទាប់ពីធ្វើការនៅខាងក្នុង អ្

### ដំណើរការ

- 1. ភ្ជាប់ខ្សែកាមេរ៉ាទៅម៉ូឌុលកាមេរ៉ា។
- 2. ដោយប្រើប្រដាប់តម្រង់ បិទភ្ជាប់ម៉ូឌុលកាមេរ៉ានៅលើគម្របខាងក្រោយអេក្រង់ និងគ្រឿងដំឡើងអង់តែន។

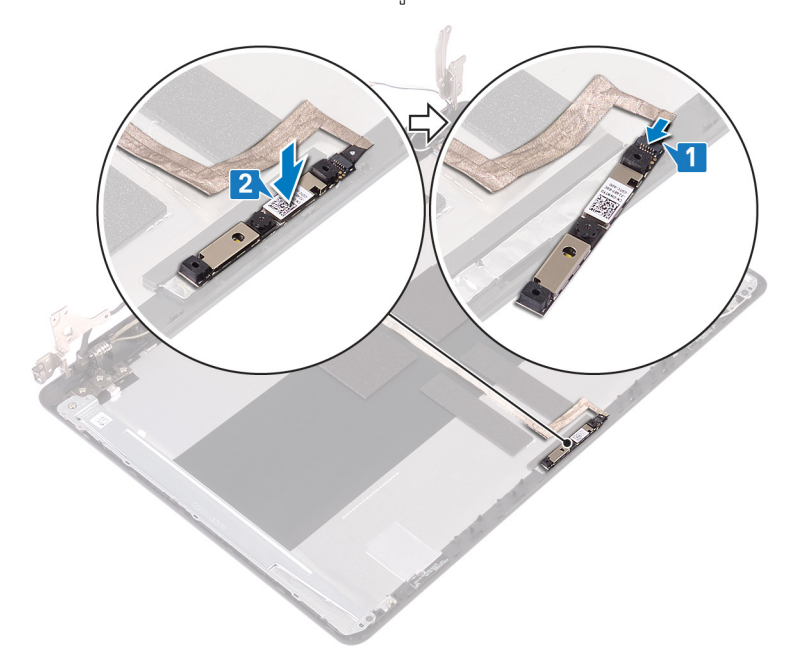

# តម្រូវការចាំបាច់ក្រោយធ្វើការ

- 1. ដាក់ ស៊ីមអេក្រង់។
- 2. ដាក់ គ្រឿងដំឡើងអេក្រង់។
- 3. ដាក់ ភាគឥតខ្សែ។
- 4. ដាក់ គម្របបាត។
- 5. ដាក់ ដ្រាយអុបទិក។

## <mark>ដើម្បីដោះផ្ទាំងអេ</mark>ក្រង់

i ចំណាំ មុននឹងធ្វើការនៅខាងក្នុងកុំព្យូទ័ររបស់អ្នក សូមមានព័ត៌មានសុវត្ថិភាពដែលមកជាមួយនឹងកុំព្យូទ័ររបស់អ្នក និងអតុវត្តតាមដំហាននាននៅក្នុង មុននឹងធ្វើការនៅខាងក្នុងកុំព្យូទ័ររបស់អ្នក បន្ទាប់ពីធ្វើការនៅខាងក្នុងកុំព្យូទ័ររបស់អ្នក សូមអតុវត្តតាមករណនាំនៅក្នុងបន្ទាប់ពីធ្វើការនៅខាងក្នុង អ្

## តម្រវការចាំបាច់ជាមុន

- 1. ដោះ គម្របបាត។
- 2. ដោះ ៣តឥតខ្សែ។
- 3. ដោះ គ្រឿងដំឡើងអេក្រង់។
- 4. ដោះ ស៊ីមអេក្រង់។

- 1. ដោះខ្មៅ (M2x3) ប្អូនគ្រាប់ដែលភ្ជាប់ផ្ទាំងអេក្រង់ទៅនឹងគម្របទាងក្រោយអេក្រង់ និងគ្រឿងដំឡើងអង់តែន។
- 2. លើកផ្ទាំងអេក្រង់ ហើយបង្ខំលវា។

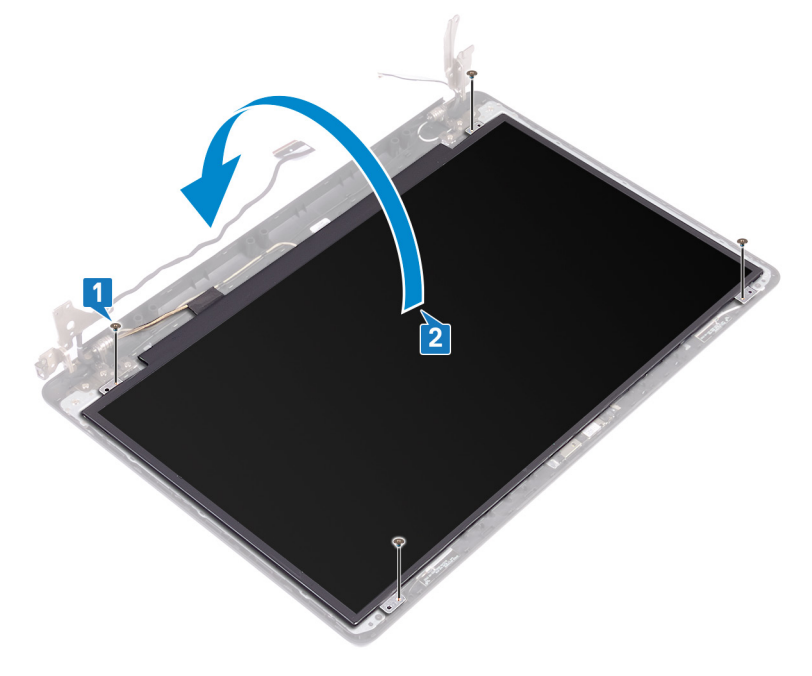

- 3. បកបង់ស្អិតដែលភ្ជាប់ខ្សែអេក្រង់ទៅផ្ទាំងខាងក្រោយអេក្រង់។
- 4. លើកគន្លឹះ ហើយផ្តាច់ខ្សែអេក្រង់ចេញពីឧបករណ៍ភ្ជាប់ខ្សែផ្ទាំងអេក្រង់។
- 5. លើកផ្ទាំងអេក្រង់ចេញពីគម្របខាងក្រោយអេក្រង់ និងគ្រឿងដំឡើងអង់តែន។

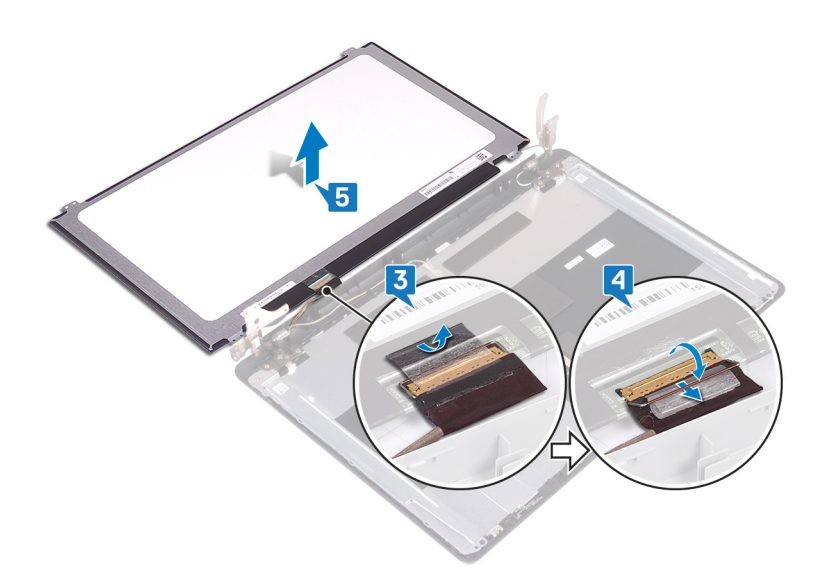

ការដាក់ផ្<mark>នាំងអ</mark>េក្រង់

i ចំណាំ មុននឹងធ្វើការនៅទាងក្នុងកុំព្យូទ័ររបស់អ្នក សូមមានព័ត៌មានសុវត្ថិភាពដែលមកជាមួយនឹងកុំព្យូទ័ររបស់អ្នក និងអនុវត្តតាមជំហាននានានៅក្នុង មុននិងធ្វើការនៅទាងក្នុងកុំព្យូទ័ររបស់អ្នក ឬទាប់ពីធ្វើការនៅទាងក្នុងកុំព្យូទ័ររបស់អ្នក សូមអនុវត្តតាមករណៃនាំនៅក្នុងបន្ទាប់ពីធ្វើការនៅទាងក្នុង កុំព្យូទ័ររបស់អ្នក។ សម្រាប់ព័ត៌មានបន្ថែម ស្តីពីការអនុវត្តប្រកបរដាយសុវត្ថិភាពខែចំផុត សូមទើលគេហទំព័រ ការអនុវត្តតាមបទញ្ញត្តិ តាមរយៈ WWW.dell.com/regulatory\_compliance ។

### <mark>ដំណើ</mark>រការ

- 1. ដាក់ផ្ទាំងអេក្រង់លើផ្ទៃរាបស្មើ ហើយស្អាត។
- 2. ភ្ជាប់ខ្សែអេក្រង់ទៅឧបករណ៍ភ្ជាប់នៅខាងក្រោយផ្ទាំងអេក្រង់ ហើយបិទគន្លឹះដើម្បីភ្ជាប់ខ្សែ។
- 3. បិទភ្ជាប់បង់ស្អិតដែលភ្ជាប់ខ្សែអេក្រង់ទៅផ្នែកខាងក្រោយនៃផ្ទាំងអេក្រង់។

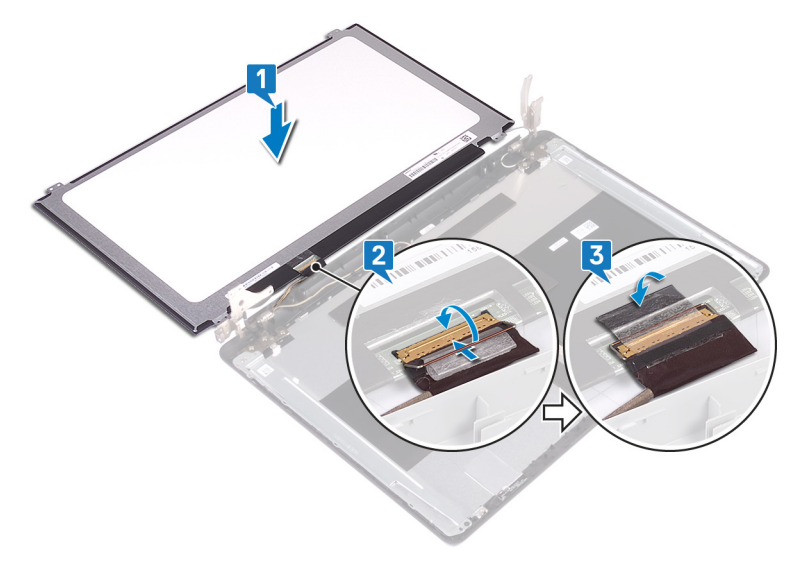

- 4. ដាក់ផ្ទាំងអេក្រង់នៅលើគម្របខាងក្រោយអេក្រង់ និងគ្រឿងដំឡើងអង់តែន។
- 5. តម្រង់រន្ធទៅទៅលើផ្ទាំងអេក្រង់ជាមួយនឹងរន្ធទៀនៅលើគម្របខាងក្រោយអេក្រង់ និងគ្រឿងដំឡើងអង់តែន។
- 6. ចាប់ខ្មៅ (M2x3) បួនគ្រាប់ដែលភ្ជាប់ផ្ទាំងអេក្រង់ទៅគម្របខាងក្រោយអេក្រង់ និងគ្រឿងដំឡើងអង់តែន។

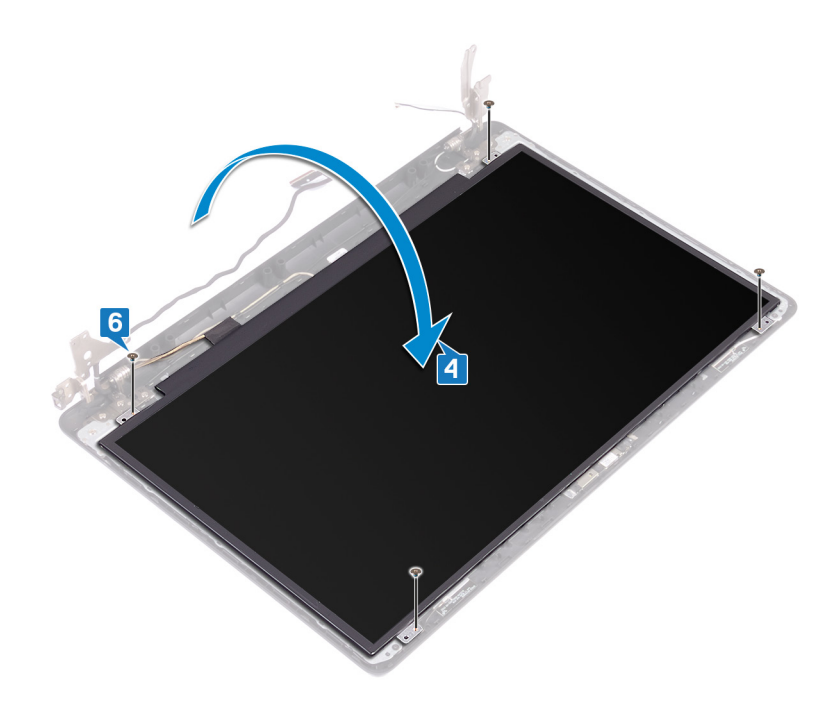

# តម្រូវការចាំបាច់ក្រោយធ្វើការ

- 1. ដាក់ ស៊ីមអេក្រង់។
- 2. ដាក់ គ្រឿងដំឡើងអេក្រង់។
- 3. ដាក់ ភាគឥតខ្សែ។
- 4. ដាក់ តម្របបាត។

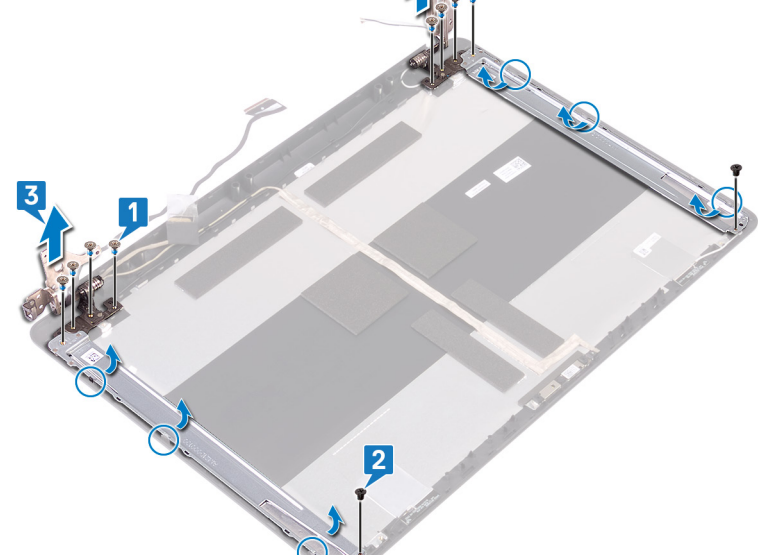

🚺 ចំណាំ មុខនឹងធ្វើការនៅខាងក្នុងកុំព្យូទ័ររបស់អ្នក សូមមានព័ត៌មានសុវត្ថិភាពដែលមកជាមួយនឹងកុំព្យូទ័ររបស់អ្នក និងអនុវត្តតាមដំហាននាននៅក្នុង មុខនឹងធ្វើការនៅខាងក្នុងកុំព្យូទ័ររបស់អ្នក។ បន្ទាប់ពីធ្វើការនៅខាងក្នុងកុំព្យូទ័ររបស់អ្នក សូមអនុវត្តតាមករណនាំនៅក្នុងបន្ទាប់ពីធ្វើការនៅខាងក្នុង

កុំត្យូទ័ររបស់អ្នក។ សម្រាប់ព័តមានបន្ថែម ស្តីពីការអនុវត្តប្រកបដោយសុវត្ថិភាពបំផុត សូទមើលអោហទំព័រ ការអនុវត្តតាមបទបញ្ញត្តិ តាមរយៈ www.dell.com/regulatory\_compliance ។

- 3. លើកត្រចៀកអេក្រង់ និងជើងទម្រចេញពីគម្របខាងក្រោយ និងគ្រឿងដំឡើងអង់តែន។
- 1. ដោះខ្មៅ (M2.5x4) ប្រាំបីគ្រាប់ដែលភ្ជាប់ត្រចៀកអេក្រង់ទៅនឹងគម្របខាងក្រោយអេក្រង់ និងគ្រឿងដំឡើងអង់តែន។ 2. ដោះខ្មៅ (M2x3) ពីរគ្រាប់ដែលភ្ជាប់ត្រចៀកអេក្រង់ទៅនឹងតម្របខាងក្រោយអេក្រង់ និងគ្រឿងដំឡើងអង់តែខ។

## ដំណើរការ

1. ដោះ ដ្រាយអុបទិក។ 2. ដោះ គម្របបាត។ 3. ដោះ ៣តឥតខ្សែ។ 4. ដោះ គ្រឿងដំឡើងអេក្រង់។ 5. ដោះ ស៊ីមអេក្រង់។ 6. ដោះ ផ្ទាំងអេក្រង់។

តម្រវការចាំបាច់ជាមុន

ការដោះត្រចៀកអេក្រង់

53

ការដាក់ត្រចៀកអេក្រង់

🚺 ចំណាំ មុខនឹងធ្វើការនៅខាងក្នុងកុំត្បូទ័ររបស់អ្នក សូមសានព័ត៌មានសុវត្ថិភាពដែលមកជាមួយនឹងកុំត្បូទ័ររបស់អ្នក និងអនុវត្តតាមជំហាននាននៅក្នុង មុខនឹងធ្វើការនៅខាងក្នុងកុំត្បូទ័ររបស់អ្នក បន្ទាប់ពីធ្វើការនៅខាងក្នុងកុំត្បូទ័ររបស់អ្នក សូមអនុវត្តតាមករណនាំនៅក្នុងបន្ទាប់ពីធ្វើការនៅខាងក្នុង

កុំត្បូទ័ររបស់អ្នក។ សម្រាប់ព័តមានបន្ថែម ស្តីពីការអនុវត្តប្រកបដោយសុវត្ថិភាពបំផុត សូទមើលអោហទំព័រ ការអនុវត្តតាមបទបញ្ញត្តិ តាមរយៈ www.dell.com/regulatory\_compliance ។

6. ដាក់ ដ្រាយអុបទិក។

តម្រុវការចាំបាច់ក្រោយធ្វើការ

- 5. ដាក់ តម្របបាត។
- 3. ដាក់ គ្រឿងដំឡើងអេក្រង់។

- 4. ដាក់ ភាតឥតខ្សែ។

1. ដាក់ ផ្ទាំងអេក្រង់។ 2. ដាក់ ស៊ីមអេក្រង់។

ដំណើរការ

1. តម្រង់រន្ធទៅ្ថនៅលើត្រចៀកអក្រង់ និងជើងទម្រជាមួយរន្ធទៀនៅលើគម្របខាងក្រោយអក្រង់ និងគ្រឿងដំឡើងអង់តែខ។ ចាប់ឆ្នៅ (M2x3) ពីរគ្រាប់ដែលភ្ជាប់ជើងទម្រត្រចៀកអេក្រង់ទៅនឹងគម្របខាងក្រោយអេក្រង់ និងគ្រឿងដំឡើងអង់តែខ។ 3. ចាប់ខ្មៅ (M2.5x4) ប្រាំបីគ្រាប់ដែលភ្ជាប់ដើងទម្រអេក្រង់ទៅនឹងគម្របខាងក្រោយអេក្រង់ និងគ្រឿងដំឡើងអង់តែខ។

2

កា<mark>រដោះខ្សែអ</mark>េក្រង់

🚺 ចំណាំ មុខនឹងធ្វើការនៅខាងក្នុងកុំព្យូទ័ររបស់អ្នក សូមមានព័ត៌មានសុវត្ថិភាពដែលមកជាមួយនឹងកុំព្យូទ័ររបស់អ្នក និងអនុវត្តតាមដំហាននាននៅក្នុង មុខនឹងធ្វើការនៅខាងក្នុងកុំព្យូទ័ររបស់អ្នក។ បន្ទាប់ពីធ្វើការនៅខាងក្នុងកុំព្យូទ័ររបស់អ្នក សូមអនុវត្តតាមករណនាំនៅក្នុងបន្ទាប់ពីធ្វើការនៅខាងក្នុង កុំត្យូទ័ររបស់អ្នក។ សម្រាប់ព័តមានបន្ថែម ស្តីពីការអនុវត្តប្រកបដោយសុវត្ថិភាពបំផុត សូទមើលអោហទំព័រ ការអនុវត្តតាមបទបញ្ញត្តិ តាមរយៈ www.dell.com/regulatory\_compliance ។

# តម្រវការចាំបាច់ជាមុន

- 1. ដោះ ដ្រាយអុបទិក។
- 2. ដោះ **គម្របបាត**។
- 3. ដោះ ភាតឥតខ្សែ។
- 4. ដោះ គ្រឿងដំឡើងអេក្រង់។
- 5. ដោះ ស៊ីមអេក្រង់។
- 6. ដោះ ផ្នាំងអេក្រង់។
- 7. ដោះ ត្រចៀកអេក្រង់។

## ដំណើរការ

94

ការដោះខ្សែអេក្រង់

1. ផ្តាច់ខ្សែកាមេរ៉ាចេញពីម៉ូឌុលកាមេរ៉ា។

3. ដោះខ្សែអេក្រង់ចេញពីគម្របខាងក្រោយអេក្រង់ និងគ្រឿងដំឡើងអង់តែន។

2. កំណត់គន្លងខ្សែអេក្រង់ ហើយដោះខ្សែចេញពីគន្លងខ្សែដែលនៅលើគម្របខាងក្រោយអេក្រង់ និងគ្រឿងដំឡើងអង់តែន។

2

# ការដាក់ខ្សែអេក្រង់ចូល

55

i ចំណាំ មុននឹងធ្វើការនៅខាងក្នុងកុំព្យូទ័ររបស់អ្នក សូមមានព័ត៌មានសុវត្ថិភាពដែលមកជាមួយនឹងកុំព្យូទ័ររបស់អ្នក និងអតុវត្តតាមដំហាននាននៅក្នុង មុននឹងធ្វើការនៅខាងក្នុងកុំព្យូទ័ររបស់អ្នក បន្ទាប់ពីធ្វើការនៅខាងក្នុងកុំព្យូទ័ររបស់អ្នក សូមអតុវត្តតាមករណនាំនៅក្នុងបន្ទាប់ពីធ្វើការនៅខាងក្នុង អ្

### <mark>ដំណើ</mark>រការ

- 1. ដាក់ខ្សែអេក្រង់តាមគន្លងខ្សែនៅលើគម្របខាងក្រោយអេក្រង់ និងគ្រឿងដំឡើងអង់តែន។
- 2. រុញខ្សែកាមេរ៉ាទៅក្នុងឧបករណ៍ភ្ជាប់នៅលើម៉ូឌុលកាមេរ៉ាងើម្បីភ្ជាប់ខ្សែ។

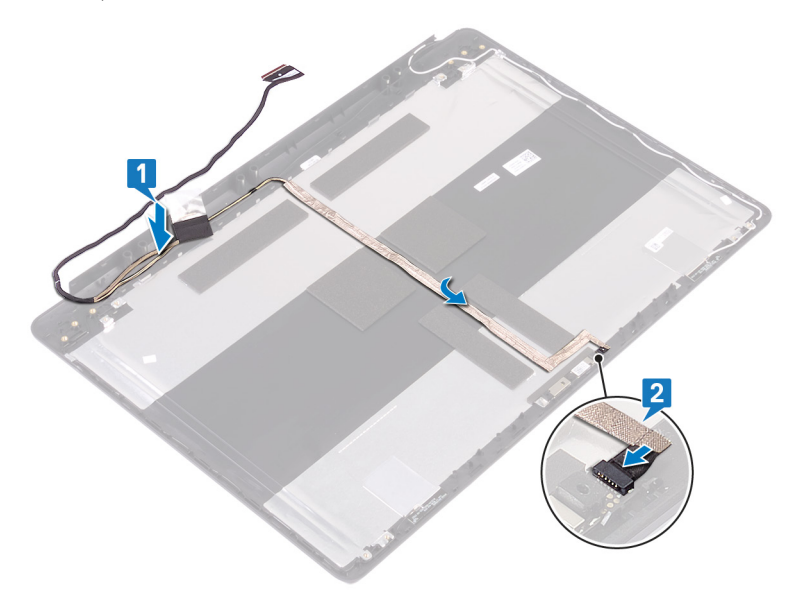

# តម្រុវការចាំបាច់ក្រោយធ្វើការ

- 1. ដាក់ ត្រចៀកអេក្រង់។
- 2. ដាក់ ផ្ទាំងអេក្រង់។
- 3. ដាក់ ស៊ីមអេក្រង់។
- 1 . . . . .
- 4. ដាក់ គ្រឿងដំឡើងអេក្រង់។
- 5. ដាក់ ភាគឥតខ្សែ។
- 6. ដាក់ គម្របបាត។
- 7. ដាក់ ដ្រាយអុបទិក។

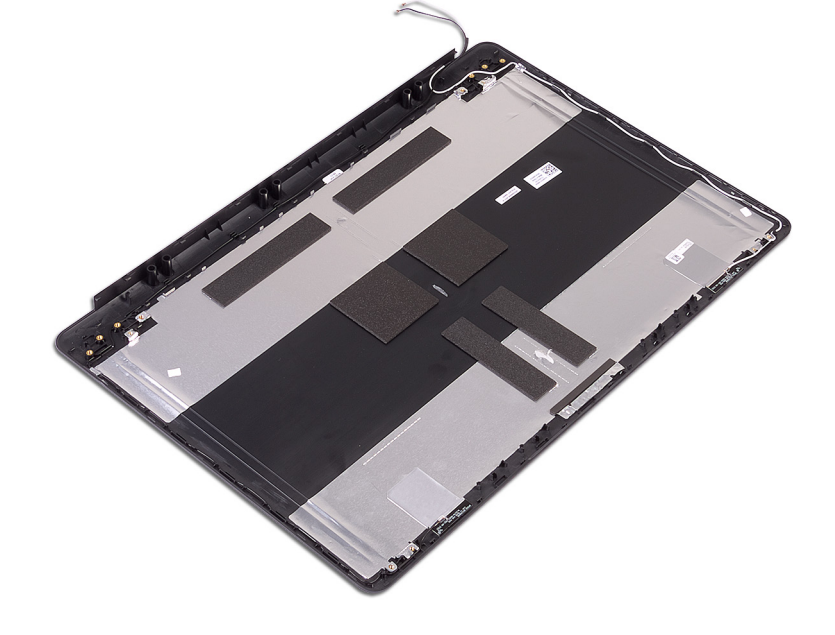

56

ដោះគម្របខាងក្រោយអេក្រង់ និងគ្រឿងដំឡើងអង់តែន

🚺 ចំណាំ មុខនឹងធ្វើការនៅខាងក្នុងកុំព្យូទ័ររបស់អ្នក សូមមានព័ត៌មានសុវត្ថិភាពដែលមកជាមួយនឹងកុំព្យូទ័ររបស់អ្នក និងអនុវត្តតាមដំហាននាននៅក្នុង មុខនឹងធ្វើការនៅខាងក្នុងកុំព្យូទ័ររបស់អ្នក។ បន្ទាប់ពីធ្វើការនៅខាងក្នុងកុំព្យូទ័ររបស់អ្នក សូមអនុវត្តតាមករណនាំនៅក្នុងបន្ទាប់ពីធ្វើការនៅខាងក្នុង

កុំព្យូទ័ររបស់អ្នក។ សម្រាប់ព័តមានបន្ថែម ស្តីពីការអនុវត្តប្រកបដោយសុធ្តិភាពបំផុត សូមមើលអេហទំព័រ ការអនុវត្តតាមបទបញ្ញត្តិ តាមរយៈ www.dell.com/regulatory\_compliance ។

បន្ទាប់ពីអនុវត្តជំហានមុន១ទាំងអស់រួច នោះអ្នកនៅសល់តែគម្របខាងក្រោយអេក្រង់ និងគ្រឿងដំឡើងអង់តែនប៉ុណ្ណោះ។

## ដំណើរការ

- 9. ដោះ ខ្សែអេក្រង់។
- 8. ដោះ ត្រចៀកអេក្រង់។
- 7. ដោះ ផ្ទាំងអេក្រង់។
- 6. ដោះ <u>៣ម</u>េរ៉ា។
- 5. ដោះ ស៊ីមអេក្រង់។
- 4. ដោះ គ្រឿងដំឡើងអេក្រង់។
- **2.** ដោះ គម្របបាត។ 3. ដោះ ភាតឥតខ្សែ។

តម្រវការចាំបាច់ជាមុន

1. ដោះ ដ្រាយអុបទិក។

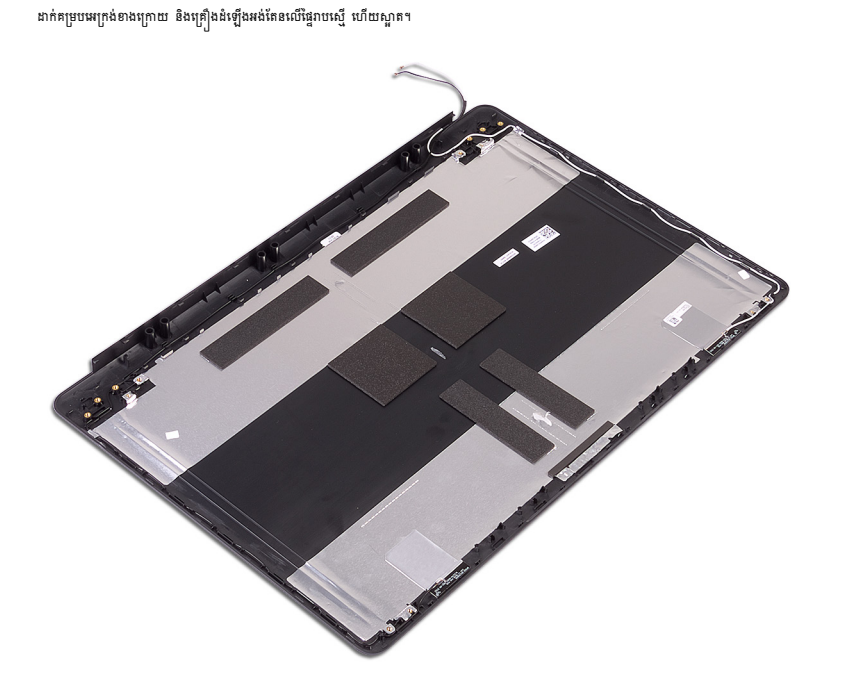

🚺 ចំណាំ មុខនឹងធ្វើការនៅខាងក្នុងកុំព្យូទ័ររបស់អ្នក សូមមានព័ត៌មានសុវត្ថិភាពដែលមកជាមួយនឹងកុំព្យូទ័ររបស់អ្នក និងអនុវត្តតាមដំហាននាននៅក្នុង មុខនឹងធ្វើការនៅខាងក្នុងកុំព្យូទ័ររបស់អ្នក។ បន្ទាប់ពីធ្វើការនៅខាងក្នុងកុំព្យូទ័ររបស់អ្នក សូមអនុវត្តតាមករណនាំនៅក្នុងបន្ទាប់ពីធ្វើការនៅខាងក្នុង

កុំត្យូទ័លបស់អ្នក។ សម្រាប់ព័តមានបន្ថែម ស្តីពីការអនុវត្តប្រកបដោយសុវត្ថិភាពចំផុត សូមមើលអេហទំព័រ ការអនុវត្តតាមបទបញ្ញត្តិ តាមរយៈ www.dell.com/regulatory\_compliance ។

# តម្រូវការចាំបាច់ក្រោយធ្វើការ

1. ដាក់ ខ្សែអេក្រង់។

ដំណើរការ

- 2.
   ສາກໍ ຄາເຫຼີກເພເກລ່າ
- and langlum line i
- 3. ដាក់ ផ្ទាំងអេក្រង់។
- **4.** ដាក់ <del>៣មេរ៉ា</del>។
- 5. ដាក់ ស៊ីមអេក្រង់។
- 6. ដាក់ គ្រឿងដំឡើងអេក្រង់។
- au delantalamilu
- 7. ដាក់ ភាគឥតខ្សែ។
- 8. ដាក់ តម្របបាត។
- **9.** ដាក់ ដ្រាយអុបទិក។

# ការដាក់គម្របក្រោយអេក្រង់ និងគ្រឿងដំឡើងអង់តែន

57

## ដ្រាយ**វឺ**ឧបករណ៍

## កម្មវិធីតម្លើងសំណុំឈីប Intel

ក្នុង Device Manager ចូរពិនិត្យមើល តាតើក្រាយរឹសំណុំឈើបត្រូវបានតម្លើង ហើយបូទៅ។ គម្លើងការអល់រេងតសំណុំឈើប Intel ត www.dell.com/support ។

### ការទាញយកដ្រាយវីក្រាហ្វិក

- 1. បើកកុំព្យូទ័ររបស់អ្នក។
- 2. ฐณายัณาสการ์ที่ www.dell.com/supportา
- 3. វាយបញ្ចូលស្លាកសេវាកម្មរបស់កុំព្យូទ័របស់អ្នក បន្ទាប់មកចុចលើពាក្យ Submit ។

#### 🚺 ទំណាំ ឃើសិនអ្នកមិនមានស្នាកសេវាកម្ម សូមប្រើមុខងារអាមើលស្វ័យប្រវត្តិ ប្ដូកមើលដោយខ្លួនឯងសម្រាប់ថ្ងំខែលកុំព្យូទ័ររបស់អ្នក។

- 4. guint Drivers and Downloads
- 5. ចុចលើច្នីតុង Detect Drivers ។
- 6. ពិនិត្យ ហើយឯកភាពទៅនឹង លក្ខខណ្ឌដើម្បីប្រើប្រាស់ SupportAssist បន្ទាប់មកចុចលើ Continue ។
- 7. ប្រសិនឃើនាំបាច់ កុំព្យូទ័ររបស់អ្នកនឹងចាប់ផ្តើមទាញយក និងដំឡើង SupportAssist ។

🕕 ចំណាំ ពិនិត្យមើលការណែនាំលើអេក្រង់ពីការណែនាំពីកម្មវិធីរុកកាជាក់លាក់។

- 8. guild View Drivers for My System a
- 9. ចុចលើ Download and Install ដើម្បីទាញយក និងដំឡើងបច្ចុប្បន្នភាពនៃគ្រាយវើទាំងអស់ សម្រាប់កុំព្យូទ័ររបស់អ្នក។
- 10. ជ្រើសរើសទីតាំសម្រាប់រក្សាទុកឯកសារ។
- 11. ប្រសិនលោតបង្ហាញឡើង សូមឯកភាពនឹងសំណើរពី User Account Control ដើម្បីធ្វើការផ្ទាស់ប្តូរលើប្រព័ន្ធ។
- 12. កម្មវិធីដំឡើងដ្រាយវើ និងបច្ចុប្បន្នភាពទាំងអស់ដែលបានកំណត់អត្តសញ្ញាណបាន។

#### 🚺 ចំណាំ មិនមែនឯកសារទាំងអស់នឹងត្រាដំឡើងដោយស្វ័យប្រវត្តិនោះឡើយ។ ជិនិត្យសេចក្តីសង្ខេចនៃការដំឡើង ដើម្បីកំណត់អត្តសញ្ញាណ ប្រសិនបើការដំឡើងតាមដំណាក់កាលគឺនាំបាច់។

- 13. សម្រាប់ការទាញយក និងការដំឡើងតាមដំណាក់កាល សូមចុចលើ Category ។
- 14. ចុចលើ Video ក្នុងតារាងដែលធ្លាក់ចុះ។
- 15. ចុចលើ Download ដើម្បីទាញយកង្រាយវីក្រាហ្វិកសម្រាប់កុំព្យូទ័ររបស់អ្នក។
- 16. បន្ទាប់ពីបញ្ចប់ការទាញយក សូមចូលទៅកាន់ថតឯកសារដែលអ្នកបានរក្សាទុកឯកសារដ្រាយវីក្រាហ្វិក។
- 17. ចុចពីរដងឈើរូបតំណាងថតឯកសារដ្រាយវើក្រាហ្វិក ហើយអនុវត្តតាមការណែនាំនៅលើអេក្រង់ ដើម្បីដំឡើងដ្រាយវើ។

## ព្រាយវី Intel Serial IO

ក្នុង Device Manager ចូរព័ន៌ត្យមើល ថាតើដ្រាយរឺ Intel Serial IO បានត្រូវតម្លើងហើយឬនៅ។

ถษฐนการมาข่ายสฤปายร์ถี www.dell.com/support ฯ

## ចំណុចប្រទាក់ម៉ាស៊ីនប្រតិបត្តិការដែលទុកចិត្តបានរបស់ Intel

ក្នុង Device Manager ធ្លូវពិនិត្យធើល តាតើក្រោយរី Intel Trusted Execution Engine Interface បានតម្លើសួចហើយប្រទៅ។

ដំឡើងការអាប់ដេតង្រាយវិពី WWW.dell.com/support ។

## ង្រាយវឺប៊្លូតុងនិម្ឆិតរបស់ Intel

ក្នុង Device Manager ស្ទមពិនិត្យមើល ថាតើដ្រាយវិប៊ូតុងនិម្មិតរបស់ Intel ត្រូវបានត្រូវតម្លើងហើយបូនៅ

តម្លើងការអាប់ដេតង្រាយវិតី www.dell.com/support ។

# ដ្រាយវឹតតខ្សែ និងប្តូំចូស

ក្នុង Device Manager ស្ទមតិនិត្យមើល ថាតើដ្រាយវីកាតបណ្ដាញត្រូវបានតម្លើងហើយបូនៅ។

តម្លើងការអាប់ដេតង្រាយវិពី WWW.dell.com/support ។

ក្នុង Device Manager ស្ទមពិនិត្យមើល ថាតើង្រាយវិច្ចិចូស ត្រូវបានតម្លើងហើយឬនៅ។

តម្លើងការសាប់ដេតង្រាយវីពី www.dell.com/support ។

i) 🕯 ແຫ່ XXX ຄະຄຸດທ່ານອາຊາມ SATAາ

ចូលទៅកាន់ការដំឡើងប្រព័ន្ធ ដោយចុចគ្រាប់ចុច F2 ទាញយកម្មីខុយច្ចិតតែមួយដង ដោយចុចគ្រាប់ចុច F12

- ដ្រាយអុបទិក (បើមាន)
- เสมเขตงมัน SATA (เซียาย)
- ការវិនិច្ឆ័យ

## Esc បន្តទៅទំព័រមុខរហូតដល់អ្នកពិនិត្យមើលអាក្រង់សំខាន់។ ចុច ESC ខៅក្នុងអាក្រង់សំខាន់ បង្ហាញសារមួយឲ្យអ្នកត្រូវរក្សាការផ្លាស់ប្តូរណាមួយភ្លាម១ និងឆាប់ផ្តើមប្រព័ន្ធឡើងវិញ។ លំដាប់ប៊្លិត

ម៉ឺនុយប៊ូតមួយដងបង្ហាញឧបករណ៍ដែលអ្នកអាចប៊ុតពីរួមទាំងជម្រើសវិនិច្ឆ័យ។ ជម្រើសម៉ឺនុយប៊ូតរួមមាន៖ ជម្រើសម៉ឺនុយប៊ូតគឺ៖

ផ្លាស់ទីទៅផ្ទៃផ្តោតបន្ទាប់។

i នំណាំ ចំពោះជម្រើស System Setup (នំឡើងប្រព័ន្ធ) ភាគច្រើន ការផ្លាស់ប្តូរ័ដលអ្នកធ្វើត្រូវបានថតទុក ពុំរ័ត្តមិនទាន់មានប្រសិទ្ធភាគទេលុះត្រារ័កអ្នកចាប់ផ្តើមប្រព័ន្ធវម្មឹងវិញ។

អនុញ្ញាតឲ្យអ្នកជ្រើសយកតម្លៃនៅក្នុងប្រអប់ដែលបានជ្រើសអើស (ប្រសិនបើមាន) ឬអនុវត្តតាមតំណនៅក្នុងប្រអប់។

លំដាប់ចូតអនុញ្ញាតត្បូងកាំលងការងំឡើងប្រព័ន្ធវ័ងលកំណត់ការតម្លើងប្រព័ន្ធ និងចិតដោយផ្ទាល់ទៅឧបករណ៍ជាក់លាក់ (ឧទហរណ៍៖ ដ្រាយអ៊ុបទិក ជ្រុង្រាយរឹង)។ អំឡុងពេលគេស្តដោយខ្លួនឯងលើថាមពល (POST), នៅពេលនិមិត្តសញ្ញា Dell ចេញឡើង អ្នកអាច៖

# ការចូលក្នុងកម្មវិធីដំឡើង BIOS

BIOS គ្រប់គ្រងលំហូរទិន្នន័យអាងប្រព័ន្ធប្រតិបត្តិការកុំព្យូទ័រ និងឧបករណ៍ដែលភ្ជាប់មកដូចជា គ្រាយថាសរឹង អាងាប់ទ័រវីដេអូ ក្លាវចុច កូនកណ្ដុរ និងចាំស៊ីនព្រីន។

Navigation (inin)

ពង្រីក ឬបង្រួមបញ្ជ័ទម្នាក់ ប្រសិនបើមាន។

ផ្លាស់ទីទៅកាន់វាលពីមុន។

ផ្លាស់ទីទៅកាន់វាលបន្ទាប់។

## ទិដ្ឋភាពអំពី BIOS

បើក (ឬ បើកសារឡើងថ្មី) កុំព្យូទ័ររបស់អ្នក ហើយចុច F2 ភ្លាម។

គ្រាប់ចុចរុករក

Up arrow (ຫຼູຫຼາງສາເຫັ)

Down arrow (ຫຼາ

Spacebar (mmmy)

Enter (ຫຼາຍ)

Tab (100)

គ្រាប់ចុច

ចុះក្រោម)

- កំណត់ ឬកែប្បែជម្រើសដែលអាចផ្អើសរើសដោយអ្នកប្រើប្រាស់ ដែលមានដូចជា ពាក្យសម្ងាត់របស់អ្នកប្រើប្រាស់, ប្រភេទនៃង្រាយថាសរឹងដែលបានដំឡើង និងបើកប្រើទនបករណ៍ចម្បង។
- កែប្រព័ត៌មានរបស់ការកំណត់របស់ប្រព័ន្ធ។
- ទទួលព័ត៌មានពីការងំឡើងហាងដ័រនៅលើម៉ាស៊ីនកំព្យូទ័ររបស់លោកអ្នក ដូចជាចំនួននៃអង្គចងចាំ RAM និងទំហំនៃហាងង្រាយ។

ប្រើកម្មវិធីដំឡើង BIOS ក្នុងគោលបំណងដូចខាងក្រោមនេះ៖

### 间 💼 👔 ចំណាំ មុខពេលលោកអ្នកប្លូការកម្មវិធីដំឡើង BIOS លោកអ្នកអូសេរសេរទុកអំពីព័ត៌មាននៃកម្មវិធីដំឡើង BIOS សម្រាប់ករប្រើប្រាស់ទៅពេលអនាគគ។

🖄 ប្រយ័ព្ទ ប្រសិនបើលោកអ្នកមិនមែនជាអ្នកជំនាញក្នុងការប្រ៏កំព្យូរទ័រ មិនត្រូវប្លូរការកំណត់ក្នុងកម្មវិធីដំឡើង BIOS នោះទេ។ ការផ្លាស់ប្តូរជាក់ណក់អាចធ្វើឲ្យប្រតិបត្តិកំពូរទ័ររបស់លោកអ្នកមិនដំណើរការបានត្រឹមត្រូវ។

# ការផៀបចំប្រព័ន្ឋ

| ព័ត៌មានទូទៅដំពីប្រព័ន្ធម៉ាស៊ីន             |                                                          |
|--------------------------------------------|----------------------------------------------------------|
| ព័ត៌មានដំពីប្រព័ន្ធម៉ាស៊ីន                 |                                                          |
| BIOS Version                               | ซซูญเญลกัน BIOS ๆ                                        |
| Service Tag                                | បង្ហាញស្លាកសេវាកម្មរបស់កុំព្យូទ័រអ្នក។                   |
| Asset Tag                                  | បង្ហាញស្លាកកម្មសិទ្ធរបស់កុំព្រូទ័រ។                      |
| ស្លាកម្ចាស់កម្មសិទ្ធិ                      | បង្ហាញស្លាកម្ចាស់កម្មសិទ្ធិរបស់កុំព្យូទ័រ។               |
| កាលបរិរច្ឆទផលិត                            | បង្ហាញកាលបរិឆ្នេទផលិតរបស់កុំឲ្យទីរ។                      |
| កាលបរិច្ឆេទជាម្ចាស់កម្មសិទ្ធិ              | បង្ហាញកាលបរិឆ្នេទជាម្ចាស់កម្មសិទ្ធិរបស់កុំរប្អូទ័រ។      |
| លេខក្នុងសេវាកម្មរហ័ស                       | បង្ហាញលេខក្នុងសេវាកម្មរហ័សកុំព្យូទ័រ។                    |
| ព័ត៌មានអំពីអង្គនងចាំ                       |                                                          |
| អង្គចងចាំដែលបានដំឡើង                       | បង្ហាញចំនួនអង្គចងចំត្រូវបានដំឡើងសរុយបេសំកុំព្យូទ័រ។      |
| អង្គចងចាំដែលមាន                            | បង្ហាញអង្កចងចាំដែលមានសរុបរបស់កុំព្យូទ័រ។                 |
| Memory Speed                               | បង្ហាញល្បឿនអង្គទងចាំ។                                    |
| ម៉ូតឆាណែលអង្គចងចាំ                         | បង្ហាញម្លឹតគាំណែល មួយឬទ្វេ។                              |
| បច្ចេកវិទ្យាអង្គចងចាំ                      | បង្ហាញបច្ចេកវិទ្យាដែលបានប្រើសម្រាប់អង្គធងឆាំ ។           |
| ٥uŋ DIMM A                                 | បង្ហាញចំហំអង្គទងតាំ DIMM A ។                             |
| ٥uŋ DIMM B                                 | មង្ខាញ•ំហំ DIMM B ។                                      |
| ព័ត៌មានអំពីអង្គចងចាំ                       |                                                          |
| ប្រភេទអង្គដំណើរការ                         | បង្ហាញប្រភេទ CPU។                                        |
| ចំនួនស្នូល                                 | បង្ហាញចំនួនស្ទួលទៅលើអង្កដំណើរការ                         |
| លេខសម្គាល់អង្គដំណើរការ                     | មង្ហាញក្នុងកំណត់អង្គងំណើរការ។                            |
| ល្បឿននាញិកាបច្ចុប្បន្ន                     | បង្ហាញល្បឿននាឡិការអង្គដំណើរការបច្ចុប្បន្ន។               |
| ល្បឿននាឡិកាអប្បរមា                         | បង្ហាញល្បឿននាឡិការអង្កដំណើរការអប្បរមា។                   |
| ល្បឿននាឡិកាអតិបរមា                         | បង្ហាញល្បឿននាឡិការអង្កដំណើរការអតិបរមា។                   |
| ឃ្នាំងសម្ងាត់ L2 របស់អង្គដំណើរការ          | បត្តាញទំហំឃ្លាំងសម្ងាត់ L2 របស់អង្គដំណើរការ។             |
| ឃ្នាំងសម្ងាត់ L3 របស់អង្គដំណើរការ          | បង្ហាញទំហិឃ្លាំងសម្ងាត់ L3 របស់អង្កងំណើរការ។             |
| <sub>សមត្ថភាព</sub> HT                     | បង្ហាញថាតើអងុងដំណើរការមាខសមត្ថភាព (HT) ឬអត់។             |
| បច្ចេកវិទ្យា 64 ចឹត                        | បង្ហាញថាតើបច្ចេកវិទ្យា 64 ប៊ឹតត្រូវបានប្រើប្រាស់ប្រុអត់។ |
| ถ์ <del>ถ</del> ียา <b>ะพ</b> ่ถือบกุณภ์ ๆ |                                                          |
| HDD affy                                   | បង្ហាញព័ត៌មានអំពីដ្រាយថាសរីងចម្បងរបស់កុំព្យូទ័រ។         |
| ยบกรณภ์ ODD                                | បង្ហាញព័ត៌មានអំពីដ្រាយអុបទិករបស់កុំព្យូទ័រ។              |
| SSD SATA M.2                               | បង្ហាញព័ត៌មានអំពីនយករណ៍ M.2 SATA SSD របស់កុំព្យូទ័រ។     |
|                                            |                                                          |

ជម្រើសដំឡើងប្រព័ន្ធ

### តារាង 3. ជម្រើសដំឡើងប្រព័ន្ធ—ម៉ឺនុយព័ត៌មានប្រព័ន្ធម៉ាស៊ីន

(j) ចំណាំ អាស្រ័យទៅលើកុំព្យូទ័រ និងឧបករណ៍ដែលបានដំឡើងរបស់វា តាតុដែលរាយនៅក្នុងផ្ទៃកនេះអាចនិងមិនបង្ហាញឡើងទេ។

អេក្រង់លំដាប់ប៊ុតក៏បង្ហាញជម្រើសចូលប្រើអេក្រង់ (System Setup) ដំឡើងប្រព័ន្ធផងដែរ។

() នំណាំ ការក្រើសារឹស Diagnostics (វិនិត្ត័យ) និងបច្ចាញនូវអាក្រង់ វិនិត្ត័យ ePSA ។

#### ព័ត៌មានទូទៅអំពីប្រព័ន្ធម៉ាស៊ីន

| M.2 PCI-e SSD-0                                            | បង្ហាញព័ត៍មានអំពី M.2 PCIe SSD របស់កុំព្យូទ័រ។                                                                                         |
|------------------------------------------------------------|----------------------------------------------------------------------------------------------------|
| ឧបករណ៍បញ្ហាវីដេអូ                                          | បង្ហាញប្រភេទឧបកណ៍បញ្ហាវីដេអូរបស់កុំព្យូទ័រ ។                                                                                           |
| ឧបករណ៍បញ្ហារីដេអ្ dGPU                                     | បង្ហាញព័ត៌មានអំពីក្រាហ្វិកដាច់របស់កុំព្យូទ័រ។                                                                                          |
| กัฒ BIOS รีเหตุ                                            | បង្ហាញកំណែ BIOS វីដេអូរបស់កុំព្យូទ័រ។                                                                                                  |
| អង្គចងចាំវីដេអូ                                            | បង្ហាញព័ត៌មានអំពីរអង្គចងចាំរីដេអូរបស់កុំព្យូទ័រ ។                                                                                      |
| ប្រភេទផ្ទាំង                                               | បង្ហាញអំពីប្រភេទផ្តាំងរបស់កុំព្យូទ័រ។                                                                                                  |
| គុណភាពបង្ហាញដើម                                            | បង្ហាញអំពីគុណភាពបង្ហាញវងីមបេស់កុំព្យូទ័រ ។                                                                                             |
| ឧបករណ៍បញ្ហាសំឡេង                                           | បង្ហាញអំពីឧបករណ៍បញ្ហាសំឡេងរបស់កុំព្យូទ័រ។                                                                                              |
| <sub>ยบท</sub> ุณภ์ Wi-Fi                                  | បង្ហាញព័ត៌មានអំពីនបករណ៍ឥតរ័ទ្យរបស់កុំព្យូទ័រ។                                                                                          |
| ឧបករណ៍ប្តីធ្លូស                                            | បង្ហាញព័ត៌មានអំពីនបករណ៍ប្តីធ្លូសរបស់កុំព្យូទ័រ។                                                                                        |
| ព័ត៌មានអំពីថ្ម                                             | បង្ហាញព័ត៌មានអំពីស្ថានភាពថ្ម។                                                                                                    |
| លំដាប់ប៊្វីព                                               |                                                                                                    |
| លំដាប់ប៊្វិត                                               | បង្ហាញលំងាប់ប៊្វិត                                                                                                    |
| Boot List Option                                           | បង្ហាញជម្រើសប៊្វិតដែលមាន។                                                                                                    |
| ជម្រើសប៊ូពកម្រិតខ្ពស់                                      |                                                                                                    |
| បើកជម្រើស ROMs ចាស់                                        | បើក ឬមិទជម្រើស ROMs ចាស់។                                                                                                    |
| បើកសាកល្បងប៊្លិតចាស់                                       | បើក ឬបិទប៊ូតចាស់                                                                                                    |
| សន្តិសុទត្រកចូលប៊ុត UEFI                                   | បើក ឬបិទប្រព័ន្ធដើម្បីស្នើសុំឲ្យអ្នកប្រើប្រាស់បញ្ចូលកាក្យសម្ងាត់អ្នកគ្រប់គ្រងនៅពេលកំពុងប៊្លួតទៅច្រកចូលប៊្លុត UEFI ពីម៉ឺខុយប៊្លុក F12 ។ |
| Date/Time                                                  | បង្ហាញកាលបរិផ្ទេទបច្ចុប្បន្តក្នុងទម្រង់ MM/DD/YY និងម៉ោងបច្ចុប្បន្នក្នុងទម្រង់ HH:MM:SS AM/PM ។                                        |
| តរាង 4. ជម្រើសដំឡើងប្រព័ន្ធម៉ឺនុយកំណត់រចនាសម្ព័ន្ធប្រព័ន្ធ |                                                                                                    |
| ការកំណត់រចទាសម្ព័ន្ធប្រព័ន្ធ                               |                                                                                                    |
| NIC Ju                                                     | គ្រប់គ្រងនបករណ៍បញ្ហា LAN រ៉ែលាជាប់នឹងផ្ទាំងប្រព័ន្ធ។                                                                                   |
| រចឹក UEFI Network Stack                                    | <sub>ឃឹក ឬមិ</sub> ៖ UEFI Network Stack <sub>1</sub>                                                                                   |
| SATA Operation                                             | កំណត់ចេខាសម្ព័ន្ធម៉ូតប្រតិបត្តិការរបស់ឧបកណ៍បញ្ហាដ្រាយថាសរឹង SATA ដែលរួមបញ្ចូលគ្នា។                                                     |
| Drives                                                     | លឹក ឬបិទដ្រាយផ្សេង១នៅលើផ្ទាំង។                                                                                                    |
| SMART Reporting                                            | លឹក ឬបិទការរាយការណ៍ SMART អំឡុងពេលចាប់ផ្តើមប្រព័ន្ធ។                                                                                   |
| ការកំណត់រចនាសម្ព័ន្ធ USB                                   |                                                                                                    |

ពធ្លឺក្តារចុចជាមួយ AC

អូឌីយ៉ូ

ឃើក Boot Support មើករន្ធ USB ខាងក្រៅ

Keyboard Illumination

**Miscellaneous Devices** បើក ឬបិទឧបករណ៍នៅលើផ្ទាំងផ្សេង១ បើកកាមេរ៉ា បើក ឬបិទកាមេរ៉ា។ តារាង 5. ជម្រើសដំឡើងប្រព័ន្ធ—ម៉ឺនុយវីដេអ្

មុខងារនេះបើក ឬបិទឧបករណ៍បញ្ហាអូឌីយូដែលរួមបញ្ចូលគ្នា

#### โหตุ

កម្រិតពន្ធ័ LCD

កំណត់កម្រិតផ្ទាំងពន្លឺដោយឯកឯងសម្រាប់ថ្ម និងថាមពល AC ។

เบ็ก แบ๊จกหบูัลลายอบกรณ์ลูก USB มูธสาหาพยางรีมอามเก่า หาพมุบจิก อิมหาพ USB ฯ

នៅពេលពន្លឺក្តារចុចត្រូវបានបើក ប្រសិនបើគ្រាប់ចុច Fn+F10 ត្រូវបានចុចដើម្បីបិទពន្លឺក្តារចុច នោះពន្លឹក្តារចុចនឹងបិទដោយមិនខ្វល់ពីស្ថានភាពភ្លើង AC ឡើយ។

បើក ឬបិទការប៊ូតពីឧបករណ៍ផ្ទុក USB ដែលបានភ្ជាប់ទៅរន្ធ USB ខាងក្រៅ។

មុខងារនេះអនុញ្ញាតឱ្យអ្នកជ្រើសរើសម៉ូតប្រតិបត្តិការនៃលក្ខណៈពិសេសរបស់ពន្លឹក្តារចុច។

### ពរាង 6. ជម្រើសដំឡើងប្រព័ន្ធ—ម៉ឺនុយសន្តិសុខ

#### សខ្លិសុខ

| Admin Password                              | កំណត់ ផ្លាស់ប្តូរ ជួលរបនាក្យសម្ងាត់អ្នកគ្រប់គ្រង។                                                      |
|---------------------------------------------|----------------------------------------------------------------------------------------------------|
| System Password                             | កំណត់ ផ្ទាស់ប្តូរ ឬលុបជាក្យសម្ងាត់ប្រព័ន្ធ។                                                            |
| ពាក្យសម្ងាត់ HDD-0 SDD ខាងក្នុង             | កំណត់, ច្នូវ, ឬលុបជាក្បសម្ងាត់របស់ដ្រាយថាសរីងទាងក្នុង។                                                 |
| աղյացի M.2 SATA SSD-2                       | កំណត់ ផ្លាស់ប្តូរ ឬលុបចាក្យសម្ងាត់នៅលើ M.2 SATA SSD របស់ប្រព័ន្ធ។                                      |
| Strong Password                             | បើក ឬបិទជាក្យសម្ងាត់ដែលខ្លាំង                                                                          |
| Password Configuration                      | គ្រប់គ្រងចំនួនតួអក្សរអប្បរមា និងអតិបរមាដែលបានអនុញ្ញាតសម្រាប់ពាក្យសម្ងាត់ប្រព័ន្ធ និងអ្នកគ្រប់គ្រង។     |
| Password Bypass                             | រំលងពាក្យសម្ងាត់ប្រព័ន្ធ (ប៊្វុត) និងពាក្យសម្ងាត់ HDD ទាងក្រៅគ្នាម១អំឡុងពេលចាប់ផ្តើមប្រព័ន្ធឡើងវិញ។    |
| Password Change                             | បើក ឬបិទការផ្ទាស់ប្តូរពាក្យសម្ងាត់ប្រព័ន្ធ និងហាងឌីសទៅពេលពាក្យសម្ងាត់អ្នកគ្រប់គ្រងក្រុវបាខកំណត់។       |
| Non-Admin Setup Changes                     | កំណត់ថាតើការផ្ទាស់ប្តូរទៅលើជម្រើសដំឡើងត្រូវបាខអនុញ្ញាតនៅពេលជាក្យសម្ងាត់របស់អ្នកគ្រប់គ្រងត្រូវបាខកំណត់។ |
| UEFI Capsule Firmware Updates               | បើក ឬមិទការអាប់រំងត BIOS តាមរយៈកញ្ចប់អាប់រងត UEFI capsule ។                                            |
| NĝŅ8 PTT                                    | បើក ឬបិទ ភាពមើលឃើញនៃបច្ចេកវិទ្យាជឿជាក់ទៅលើរចនាសម្ព័ន្ធ (PTT) ចំពោះប្រព័ន្ធប្រតិបត្តិការ។               |
| Computrace(R)                               | ឃើក ឬមិទអន្តរមុនមូនុល BIOS នៃសេវាកម្ម Computrace(R) ដែលជាជម្រើសបម្តើមកើ Absolute Software ។            |
| CPU XD Support                              | ឃីក ឬមិទម្លំដ Execute Disable (ម្នុំកម្រតិមិត្តិការ) របស់អង្គដំណើរការ។                                 |
| Admin Setup Lockout                         | អខុញ្ញាតឲ្យរារាំងអ្នកប្រើប្រាស់ពីការចូលបង្កើតពាក្យសម្ងាត់ទៅពេលពាក្យសម្ងាត់អ្នកគ្រប់គ្រងគ្រូវបាខកំណត់។  |
| ការចាក់សោរពាក្យសម្ងាត់មេ                    | បិទការចាក់សោរពាក្យសម្ងាត់មេ ពាក្យសម្ងាត់របស់ហាអឌីសត្រូវតែជម្រះចេញមុខពេលប្តូរការកំណត់។                  |
| 7. ជម្រើសអំឡើងប្រព័ន្ធ—ម៉ឺឌុយប៊ូតសុវន្ថិភាព |                                                                                                    |

#### ថ្វីតមានសុវត្ថិភាព

| Secure Boot Enable    | បើក ឬបិទលក្ខណៈពិសេសរបស់ប៊ុតសុវត្ថិភាព                     |
|-----------------------|-----------------------------------------------------------|
| Expert Key Management |                                                           |
| Expert Key Management | ւմո կըց Expert Key Management (տղթմբեն թոմգեմող)          |
|                       | ជ្រើសយកតម្លៃនាមតម្រូវការសម្រាប់ការគ្រប់គ្រងគ្រាប់ចុចជំនាញ |

#### กกล 8. สฤชีพติสูลชาติฐ — สุลุษ intel Software Guard Extensions

#### Intel Software Guard Extensions

| matter Intel SGX    | រមីក ដូមិ៖ Intel Software Guard Extensions ។                                                                      |
|---------------------|----------------------------------------------------------------------------------------------------|
| ទំហំអង្គចងចាំបន្ថែម | កំណត់ទំហំអង្គធងចាំបម្រុងបន្ថែមរបស់ Intel Software Guard Extensions ។                                              |
| ការអនុវត្ត          |                                                                                                    |
| Multi Core Support  | មើកពហុស្ត្ <sub>ល</sub> ប។                                                                                        |
|                     | លំនាំដើម៖ បានបើក។                                                                                                 |
| Intel SpeedStep     | ឃើក ឬមិទមរផ្ទុកវិទ្យា Intel Speedstep ។                                                                           |
|                     | លំនាំដើម៖ បានបើក។                                                                                                 |
|                     | 🕦 នំណាំ ប្រសិនបានបើក ល្បឿននាឡិកាអង្គនំណើរការ និងរ៉ុលស្វូលត្រូវបានកែសទ្រួលក្នុមដោយផ្អែកឃើកករផ្នូករបស់អង្គនំណើរការ។ |
| C-States Control    | បើក ឬបិទ ស្ថានភាពដេករបស់អង្កដំណើរការ។                                                                             |
|                     | លំនាំដើម៖ បានបើក។                                                                                                 |
| Intel TurboBoost    | เขีก บูบิจยู้ค Intel TurboBoost เบญ่หลูอัณถึงการๆ                                                                 |
|                     | លំនាំដើម៖ បានបើក។                                                                                                 |
| ուլըմլըս HT         | លើក ឬមិទ HT នៅក្នុងអង្គដំណើរការ។                                                                                  |
|                     | ณ์ซำเสียะ เกตเบ็กๆ                                                                                                |

| ការគ្រប់គ្រងថាមពល                                                             |                                                                                                    |
|-------------------------------------------------------------------------------|----------------------------------------------------------------------------------------------------|
| AC Behavior                                                                   | អនុញ្ញាតឲ្យប្រព័ន្ធបើកដោយស្វ័យប្រវត្តិ នៅពេលថាមពល AC បានផ្គត់ផ្គង់។                                                                                                    |
| <sub>ឃើក</sub> Intel Speed Shift Technology (បច្ចេកវិទ្យាថ្លូវឈ្មឿ៖<br>Intel) | មើក ម្មចិទ បច្ចេកវិទ្យាប្តូរណ្យឿន Intel ។                                                                                                    |
| មើកនៅពេលផលាស្វ័យប្រវត្តិ                                                      | មើកដើម្បីកំណត់កុំព្យូទ័រឲ្យមើកដោយស្វ័យប្រវត្តិពល់ថ្ងៃ ឬចំពោះការជ្រើសរើសកាលបរិច្ឆេទ ឬម៉ោង ជាមុខ។ ជម្រើសខេះអាចកំណត់បានតែករណី Auto On Time ត្រូវបាន<br>កំណត់ទៅជា រាល់ថ្ងៃ ថ្ងៃធ្វើការ និងថ្ងៃដែលបានជ្រើសរើស។ |
|                                                                               | លំខាំងើម៖ បានបិទ។                                                                                                    |
| USB Wake Support                                                              | មើកឧមករណ៍ USB ដើម្បីដាស់កុំព្យូទ័រពីការសម្ងំ។                                                                                                    |
| Advanced Battery Charge Configuration                                         | អនុញ្ញាតការកំណត់សាកថ្មជាន់ខ្ពស់ចាប់ពីថ្ងៃធ្វើការដំបូងរហូតដល់ពេលធ្វើការជាក់លាក់មួយ។                                                                                                    |
| រចខាសម្ព័ន្ធសាកថ្មចម្បង                                                       | កំណត់ការកំណត់រចខាសម្ព័ន្ធសាកថ្មចម្បងដោយចាប់ផ្តើមនិងបញ្ឈប់ការសាកថ្មដែលបានជ្រើសរើសជាមុខ។                                                                                                    |
|                                                                               | លំនាំដើម Adaptive ។                                                                                                    |
| siunus BOST                                                                   |                                                                                                    |
| Adapter Warnings                                                              | បើកការត្រូមេានពីរតាដាប់ទ័រ ។                                                                                                    |
|                                                                               | លំនាំដើម៖ បានបើក។                                                                                                    |
| Fn Lock Options                                                               | เข็ก ซูบิจขู้มอกกังงง Fn។                                                                                                    |
| Fastboot                                                                      | បើកដើម្បីកំណត់ល្បឿខនំណើរការប៊ូត។                                                                                                    |
|                                                                               | លំខាំដើម៖ ទាំងស្រុង។                                                                                                    |
| តត្រឹកតេលដលា BIOS POST                                                        | កំណត់ការពត្យរប្តីគងាមុខបន្ថែម។                                                                                                    |
|                                                                               | បើក ឬបិទដើម្បីបង្ហាញឡូរហ្គារពញាអេក្រង់                                                                                                    |
|                                                                               | មិទ រឺរបឹក ដើម្បីបង្ហាញអ្នកប្រើប្រាស់អោយដឹងថាប៊ុតុងបិទបើកត្រូវបានចុច ខណៈពេលនៃការPOST។                                                                                                    |
| <sup>ករតាំទ្រនិត្តិកត្ត</sup><br>                                             | បញ្ជាក់ចារកី Virtual Machine Monitor (ផ្ទំពីទ័រច៉ាស៊ីនឱថ្និត, VMM) អាចប្រើប្រាស់សមត្ថភាពហាងង័របន្ថែមដែលផ្តល់ដោយ Intel                                                                                     |
|                                                                               | Virtualization Technology (បច្ចេកវិទ្យានិច្ឆិត Intel) ។                                                                                                    |
| VI տլթոմ I/O գրոմ                                                             | បញ្ជាក់ទារគីម៉ូនីទ័រម៉ាស៊ីឧនិម្មិត (VMM) អាចប្រើប្រាស់សមត្ថភាពហាដដែរបន្ថែមដែលផ្តល់ដោយបច្ចេកវិទ្យានិម្មិត Intel® សម្រាប់ I/O ផ្ទាល់។                                                                       |
| តារាង IU- ជម្រីសនិវម្មឹងប្រព័ន្ធម៉ឺតុយឥតខ្មែ<br>-                             |                                                                                                    |
| វតវិទ្យ                                                                       |                                                                                                    |
| ក្នុងតាក់ត្មានខ្មែរ                                                           | កំណត់ថាតើឧបករណ៍ឥតខ្សែច្ជយណាដែលអាចបញ្ហាដោយកុងតាក់ឥតខ្សែ។                                                                                                    |
| Wireless Device Enable(เข็กอยหมณ์กลรังยู)                                     | មើក ឬមិទឧបករណ៍ឥតខ្សែខាងក្នុង។<br>ក្                                                                                                    |
| មកកុមម្នា<br>មកក្មេត ៖ - ខារិតហម្ថាសិចពិរាធិរំផ្នំបារគស                       |                                                                                                    |
| Service Tag                                                                   | เห็งการจะเป็นหนึ่ง                                                                                                    |
|                                                                               | បដ្ឋសូស្លីក្រសារកេដ្ឋរបសប្រវេន<br>                                                                                                    |
| BIOS Downgrade                                                                | มนี้เหมู่แก่สุขมรูปมหฐา<br>                                                                                                    |
|                                                                               | เลาการแกนเรื่องเกมเกาะถึงกันและกัสรธรรษรและแบบพระสะดาร                                                                                                    |
|                                                                               | สรู่ผู้ทหลายมีการประเทียงของ BIOS ออกหน้าอากวิทย์ทางหน่งแห่ง<br>เกลาะออกสะเหล่านี้การประเทียงของ BIOS ออกหน้าอากวิทย์ทางหลายให้เกมหา                                                                      |
| กกล 12. สรรีพลิเพียบลิล — ซึลษกิณล์ชกฤษลัล                                    | «ជុំរឿរអន្សិធ័រមក្រព្រៃអេស៊ីនេយអ DLCC និតដ្ឋិតធន្លនគមកព្រៃកាធម្រកអ្នតអ្វីអមកអធិ៍រមក្រ ពីស្រាត់ត្រ CCD នាអារ៉ែប រ                                                                                          |
| កំណត់មហណ្ដាញ                                                                  |                                                                                                    |
| <br>ព្រឹត្តិការណ៍ BIOS                                                        | បង្ហាញព្រឹត្តិការណ៍ BIOS ។                                                                                                    |
| ព្រឹត្តិការណ៍កំដៅ                                                             | បង្ហាញព្រឹត្តិការណ៍កំដៅ                                                                                                    |
|                                                                               |                                                                                                    |

### Intel Software Guard Extensions

#### កុណភាពបង្ហាញប្រព័ទ្ធ SupportAssist

| កម្រិតនៃការស្តារឡើងវិញនៃ OS ដោយស្វ័យប្រវត្តិ | គ្រប់គ្រងលំហូរចិតដោយស្វ័យប្រវត្តិសម្រាប់កុងសូលគុណភាពបង្ហាញប្រព័ន្ធ SupportAssist និងសម្រាប់ឧបករណ៍ស្តារឡើងវិញរបស់ក្រុមហ៊ុន Dell ។ |
|----------------------------------------------|----------------------------------------------------------------------------------------------------|
| ការស្តារឡើងវិញនៃ OS SupportAssist            | បើក ម្មបិទលំហូរច្ឆិតសម្រាប់ឧបករណ៍ស្តារឡើងវិញនៃ OS SupportAssist ក្នុងករណីមានកំហុសមួយចំនួនកើតឡើង។                                 |

### ពាក្យសម្ងាត់ប្រព័ន្ធ និងពាក្យសម្ងាត់ដំឡើង

#### តារាង 14. ពាក្យសម្ងាត់ប្រព័ន្ធ និងពាក្យសម្ងាត់រៀបចំ

| ប្រភេទជាក្បស់ទ្ងាត់<br> | ចរិលាយ                                                                                                |
|-------------------------|----------------------------------------------------------------------------------------------------|
| ពាក្យសម្ងាត់ប្រព័ន្ធ    | ពាក្យសម្ងាត់ដែលអ្នកត្រូវវាយបញ្ចូលដើម្បីចូលទៅកាន់ប្រព័ន្ធរបស់អ្នក។                                     |
| ពាក្យសម្ងាត់ដំឡើង       | ៣ក្យសម្ងាត់ដែលអ្នកត្រូវវាយបញ្ចូលដើម្បីចូលប្រើនិងធ្វើការផ្ទាស់ប្តូរការកំណត់ BIOS នៃពុំព្យូទ័ររបស់អ្នក។ |

អ្នកអាចបង្កើតពាក្យសម្ងាត់ប្រព័ន្ធ និងពាក្យសម្ងាត់ដំឡើងដើម្បីការពារសុវត្ថិភាពកុំព្យូទ័ររបស់អ្នក។

<mark>ប្រយ័ព្</mark>ធ មុខងារពាក្យសម្ងាត់ផ្តល់ផ្ទននូវសន្តិសុខកម្រិតមូលដ្ឋានសម្រាប់ទិន្នន័យនៅលើកុំព្យូទ័ររបស់អ្នក។

មើនបានចាក់សោ ឬទុកចោលដោយគ្មានការប្រុងប្រយ័ព្ទ។ ប្រយ័ត្ន មនុស្សគ្រប់រូបអាចចូលប្រើទិន្នន័យដែលរក្សាទុកនៅលើកុំព្យូទ័ររបស់អ្នក ប្រសិនដ

ចំណាំ លក្ខណៈពិសេសនៃពាក្យសម្ងាត់ប្រព័ន្ធ និងការដំឡើងត្រូវបានបិទ។ **(i)** 

### ការដាក់ពាក្យសម្ងាត់ដំឡើងប្រព័ន្ធ

អ្នកអាចដាក់ System or Admin Password (៣<mark>ញសម្ងាត់ប្រព័ន្ធ អ្នកគ្រប់គ្រង</mark>) ថ្មីបានតែពេលដែល **មិនទាន់ដំឡើង**។

ដើម្បីចូលទៅដំឡើងប្រព័ន្ធ សូមចុច F2 ភ្លាមបន្ទាប់ពីថាមពលបើក ឬចាប់ផ្តើមឡើងវិញ។

- 1. ເຮາເໝັນຖຸກສ່ System BIOS (BIOS ຫຼະກັງ) ແ System Setup (ສະຫຼາຍກະສິງ) ເຊັມພະ System Security (ມະສຸດອາກະສິງ) ແກ້ພຣະ Enter (ບາດູພ)ຈ រអក្រង់ System Security (ស**ត្តំសុទប្រព័ន្ធ)** បង្ហាញឡើង។
- 2. ក្រដឹសដើស System/Admin Password (ពាក្យសម្ងាត់ត្រព័ន្ធ/អ្នកគ្រប់គ្រង) និងបង្កើតពាក្យសម្ងាត់នៅក្នុងកន្លែងបញ្ចូលពាក្យសម្ងាត់អ្វី ។
  - ប្រើការណែនាំអូចខាងក្រោមដើម្បីផ្តល់ពាក្យសម្ងាត់ប្រព័ន្ធ៖
  - ពាក្យសម្ងាត់អាចមានតួអក្សររហូតដល់ 32 តួ។
  - ពាក្យសម្ងាត់មិនអាចមានលេខចាប់ពី 0 ដល់ 9 បានទេ។
  - តួអក្សរតួចតែពីរគត់អាចប្រើបាន តួអក្សរតួចធំមិនត្រូវបានអនុញ្ញាត។
  - ษายรัสสูมกฎหถิงเองปฏุธยามฤกาษเมืองกูสรณะสุญาลามสกญ, ("), (+), (,), (-), (.), (/), (;), ([), (\), (]), (`),
- 3. វាយពាក្យសម្ងាត់ប្រព័ន្ធដែលអ្នកបានបញ្ចូលមុខទៅក្នុងផ្នែក បញ្ហាក់ពាក្យសម្ងាត់ថ្មី រួចចុច OK (យល់ព្រម)។
- 4. ចុច ESC ហើយសារមួយនឹងស្នើសុំអ្នកឲ្យរក្សាទុកការផ្លាស់ប្តូរ។
- 5. ចុចលើ Y ដើម្បីរក្សាទុកការផ្លាស់ប្តូរ។ កុំព្យូទ័រចាប់ផ្តើមឡើងវិញ។

### ការលុប ឬផ្លាស់ប្តូរពាក្យសម្ងាត់ដំឡើងប្រព័ន្ធដែលមានស្រាប់

ត្រវតាខាថា ស្ថានភាពពាក្យសម្នាត់ ត្រវបាខដោះសោរ (នៅក្នុងការដំឡើងប្រព័ន្ធ) មុនព្យាយាមលុប ឬផ្លាស់ប្តូរពាក្យសម្ងាត់ដំឡើងដែលមានស្រាប់។ អ្នកមិនសាចលុប ឬផ្លាស់ប្តូរពាក្យសម្ងាត់ដំឡើងដែលមានស្រាប់ទេ ប្រសិនបើស្ថានភាពពាក្យសម្ងាត់ ចាក់សោវ។

ដើម្បីចូលទៅដំឡើងប្រព័ន្ធ សូមចុច F2 ភ្លាមបន្ទាប់ពីថាមពលបើក ឬចាប់ផ្តើមឡើងវិញ។

- 1. ւոյրե System BIOS (BIOS լրոց) է System Setup (ծւղթերոց) կետար System Security(ամիկարից) հոնազա Enter (սորտ) ա រអក្រង់ System Security (សត្តិសុទប្រព័ន្ធ) បង្ហាញឡើង។
- 2. នៅក្នុងនៅក្រង់ System Security (សត្ថិសុទប្រព័ន្ធ) នៀងផ្ទាត់ថា Password Status (ស្ថានភាពញារូបច្ចាត់) គឺ បានដោះលោ។
- 3. դեսառ System Password (աղթացրերինը ու ընտադրան անանան անան Enter է Tab (աղա լլաս) ո
- 4. դետառ Setup Password (տղթարձեմին ընտադրարձենին անտություն անազա Enter ը Tab (սարտ ընտա) ա

i ចំណាំ ប្រសិនបើអ្នក ផ្លាស់ប្តូរពាក្យសន្លាត់ប្រព័ន្ធ អ្នចាក្យសន្លាត់នំឡើង ស្ទមតុខបញ្ចូលគាក្យសន្លាត់ថ្មីឡើងវិញនៅអេលមានការកែប្រែ។ ប្រសិនបើអ្នកលុប គាក្យសន្លាត់ប្រព័ន្ធ អ្នកក្បសន្លាត់នៃឡើង ត្រូវបញ្ចាក់ការលុប ទៅអេលមានការកែប្រែ។

- 5. ចុច ESC ហើយសារមួយនឹងស្នើសុំអ្នកឲ្យរក្សាទុកការផ្លាស់ប្តូរ។
- តុច Y ដើម្បីរក្សាទុកការផ្ទាស់ប្តូរ ហើយចាកចេញពីការដំឡើងប្រព័ន្ធ។ កុំព្យូទ័រចាប់ផ្តើមឡើងវិញ។

## ការសម្អាតការកំណត់ CMOS

🛆 թանը ուտարոումում CMOS նեւնյումումում։ BIOS ընդգյնաստերո

- 1. ដោះ គម្របបាត។
- 2. ເຫະຫຼາ
- 3. ដោះ ថ្មគ្រាប់សំប៉ែត។
- 4. រង់ចាំមួយនាទី។
- 5. ដាក់ ថ្មគ្រាប់សំប៉ែត។
- 6. ដាក់ 🛐
- 7. ដាក់ តម្របបាត។

## លុបការដំឡើងប្រព័ន្ធ BIOS (System Setup) និងពាក្យសម្ងាត់ប្រព័ន្ធ។

จก่องเขาันูกฉ่อแบบอุกรองกุกษญิย Dell เสียุ์ญบุตกกุญษูด่นองกายเกลา กัดษายบัญชุญชุยจูณรา www.dell.com/contactdell ร

60

ការដោះស្រាយបញ្ហា

#### 2,1

#### បរាជ័យអង្គដំណើការ

#### លេខក្នុងភ្លើងវិនិច្ឆ័យ

ការបរិយាយពីបញ

#### กกล 15. เณะกูส LED

តារាងខាងក្រោមនេះបង្ហាញអំពីលំនាំផ្សេង១នៃ ពន្លឺភ្លើងថាមពល និងពន្លឺភ្លើងបញ្ជាក់ស្ថានភាពថ្ម ព្រមទាំងបញ្ហាដែលពាក់ព័ន្ធ៖

ឧទាហរណ៍៖ ពន្ធឹអ្នីងថាមពល និងពន្ធឹអ្នីងបញ្ជាក់ស្ថានភាពថ្ម លោគពណ៍លឿងទុំ ពីរដង ហើយឈប់, បន្ទាប់មកលោគពណ៍ស បឹងងហើយឈប់។ លំនាំ 2,3 នេះនឹងបន្ត រហូតដល់កុំព្យូទ័រត្រូវបានបិទ នេះវាបញ្ជាក់អោយដឹងថា មិនស្គាល់អង្គចងថា រឺ RAM។

ពន្លឺអ្វើងថាមពល និងពន្លឺអ្វីងបញ្ជាក់ស្ថានភាពថ្ម លោតពណ៌លឿងទុំ ជាមួយសម្លេងប៊ឹបដែលបញ្ជាក់ពីបញ្ហា។

- កុំព្យូទ័រស្ថិតនៅក្នុងស្ថានភាពដេក សំងំ ឬបានបិទ។
- កុំព្យូទ័រកំពុងដំណើរការជាមួយថ្ម ហើយថ្មសាកបានលើសពី 5% ។
- អាដាប់ទ័រថាមពលត្រូវបានតភ្ជាប់ ហើយបានសាកថ្មពេញ។

ŧ٧

**ពណ៍លឿងខុំ** — កុំព្យូទ័រកំពុងដំណើរការជាមួយថ្ម ហើយថ្មមានតិចជាង 5% ។

ពណ៍សក្រាស់ — អាដាប់ទ័រថាមពលត្រូវបានភ្ជាប់ ហើយថ្មសាកបានលើសពី 5%។

បង្ហាញស្ថានភាពសាកថាមពល និងថ្ម។

#### ពន្ធឺញឹងបញ្ជាក់ស្ថានភាពថ្ម

### ពន្លឺវិនិច្ឆ័យប្រព័ន្ធ

8. ប្រសិនបើមានបញ្ហាណាមួយ លេខក្នុងកំហុសនឹងបង្ហាញឡើង។ កត់ត្រាក្នុងកំហុស និងលេខផ្ទៀងផ្ទាត់ ហើយទាក់ទងទៅក្រុមហ៊ុន Dell ។

- 7. ជ្រើសរើសឧបករណ៍ពីផ្ទាំងខាងឆ្លេង រួចចុចលើ Run Tests(ដំណើរ៣អធ្វីអេស្គ)។
- 6. ដើម្បីដំណើរការធ្វើគេស្តវិនិច្ឆ័យនៅលើឧបករណ៍ជាក់លាក់ ចុចលើ Yes(៣•/៣ស) ដើម្បីបញ្ឈប់ការធ្វើគេស្តវិនិច្ឆ័យ។

ដំណើរការការធ្វើតេស្តហ្មត់ចត់ដើម្បីបង្ហាញពីជម្រើសតេស្តបន្ថែមដើម្បីផ្តល់ព័ត៌មានបន្ថែមអំពីឧបករណ៍ដែលបានខ្ទួច

ការវិនិច្ឆ័យលើការវាយតម្លៃប្រព័ន្ធប្ចិតជាមុនដែលបានកែលមួ (ePSA)

ចំណាំ គេស្គសម្រាប់ឧបករណ៍ជាក់លាក់មួយចំនួនតម្រវត្សមានការអនុរកម្មគីអ្នកប្រើប្រាស់។ ជានិច្ចកាលប្រាកដថាអ្នកមានវគ្គមាននៅស្ថានីយ៍កុំព្យូទ័រពេលការវិនិម្ន័យបានធ្វើឡើង។

กหร้อรู้น ePSA (กรุงศณุกษ์กลางวิธีรู้นายกรู้มายุรุกทยุรกกิริสูเลถูณญณญไห้หูกรีมบณหูกา ePSA ศึกรฏบ่าม BIOS เก็บนำณรียาแมน BIOS กละกุมา บฏายกัฐแผนกรูญบัตูผู้สุนทุษีผงพุทษ์รูปแต่งรูปสาย

- 5. ចុចសញ្ញាព្រួញទៅជ្រុងខាងស្គាំផ្នែកខាងក្រោមដើម្បីទៅកាន់ទំព័រដែលមានបង្ហាញ។ ធាតុដែលបានរកឃើញត្រូវបានបង្ហាញ។

- 4. ចុចសញ្ញាព្រញនៅជ្រងខាងក្រោមផ្នែកខាងឆ្វេង។ ទំព័រខាងមុខនៃការវិនិច្ឆ័យបានបង្ហាញ។

ដំណើរការធ្វើតេស្តដោយស្វ័យប្រវត្តិ ឬក្នុងម៉ូដអន្តរសកម្ម

ធ្វើតេស្តម្តងទៀត បង្ហាញ ឬរក្សាទុកលទ្ធផលតេស្ត

1. បើកកុំព្យូទ័ររបស់អ្នក។

**(i)** 

- 3. នៅលើអក្រង់ម៉ឺនុយប៊្លត សូមជ្រើសយកជម្រើស Diagnostics(រិវាផ្ន័យ) ។

- 2. ពេលដែលកុំព្យូទ័រប៊្លុត ចុចប៊្លុតុង F12 ខណៈពេលនិមិត្តសញ្ញា Dell បង្ហាញឡើង។

មើលសារស្ថានភាពដែលប្រាប់អ្នកប្រសិនបើការធ្វើតេស្តត្រូវបានបញ្ចប់ដោយជោគជ័យ មើលសារកំហុសដែលប្រាប់អ្នកអំពីបញ្ហាដែលជួបប្រទះអំឡុងពេលធ្វើតេស្ត

ការដំណើរការវិនិច្ឆ័យ ePSA

| លេខក្នុងភ្លឹងវិធិថ្ម័យ | ការបរិយាយធឹបញ្ហា                                    |
|------------------------|-----------------------------------------------------|
| 2,2                    | ផ្ទាំងច្រត់ខ្ទះ ចកន័យ BIOS ជ ROM (Read-Only Memory) |
| 2,3                    | មិនស្គាល់អង្គចងចាំ រឺ RAM (Random-Access Memory)    |
| 2,4                    | មរាជ័យអង្គធងតំ ឬ RAM (Random-Access Memory)         |
| 2,5                    | អង្គចងចាំតំឡើងមិនត្រឹមត្រូវ                         |
| 2,6                    | កំហុសផ្ទាំងប្រព័ន្ធ ឬសំណុាំឈឹប                      |
| 2,7                    | បរាជ័យផ្នែកអក្រង់                                   |
| 3,1                    | ថ្មគ្រាប់សំរ័បិគ                                    |
| 3,2                    | បរាជ័យ PCI, កាតវិឌីអ្វ/ឈីប                          |
| 3,3                    | រកមិនឃើញរូបការណ្តរេឡ័ងវិញ                           |
| 3,4                    | រកឃើញរូបភាពស្តារឡើងវិញ តែមិនត្រីមគ្រូវ              |
| 3,5                    | មរាជ័យថាមពល                                         |
| 3,6                    | ការហ្វ្លាសប្រព័ន្ធ BIOS មិនគេញលេញ                   |
| 3,7                    | កំហុសការគ្រប់គ្រងម៉ាស៊ីន (ME)                       |

**ពឆ្អឺអ្នឹងបញ្ជាក់ស្ថានភាពកាមេរ៉ា៖** បង្ហាញថាតើកាមេរ៉ាកំពុងប្រើ រឺអត់។

ពណ៌សក្រាស់ — កាមេរ៉ាកំពុងប្រើ។

បិទ — កាមេរ៉ាមិនបានប្រើ។

**ពឆ្អឺហ្នឹងបញ្ជាក់ស្ថានភាពចាក់សោប្តូរជាប់៖** បង្ហាញថាតើការចាក់សោប្តូរជាប់ ឋិទ ឬបើក។

ពណ៌សក្រាស់ — ចាក់សោប្តូរជាប់បើក។

បិទ — ចាក់សោប្តូរជាប់បិទ។

### ការសង្គ្រោះប្រព័ន្ធប្រតិបត្តិការ

នៅពេលកុំព្យូទ័ររបស់អ្នកមិនសាចច្ចិតទៅកាន់ប្រព័ន្ធប្រតិបត្តិការបាន បន្ទាប់ពីបានបើកជាច្រើនដងក៏ដោយ នោះវាហើកដំណើរការ Dell SupportAssist OS Recovery ។

Dell SupportAssist OS Recovery គឺជាកម្មវិធីដាច់ដោយឡែកដែលត្រូវបានដំឡើងជាមុខនៅលើកុំព្យូទ័រ Dell ទាំងអស់ដែលបានដំឡើងនៅលើប្រព័ន្ធប្រតិបត្តិការ Windows 10 ។ វាមានផ្ទុកកម្មវិធីដើម្បីវិនិច្ឆ័យ និងដំណោះស្រាយបញ្ហាដែលអាច កើតឡើងមុខនឹងកុំព្យូទ័ររបស់អ្នកប៊ុតទៅកាន់ប្រព័ន្ធប្រតិបត្តិការ។ វាអនុញ្ញាតឲ្យអ្នកវិនិច្ឆ័យបញ្ហាហាងដែរ ជួសជុលកុំព្យូទ័ររបស់អ្នក បម្រុងទុកឯកសាររបស់អ្នក ឬស្នាក់ព្យូទ័ររបស់អ្នកទៅកាន់ស្ថានភាពដើម។

អ្នកអាចទាញយកវាពីគេហទំព័រតាំទ្ររបស់ Dell ដើម្បីដោះស្រាយបញ្ហា និងជួសជុលកុំព្យូទ័ររបស់អ្នកនៅពេលដែលវាលរាជ័យដើម្បីប៊ូតទៅកាត់ប្រព័ន្ធប្រតិបត្តិការបឋម ដោយសារការបរាជ័យផ្នែកសូហ្វូដ័រ ឬហាដដែរ។

## ការជម្រះ BIOS (គ្រាប់ចុច USB)

- 1. มะรุกุฏกษณณฑิมากรถีนับการจี 1 เจานับการจี 7 กุน «การณุษะ BIOS» เมียฐ์จาญายหนกคมากษูวัลิดังขึ้น BIOS ซู้บันุดๆ
- 2. แหล็ตเลข USB มีผณกอฐิตถายฯ พฤษบัต้ลัยอยบัลุย พุษเข็ณหลุยของผลอธ์เณกะมีอSLN143196 ลายมะ: www.dell.com/support+
- 3. ថតចម្លងឯកសារកម្មវិធីដំឡើង BIOS ទៅដាក់ទៅដ្រាយ USB ដែលអាចប្តឹតបាន។
- 4. ភ្ជាប់ង្រាយ USB ដែលអាចប្តីគបានទៅកុំព្យូទ័អរបស់អ្នកដែលត្រូវការអាប់ដែត BIOS ។
- 5. ចាប់ផ្តើមកុំព្យូទ័រឡើងវិញ និងចុច F12 នៅពេលឡហ្គ Dell បានបង្ហាញនៅលើអេក្រង់។
- 6. บุ๊กเตม USB ดี One Time Boot Menu (ชุดพรูกกัดขุบแผ) ๆ
- 7. กษบทูญเญาะนากมากยุวันี่ม่งๆัง BIOS อินธุธ บทูญ (Enter) ๆ
- 8. มกุรล่ BIOS Update Utility (มาชันต BIOS) บรูญาร์กู้มา เด็ตยางนัณดข้านอบรูญารกันสียก็บรูปการเกษ์นันต BIOS ๆ

## ការបើកផ្ទាស BIOS

អ្នកអាចនឹងត្រូវការបើកផ្អាស (អាប់ដេត) BIOS នៅពេលមានការអាប់ដេត ឬនៅពេលអ្នកបូរផ្ទាំងប្រព័ន្ធ។ ដើម្បីបើកផ្អាស BIOS:

អនុវត្តតាមជំហានទាំងនេះដើម្បីជម្រះ BIOS ៖

1. បើកកុំព្យូទ័ររបស់អ្នក។
- 2. ฐณษีณระบงรัส www.dell.com/support
- 3. តុចលើ Product support (ការតាំទ្រផលិតជល)វាយញ្ចូលស្លាកសេវាកម្មវិនកុំព្យូទ័ររបស់អ្នក បន្ទាប់មកចុចលើ Submit (បញ្ជូន)។

#### 🚺 ខំណាំ ឃឹសិនអ្នកមិនមានស្នាកសេវាកម្ម សូមប្រើលក្ខណៈពិសេសកេរមីលដោយស្វ័យប្រវត្តិ ប្តរកមើលដោយដៃសម្រាប់ថ្ងំដែលកុំព្យូទ័ដបស់អ្នក។

- 4. (In the second second secon
- 5. ជ្រើសយកប្រព័ន្ធប្រតិបត្តិការដែលបានដំឡើងនៅលើកុំព្យូទ័ររបស់អ្នក។
- 6. អូសទំព័រចុះក្រោម ហើយពង្រីក BIOS។
- 7. ចុចលើ Download (ทញុយក) ដើម្បីទាញយកកំណែចុងក្រោយបំផុតនៃ BIOS សម្រាប់កុំព្យូទ័ររបស់អ្នក។
- 8. បន្ទាប់ពីបញ្ចប់ការទាញយក ត្រូវរុករកទៅកាន់ថតដែលអ្នកបានរក្សាទុកឯកសារអាប់ដេត BIOS។

## វដ្ឋថាមពល WiFi

ប្រសិនឃើកុំព្យូទ័ររបស់អ្នកមិនភាទភ្លាប់អ៊ីនគឺណេត ដោយសារ បញ្ហាការតភ្ជាប់តាមរយៈ WiFi នោះបែបបទវដ្តជាមពល WiFi រតាចត្រវបានអនុវត្ត។ បែបបទទាងក្រោមផ្តល់នូវការណែនាំពីរបៀបអនុវត្តវដ្ឋនាមពល WiFi -

#### (j) នំណាំ ISPs នួ: (អ្នកផ្តល់សោះអ៊ីនអឺណេន) ផ្តល់នូវឧបករណ៍បន្សំគ្នានៃ ខ្ញុំអីម/ដាទ័រ ។

- 1. បិទកុំព្យូទ័ររបស់អ្នក។
- บิจขู้มีขา
- 3. បិទដាំទ័រឥតខ្សែ។
- **4.** เม่ต่ 30 ริตขีฯ
- 5. បើករ៉ាទ័រឥតខ្សែ។
- ชีกขู้มีขา
- 7. បើកកុំព្យូទ័ររបស់អ្នក។

### ការបើកអង្គចងចាំ Intel Optane

- 1. เซ่เหมี taskbar (เซนกิฐกน) ស្នមธุธบูนหม่มัญและ เก็บปกบบกทุ Intel Rapid Storage Technology ๆ
- 2. ອະເທັກຖ Intel Rapid Storage Technology າ ສຳລ Intel Rapid Storage Technology ເສຍແຫຼງໆ
- 3. เข่าเข้ฐ่าง Status (มูลสกต) ธุธเขี Enable (เช็ก) เมียุ้ายีกนั่งเก็งกามนุธยงต่ Intel Optane ๆ
- 4. เอเ้ณ์เหเกล่ากมุกษาย พุษหนึ่งหมึงปลายหน้างหน้อยกลุก เก็บบฐานัยกลุกกก Yes (๓๗/๓๗) เสียุโบอูเบ็กหลุดลด่า Intel Optane ฯ
- 5. สุธพาทู Intel Optane memory (สฐายนต์ Intel Optane)#menucascade-separator Reboot (สัย) เม็นขับกุษภาพมีเหลือนอย่า Intel Optane จ

🚺 ទំណាំ ការអនុវត្តន៍នេះអាចមានចំណាប់ផ្តើមដល់ទៅ បីលើកបន្ទាប់ពីការបើកដំណើរការ ដើម្បីឃើញនូវអត្ថប្រយោជន៍មុខងារពេញលេញ។

# ការមិទអង្គចងចាំ Intel Optane

្រ<mark>แต่จ</mark>ู ขฐาช่ที่ชิงสุธรรด์ Intel Optane ស្ទะกุณุขกุลษรัญญาล Intel Rapid Storage Technology เธฏธูรณา: ทุกะกรีณซู้ธูงพุทธ์เณขระภูกัญณรณ์เข้ม อัญธฐางก่รุกทุษี Intel Rapid Storage Technology พระกระกูกธรณของกำลุกทุษ

(j) ชัณฑ์ กะบิจหลุดลด่ Intel Optane ส์สายสัญษัยุดกระหาะหอญสุดยหนณ์ลูก SATA ใผณยหลีดกษฐกระหายุตระหลูดลด่ Intel Optane ส์กุ่ญจังา

1. เช่นณี taskbar (เกมส์ฐูกม) ญษฐธุบุหม่มัญนสะ เพียนทยุตกุ Intel Rapid Storage Technology ๆ

- ចុចលើ៣ក្យ Intel Rapid Storage Technology ສໍາ Intel Rapid Storage Technology [ງ/ເພຍບລູນຫຼາ
- 3. เข้าเข้าขน พลุยหต่ Intel Optane เร Disable (ริง) เมียร์บิรหลุยหต่ Intel Optane เ

- ចុច Yes (៣១/៣ស) ប្រសិនបើអ្នកទទួលយកសេចក្តីបម្រាម។ ដំណើរការនៃការបិទបានបង្ហាញចេញ។
- 5. ចុច Reboot (រច្ចុត) ដើម្បីបញ្ចប់ការបិទអង្គចងចាំ Intel Optane របស់អ្នក រួចបើកកុំព្យូទ័រសារជាថ្មី។

### ការបញ្ចេញថាមពលសេសសល់បន្ទាប់ពីបិទ

ថាមពលសេសលល់បន្ទាប់ពីបិទគឺជាថាមពលអគ្គិសនីស្តាទិចសំណល់នៅលើកុំព្យូទ័រ បើទោះជាកុំព្យូទ័រត្រូវបានបិទ ហើយថ្មត្រូវបានដកចេញក៏ដោយ។ វិធីខាងក្រោមផ្តល់នូវការណែនាំពីរបៀបរំដោះថាមពលសេសលល់បន្ទាប់ពីបិទចេញ។

- 1. បិទកុំព្យូទ័ររបស់អ្នក។
- 2. ផ្តាច់អាដាប់ទ័រថាមពលចេញពីកុំព្យូទ័រ។
- 3. ចុចប៊ូតុងថាមពលឲ្យជាប់រយៈពេល 15 វិនាទីដើម្បីរំដោះថាមពលសេសសល់ចេញ។
- 4. ភ្ជាប់អាដាប់ទ័រថាមពលទៅនឹងកុំព្យូទ័ររបស់អ្នក។
- 5. បើកកុំព្យូទ័ររបស់អ្នក។

# ការទទួលបានជំនួយ និងទំនាក់ទំនងក្រុមហ៊ុន Dell

#### ធនធានជំនួយផ្ទាល់ខ្លួន

អ្នកអាចទទួលបានព័ត៌មាន និងជំនួយអំពីផលិតផល និងសេវាកម្មរបស់ ក្រុមហ៊ុន Dell ដោយការប្រើធនធានជំនួយផ្ទាល់ខ្លួនទាំងនេះ៖

### តារាង 16. នទនានជំនួយផ្ទាល់ខ្លួន

| នតនានជំនួយផ្ទាល់ខ្លួន                                                                                                    | จิ์กำนุลธมาย                                                                                                    |
|----------------------------------------------------------------------------------------------------|----------------------------------------------------------------------------------------------------|
| ត់ត៍មានអំពីផលិតផល និងសេវាកម្មរបស់ក្រុមហ៊ុន Dell                                                                                                    | www.dell.com                                                                                                    |
| ngĩã My Dell                                                                                                    | Dell                                                                                                    |
| កខ្លី:                                                                                                    | · · · · · · · · · · · · · · · · · · ·                                                                                                    |
| ទាក់ទងរកជំនួយ                                                                                                    | នៅក្នុង Windows search វាយបញ្ចូល Contact Support, រួចចុច Enter ។                                                                                                    |
| ជំនួយឈើបណ្តាញសម្រាប់ប្រព័ន្ធប្រតិបត្តិការ                                                                                                    | www.dell.com/support/windows                                                                                                    |
| ព័ត៌មានអំពីការដោះស្រាយបញ្ហា សៀវភៅណែខាំអ្នកប្រើប្រាស់ ការណែខាំអំពីការដំឡើង ការបញ្ហាក់អំពីផលិតផល ប្នក់ជំនួយផ្នែកបច្ចេកទេស ង្រាយវី<br>ការអាច់ដេតសូហ្វូរ៉ែវជាដើម។                                                                 | www.dell.com/support                                                                                                    |
| អត្ថបទម្វូលដ្ឋានចំណេះដឹងរបស់ Dell សម្រាប់បញ្ហាផ្សង១ពីកុំព្យូទ័រ។                                                                                                    |                                                                                                    |
| -<br>ស្វែងយល់ និងដឹងព័ត៌មានដូចចាងក្រោមអំពីផលិតផលរបស់អ្នក៖                                                                                                    | ស្វមចូលមើល Me and My Dell តាមរយៈគេហទំព័រ www.dell.com/support/manuals។                                                                                                    |
| <ul> <li>លក្ខណៈបច្ចេកទេសខៃផលិតផល</li> <li>ប្រព័ន្ធដំណើរការ</li> <li>ការតម្លើង និងប្រើប្រាស់ផលិតផលរបស់អ្នក</li> <li>ការបម្រុងទុកទិន្នជ័យ</li> <li>ការបង្រោលបញ្ហា និងការវិភាគ</li> <li>ការស្តារពីជាងចក្រ និងប្រព័ន្ធ</li> </ul> | ដើម្បីរំស្វងរក Me and My Dell ដែលទាក់ទងនឹងផលិតផលរបស់អ្នក ស្ទមកំណត់អត្តសញ្ញាណផលិតផលរបស់អ្នកតាមរយៈវិធីមួយ<br>ក្នុងចំណោមវិធីខាងក្រោម៖<br>ក្រើសរើស <b>កំណត់ផលិតផល</b> ។<br>រកទីតាំងផលិតផលរបស់អ្នកតាមយេះម៉ឺខ្មុយដែលធ្លាក់ចុះក្រោម <b>មើលផលិតផល</b> ។<br>• វាយបញ្ចូល <b>លេទស្លាកសេវាកម្ម</b> ឬ <b>លេទសម្គាល់ផលិតផល</b> ទៅក្នុងប្រអប់ស្វែងរក។ |
| • ăя́ние BIOS                                                                                                    |                                                                                                    |

### ការទំនាក់ទំនងមកក្រុមហ៊ុន Dell

กางจัยก่าจ้อยนะกุกุษญัย Dell សម្រាប់การณก่ การกำรุงัฐกษายุการณ บุษฏาเพรากษุรบเพรากษุรบเพราก แบรภูมานี้ Www.dell.com/contactdelly

🚺 ចំណាំ ភាពដែលអាចអាបានមានការប្រែប្រលានាមប្រទេស និងផលិតផល ហើយសេវាកម្មខ្លះពុំមាននៅក្នុងប្រទេសរបស់អ្នកទេ ។

(i) ចំណាំ ប្រសិនឃើងកតុំមានសេវាអ៊ីនដំណេតទេ អ្នកអាចស្វែងអា សូមស្វែងអាព័ត៌មានទំនាក់ទំនងឃើវិក្កយបត្រជាវទំនិញ ប័ណ្ណជចត្ថប់ វិក្កយបត្រទូទាត់ប្រាក់ ឬ កាតាឡាកផលិតផល Dell ។